# **Classin Dashboard Manual**

# Content

| Profile Settings                                                               | Finance                                                                                                    | Teaching                                                                          | Drive/Members                                                                                                    |
|--------------------------------------------------------------------------------|----------------------------------------------------------------------------------------------------|-----------------------------------------------------------------------------------|----------------------------------------------------------------------------------------------------|
| Authorization                                                                  | Overview                                                                                                    | Create/Modify courses                                                             | Upload courseware                                                                                                    |
| Add/Edit the administrator                                                     | Finance Details                                                                                                    | Create/Modify lessons                                                             | Add teachers                                                                                                    |
|                                                                                | Invoice                                                                                                    | Delete lessons                                                                    | Authorize resources                                                                                                    |
|                                                                                |                                                                                                    |                                                                                   | Add students                                                                                                    |
| Monitor/Class da                                                               | ta Live/Play                                                                                                    | yback/Storage                                                                     | School Settings                                                                                                    |
| Monitor/Class da<br>Account Quick Search                                       | ta Live/Play<br>Playback on the                                                                                         | yback/Storage                                                                     | School Settings Basic Setting                                                                                                    |
| Monitor/Class da<br>Account Quick Search<br>Monitor                            | ta Live/Play<br>Playback on the<br>Delete/Download                                                                      | yback/Storage<br>e client<br>A/Upload playback video                              | School Settings<br>Basic Setting<br>Classroom Setting                                                                                    |
| Monitor/Class dat<br>Account Quick Search<br>Monitor<br>Class data             | ta Live/Play<br>Playback on the<br>Delete/Download<br>live/playback 1                                                   | yback/Storage<br>e client<br>d/Upload playback video<br>.ink                      | School Settings<br>Basic Setting<br>Classroom Setting<br>Class Report                                                                    |
| Monitor/Class dat<br>Account Quick Search<br>Monitor<br>Class data<br>Download | ta Live/Play<br>Playback on the<br>Delete/Download<br>live/playback 1<br>Live broadcast                                 | yback/Storage<br>e client<br>d/Upload playback video<br>.ink<br>playback settings | School Settings<br>Basic Setting<br>Classroom Setting<br>Class Report<br>Class Setting                                                   |
| Monitor/Class dat<br>Account Quick Search<br>Monitor<br>Class data<br>Download | ta Live/Play<br>Playback on the<br>Delete/Download<br>live/playback 1<br>Live broadcast<br>Live data                    | yback/Storage<br>e client<br>d/Upload playback video<br>.ink<br>playback settings | School Settings<br>Basic Setting<br>Classroom Setting<br>Class Report<br>Class Setting<br>Value-added Service                            |
| Monitor/Class dat<br>Account Quick Search<br>Monitor<br>Class data<br>Download | ta Live/Play<br>Playback on the<br>Delete/Download<br>live/playback 1<br>Live broadcast<br>Live data<br>Storage setting | yback/Storage<br>e client<br>d/Upload playback video<br>.ink<br>playback settings | School Setting<br>Basic Setting<br>Classroom Setting<br>Class Report<br>Class Setting<br>Value-added Service<br>Account Balance Reminder |

# Part One

# Profile Settings

#### How to login school dashboard

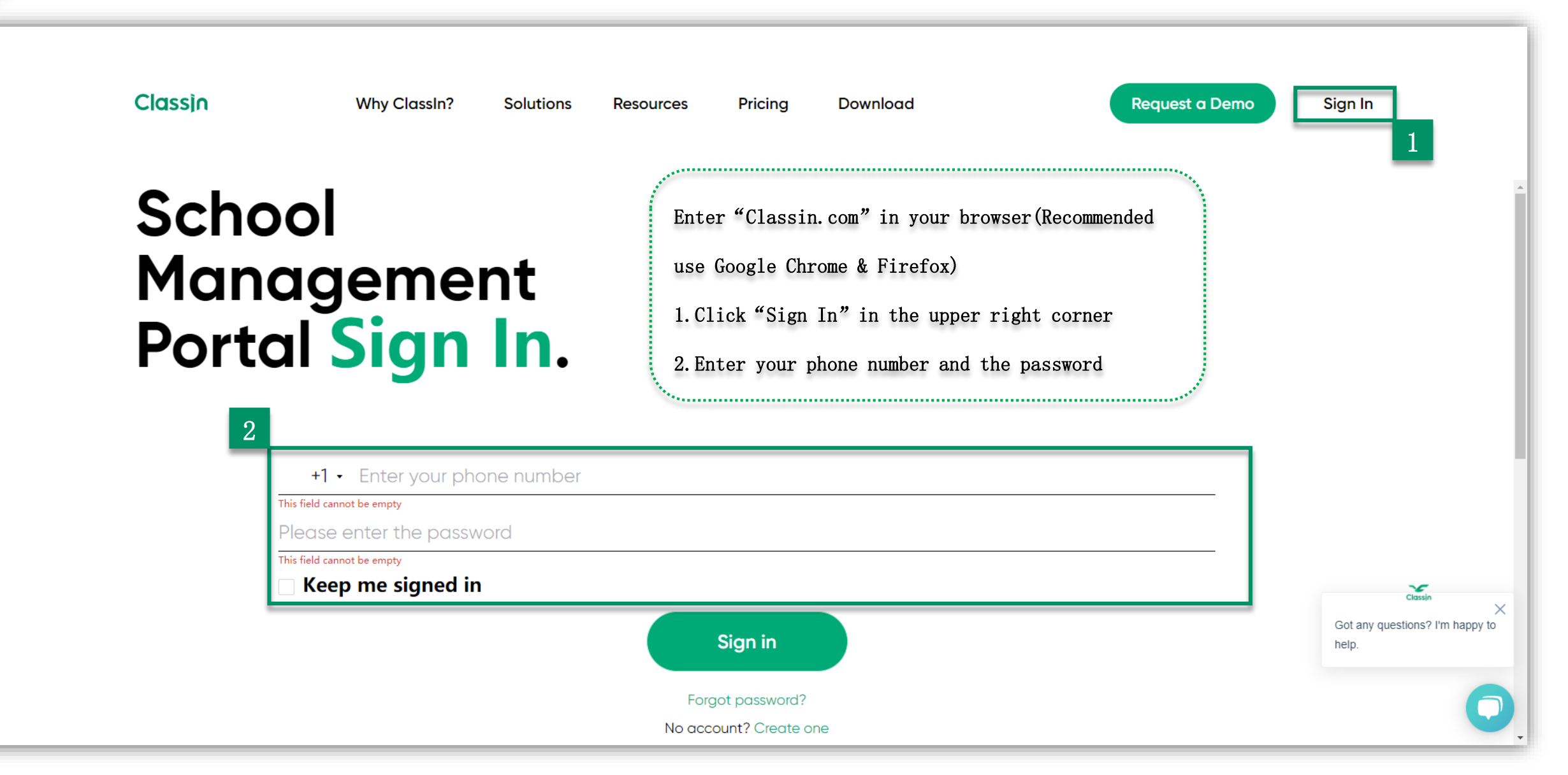

## Authorization

| ୧୦୦             |                                  | (Master account) 與時赦育 🔻 🔫 中文 / EN                         |
|-----------------|----------------------------------|-----------------------------------------------------------|
| ⊙ Home          | Authorization Information        | A                                                         |
| 🗄 Teaching      | Approving Status Verified        |                                                           |
| Courses         | Verification Information         |                                                           |
| Lessons         | * Brand I                        |                                                           |
| Teachers        |                                  |                                                           |
|                 | Brand Logo:                      |                                                           |
| Courseware      |                                  |                                                           |
| Task Bank       |                                  |                                                           |
| Storage         | * Main Business:                 |                                                           |
| Commodity       |                                  | If the verification is not approved successful, the cloud |
| Classwork       | ~ Area:                          | recording function will not be available                  |
| Live & playback | * Adress:                        |                                                           |
| Teaching Data   | School Website:                  | 1.Login your school dashboard, and enter "Authorization"  |
| 03 Class        | * Principal Name:                |                                                           |
| Monitor         |                                  | 2. Click "Edit" to input your correct information         |
| Account         | * Principal's Phone Number:      |                                                           |
| Finance         | * Email:                         |                                                           |
| Overview        | * Verification Method:           |                                                           |
| Finance Details |                                  |                                                           |
| Download        | * License:                       |                                                           |
|                 |                                  |                                                           |
| Authorization   | 1                                |                                                           |
| Contract        | * Company's Name: EEO-TEST-Doris |                                                           |
| Setting         |                                  | •                                                         |

#### Add administrator (Sub-account)

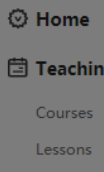

| eeo)                                   |                 |                    |                       |                    |                  |
|----------------------------------------|-----------------|--------------------|-----------------------|--------------------|------------------|
| 🛇 Home                                 | Permission ma   | nagement           |                       |                    |                  |
| 🗄 Teaching                             | O Subaccounts c | an edit organizati | ional data within the | eir permissions. P | lease manage you |
| Courses<br>Lessons                     |                 | Nous of sole       |                       | Tershing           |                  |
| Teachers<br>Students                   | account number  | Name of note       | Courses/Lessons       | Teachers           | Students         |
| 🛆 Drive                                | 10001100017     | 老师                 | Ø                     | 0                  | Ø                |
| Courseware                             | •               |                    |                       |                    |                  |
| Task Bank                              |                 |                    |                       |                    |                  |
| Storage                                |                 |                    |                       |                    |                  |
| Classwork                              |                 |                    |                       |                    |                  |
| Live & playback                        |                 |                    |                       |                    |                  |
| Teaching Data                          |                 |                    |                       |                    |                  |
| Task                                   |                 | 3 1                | nnut their            | informat           | ion              |
| ]]]]]]]]]]]]]]]]]]]]]]]]]]]]]]]]]]]]]] |                 | 0.1                | input their           | 1111 OT ING U      | 1011             |
| Monitor                                |                 | and                | check the             | permissi           | ons              |
| Account                                |                 |                    |                       | 1                  |                  |
| 🖲 Finance                              |                 |                    |                       |                    |                  |
| Overview                               |                 |                    |                       |                    |                  |
| Finance Details                        |                 |                    |                       |                    |                  |
| Download                               |                 |                    |                       |                    |                  |
| Invoice                                |                 |                    |                       |                    |                  |
| O Profile                              |                 |                    |                       |                    |                  |
| Authorization                          |                 |                    |                       |                    |                  |
| Contract                               |                 |                    |                       |                    |                  |
| Setting                                |                 |                    |                       |                    |                  |
| Sub-account                            | 1.Enter"        | Sub-accou          | nt"                   |                    |                  |

| their permiss<br>uences.                 | sions carefully to avoid irreversible       | missions            |                |
|------------------------------------------|---------------------------------------------|---------------------|----------------|
| +                                        | 36 ∨ Please enter phone number              | Clas                | swork          |
| r:                                       |                                             | a Live Dlavback Too | hing Data Task |
| n +8                                     | 36 ∨ Please confirm the phone num           | е цие маураск теас  | ning Data Task |
|                                          |                                             | <b>O</b>            |                |
| r:                                       |                                             |                     |                |
|                                          |                                             |                     |                |
| of Please                                | e enter the name of note 0/24               |                     |                |
|                                          |                                             |                     |                |
| age Permissior                           | 1                                           |                     |                |
|                                          | Courses/Lessons                             | The Close           | Tm achool da   |
| Teaching                                 | Teachers                                    | The class           | In school da   |
| · · · · · · · · · · · · · · · · · · ·    | Students                                    |                     |                |
|                                          | Cloud Disk ?                                | main acco           | unt by defau   |
|                                          | Delete                                      |                     |                |
| Drive                                    | Download                                    | add other           | administrat    |
|                                          |                                             |                     |                |
|                                          | Storage                                     | aub-accou           | nta Un to 1    |
|                                          | Live Playback                               | sub-accou           | nts. Up to I   |
| - I                                      | Teaching Data                               |                     |                |
| Classwork                                |                                             | added, an           | d each sub-a   |
| Classwork                                | Task                                        |                     |                |
| Classwork                                | Task<br>Monitor/Account Search              |                     |                |
| Classwork<br>Class<br>Finance            | Task Monitor/Account Search Finance         | different           | nermissions    |
| Classwork<br>Class<br>Finance<br>Profile | Task Monitor/Account Search Finance Setting | different           | permissions    |

Add sub-account 10000 Class Pro Operate Monitor/Account Finance Sett Search Edit Delete ashboard has only one ult. If there needs to tors, it needs to add 100 sub-accounts can be account can be given

30

# Change/Delete the sub-account

| ୧୦୦             |                                                                                                    |                   |                        |                 |                 |                                 |                      |                  |                       |               |      | faster account EEO-TES    | 「-孟祥煜 V 🔻 |         | 中文 / EN    |
|-----------------|----------------------------------------------------------------------------------------------------|-------------------|------------------------|-----------------|-----------------|---------------------------------|----------------------|------------------|-----------------------|---------------|------|---------------------------|-----------|---------|------------|
| Teaching        | Permission ma                                                                                                    | nagement          |                        |                 |                 |                                 |                      |                  |                       |               |      |                           |           |         |            |
| Courses         | Subaccounts of the second second s | an edit organizat | ional data within thei | ir permissions. | Please manage y | our sub accounts properly and s | et their permissions | carefully to avo | oid irreversible cons | equences.     |      |                           |           | Add Si  | ub-account |
| Teachers        |                                                                                                    |                   |                        |                 |                 |                                 | Back                 | ground Permissio | ons                   |               |      |                           |           |         |            |
| Students        | account number                                                                                                    | Name of note      |                        | Teaching        |                 |                                 | Drive                |                  |                       | Classwork     |      | Class                     |           | Pro     | Operate    |
| 🛆 Drive         |                                                                                                    |                   | Courses/Lessons        | Teachers        | Students        | Cloud Disk                      | Task Bank            | Storage          | Live Playback         | Teaching Data | Task | Monitor/Account<br>Search | Finance   | Sett    |            |
| Courseware      |                                                                                                    | 老师                | 0                      | $\bigcirc$      | $\bigcirc$      | 🕑 🛅 Delete 🖄 Download           | 🕑 🟛 Delete           |                  | 0                     |               |      |                           |           | 1       | dit Delete |
| Storage         | •                                                                                                    |                   |                        |                 |                 |                                 |                      |                  |                       |               |      |                           |           | - í     | 2          |
| 🖅 Classwork     |                                                                                                    |                   |                        |                 |                 |                                 |                      |                  |                       |               |      |                           |           | . · · · |            |
| Live & playback |                                                                                                    |                   |                        | مععم            | ,•••            |                                 |                      |                  |                       | ******        |      |                           |           |         |            |
| Teaching Data   |                                                                                                    |                   |                        | 1               | When the        | information of a                | sub-accour           | nt is fil        | lled in wro           | ongly         |      |                           |           |         |            |
| Task            |                                                                                                    |                   |                        |                 |                 |                                 |                      |                  |                       |               |      |                           |           |         |            |
| 03 Class        |                                                                                                    |                   |                        |                 | and needs       | s to be modified o              | or deleted,          | the ope          | eration can           | ı be          |      |                           |           |         |            |
| Monitor         |                                                                                                    |                   |                        |                 |                 |                                 |                      |                  |                       |               |      |                           |           |         |            |
| Account         |                                                                                                    |                   |                        |                 | carried o       | out in the permiss              | sion manage          | ement            |                       |               |      |                           |           |         |            |
| Finance         |                                                                                                    |                   |                        |                 | 1 Entern        | with a second                   |                      |                  |                       |               |      |                           |           |         |            |
| Overview        |                                                                                                    |                   |                        |                 | 1. Enter s      | sub-account                     |                      |                  |                       |               |      |                           |           |         |            |
| Finance Details |                                                                                                    |                   |                        |                 | 9 Find t        | ha auh-agagunt th               | nat noode t          | o ho cho         | ngod and a            | lick          |      |                           |           |         |            |
| Download        |                                                                                                    |                   |                        |                 | 2. Finu (       | the sub account th              | lat needs t          |                  | lingeu allu c         | TICK          |      |                           |           |         |            |
|                 |                                                                                                    |                   |                        | - X.            | "Edit" or       | · "Delete"                      |                      |                  |                       | /             |      |                           |           |         |            |
| O Profile       |                                                                                                    |                   |                        |                 |                 | Derete                          |                      |                  |                       |               |      |                           |           |         |            |
| Authorization   |                                                                                                    |                   |                        |                 |                 |                                 |                      |                  |                       |               |      |                           |           |         |            |
| Setting         |                                                                                                    |                   |                        |                 |                 |                                 |                      |                  |                       |               |      |                           |           |         |            |
| Sub-account     | 1                                                                                                    |                   |                        |                 |                 |                                 |                      |                  |                       |               |      |                           |           |         |            |
| Configuration   |                                                                                                    |                   |                        |                 |                 |                                 |                      |                  |                       |               |      |                           |           |         |            |
| Dan durat da an |                                                                                                    |                   |                        |                 |                 |                                 |                      |                  |                       |               |      |                           |           |         |            |

# Part Two

# Upload courseware & Add teachers/students

#### Upload courseware

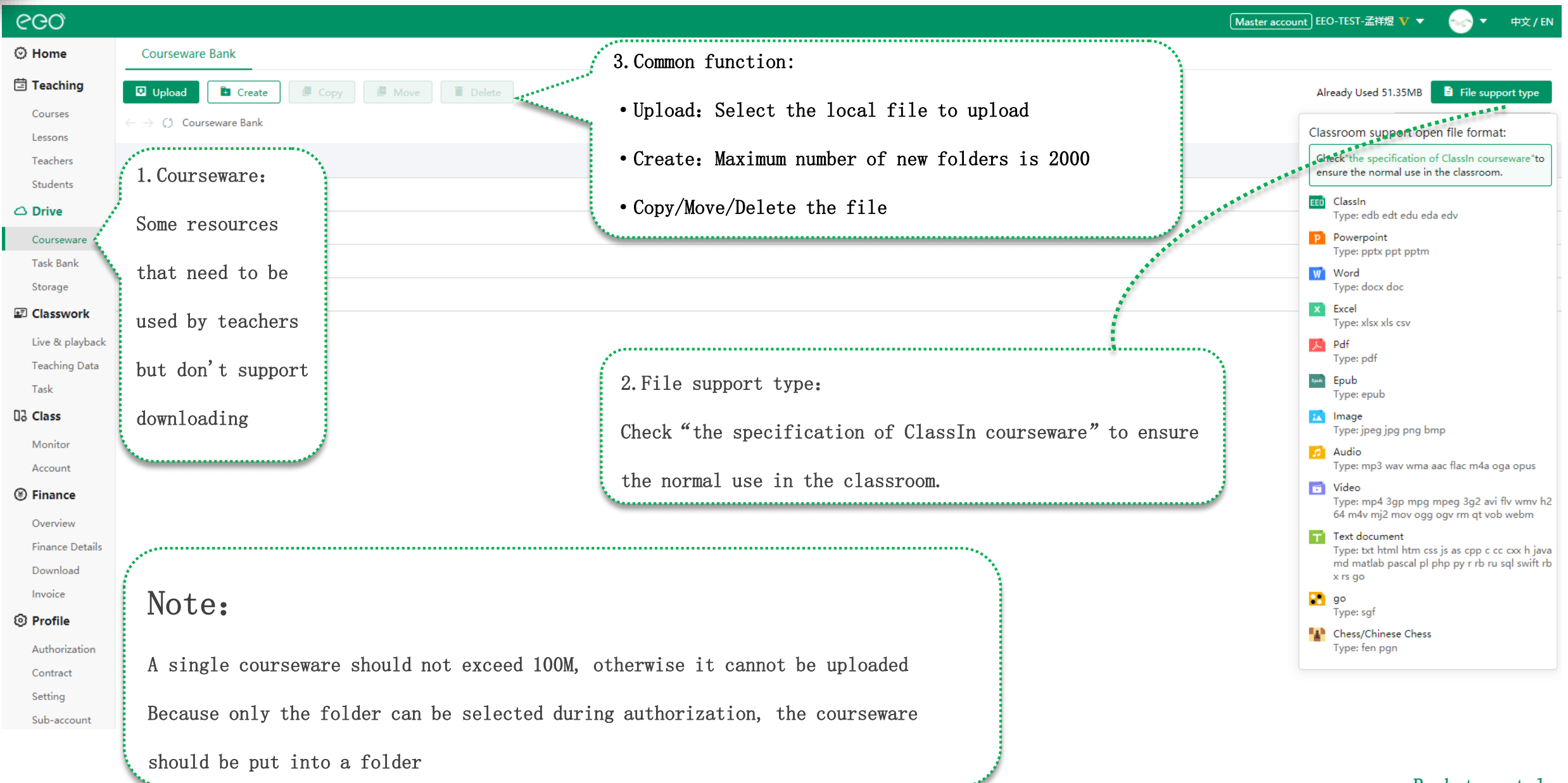

#### Add teacher

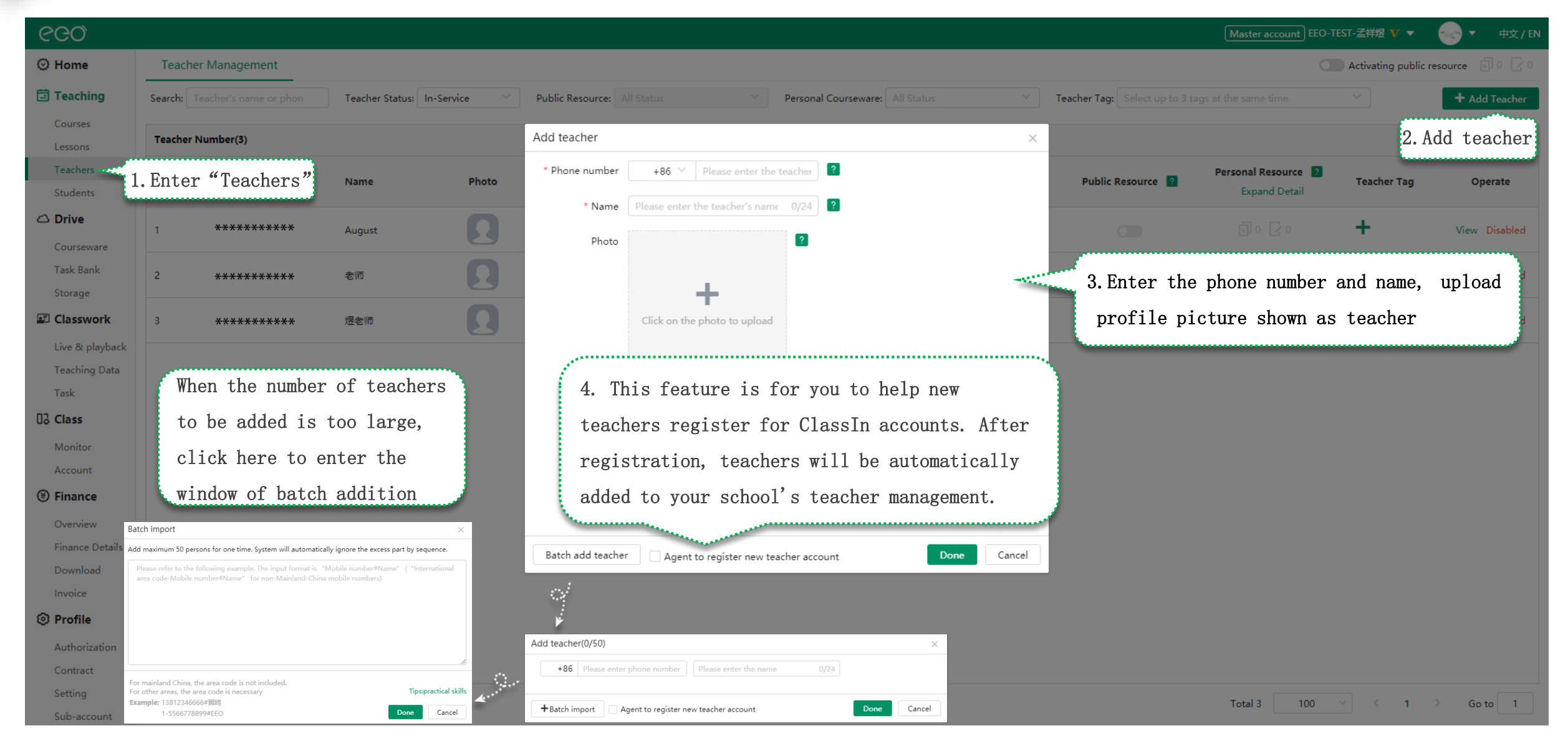

#### Authorized folders for teacher

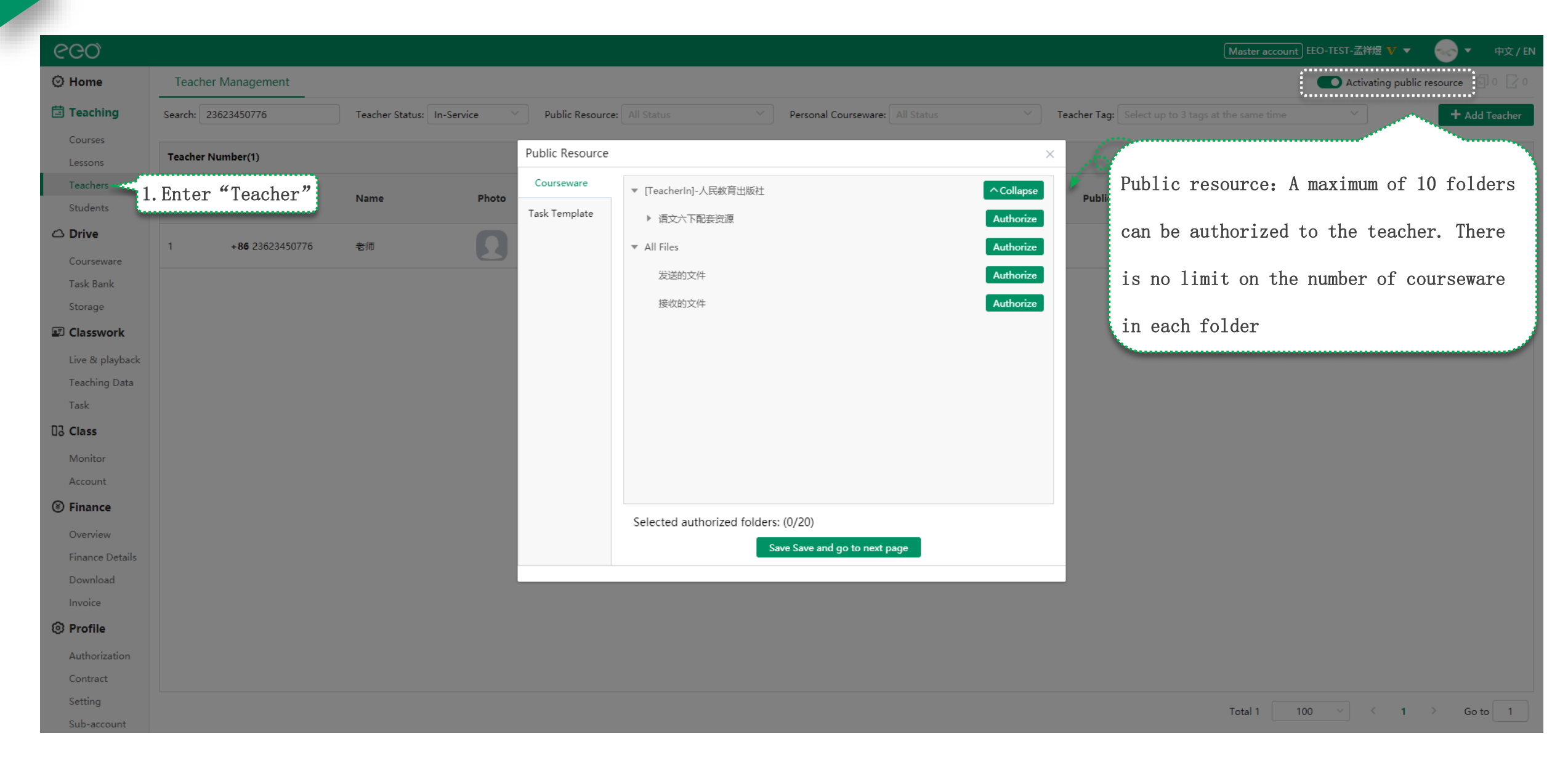

#### Authorized folders for teacher

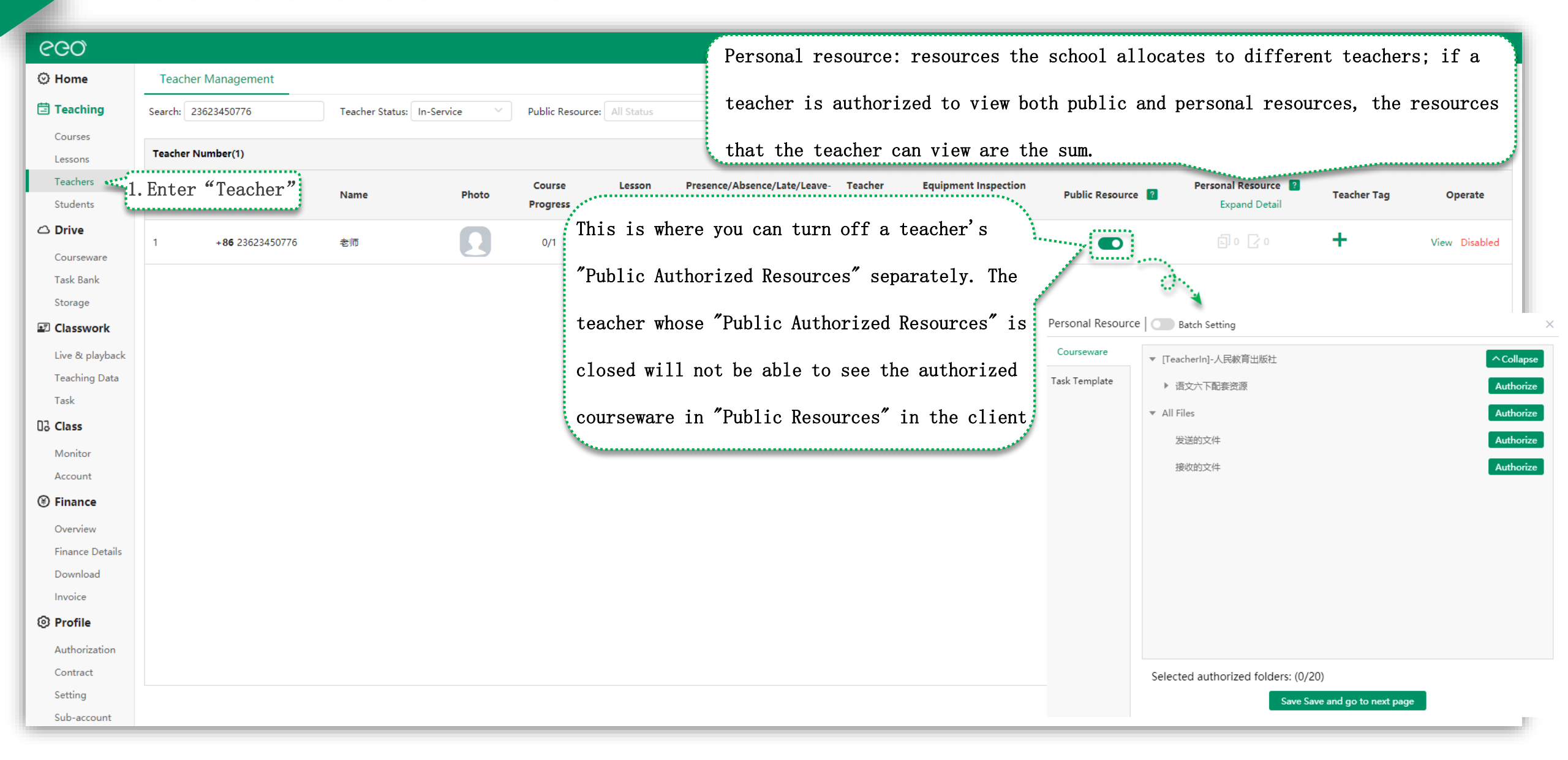

# Edit/Disabled teacher

| ୧୦୦                       |                                                                              | Disabled:                                                                                                    |
|---------------------------|------------------------------------------------------------------------------|----------------------------------------------------------------------------------------------------|
| ⊙ Home                    | Teacher Management                                                           | public resource 🗐 0 🛛                                                                                                    |
| 🗄 Teaching                | Search: 23623450776 Teacher Status: In-Service Y Public Resource: All Status | (1) Remove the teacher from the teacher list of classes (Remove + Add Teach                                                                                                    |
| Courses<br>Lessons        | Teacher Number(1)                                                            | from the IM Class members); (2) Cancel access to the school's                                                                                                    |
| Teachers 1<br>Students    | Enter "Teacher" Name Photo Course Lesson Progress Progress                   | Pre Cloud Disk; (3) Not showing in the Teacher Selection List.                                                                                                    |
| △ Drive Courseware        | 1 +86 23623450776 老师 0/1 19/21                                               | 11/8/2/11 In-Service 🙎 🔒 🖶 💽 🗐 0 🔽 0 🕇 View Disable                                                                                                    |
| Task Bank<br>Storage      |                                                                              |                                                                                                    |
| Classwork                 | View:                                                                        | CCO         Matter account         ED-TEST-ZITE         + + + + + + +         + + + + + +         + + + + + +         + + + + + +         + + + + + + +         + + + + + + +         + + + + + + + +         + + + + + + + + +         + + + + + + + + + + +         + + + + + + + + + + + + + +         + + + + + + + + + + + + + + + + + + +                                                                                                    |
| Teaching Data             | Click "View" to modify the teacher's                                         | 老师 Edit Disabled<br>Phone: •08/23523450776<br>Introduction: ··                                                                                                    |
| Class<br>Monitor          | information. You can search below to see                                     | Technika i Internetia i Internetia Internetia i Internetia Internetia In |
| Account                   | the teacher's actual class length and                                        | Enter the Lesson Name and All Lessons Status                                                                                                    |
| • Finance<br>Overview     | late/early leave of a certain class in                                       | Lesson Number20) Sn Lesson Name Course Name Course Nam |
| Finance Details           | the current school as well as the                                            | 1 토함(5)값 - 57 토함(5)값 2021-07-03 12:50 1h unstarted 2 1v10                                                                                                    |
| Download                  |                                                                              | 2 REDIG-TUR - 56 REDIG-TUR 2021-07-03 12:50 1h unstarted 2 1v10                                                                                                    |
| Profile                   | average grade given by students to the                                       | 3       R00553#       R0053#       2021-07-01       1225       10h       finished       2       ···       1v10       34min24s       Present       Late       Carly-Leav       ···       Image: Carly-Leav         4       R0053#/t       R0053#       2021-07-01       10c07       10h       finished       2       ···       1v10       ···       Abtent       ···       ···       ···       ···       ···       ···       ···       ···       ···       ···       ···       ···       ···       ···       ···       ···       ···       ···       ···       ···       ···       ···       ···       ···       ···       ···       ···       ···       ···       ···       ···       ···       ···       ···       ···       ···       ···       ···       ···       ···       ···       ···       ···       ···       ···       ···       ···       ···       ···       ···       ···       ···       ···       ···       ···       ···       ···       ···       ···       ···       ···       ···       ···       ···       ···       ···       ···       ···       ···       ···       ···       ···       ···       ···                                                                                                    |
| Authorization<br>Contract | teacher and the teacher's teaching report                                    | 5         R85853/# - 52         R85853/#         2021-06-30         08:54         1h         finished         2         1/10         23s         Present         Lasty-Leav                                                                                                    |
| Setting                   |                                                                              | z sametas secta vita a za vita za za sametas realizadore e secta substante numera contra secta secta s |

## Add student

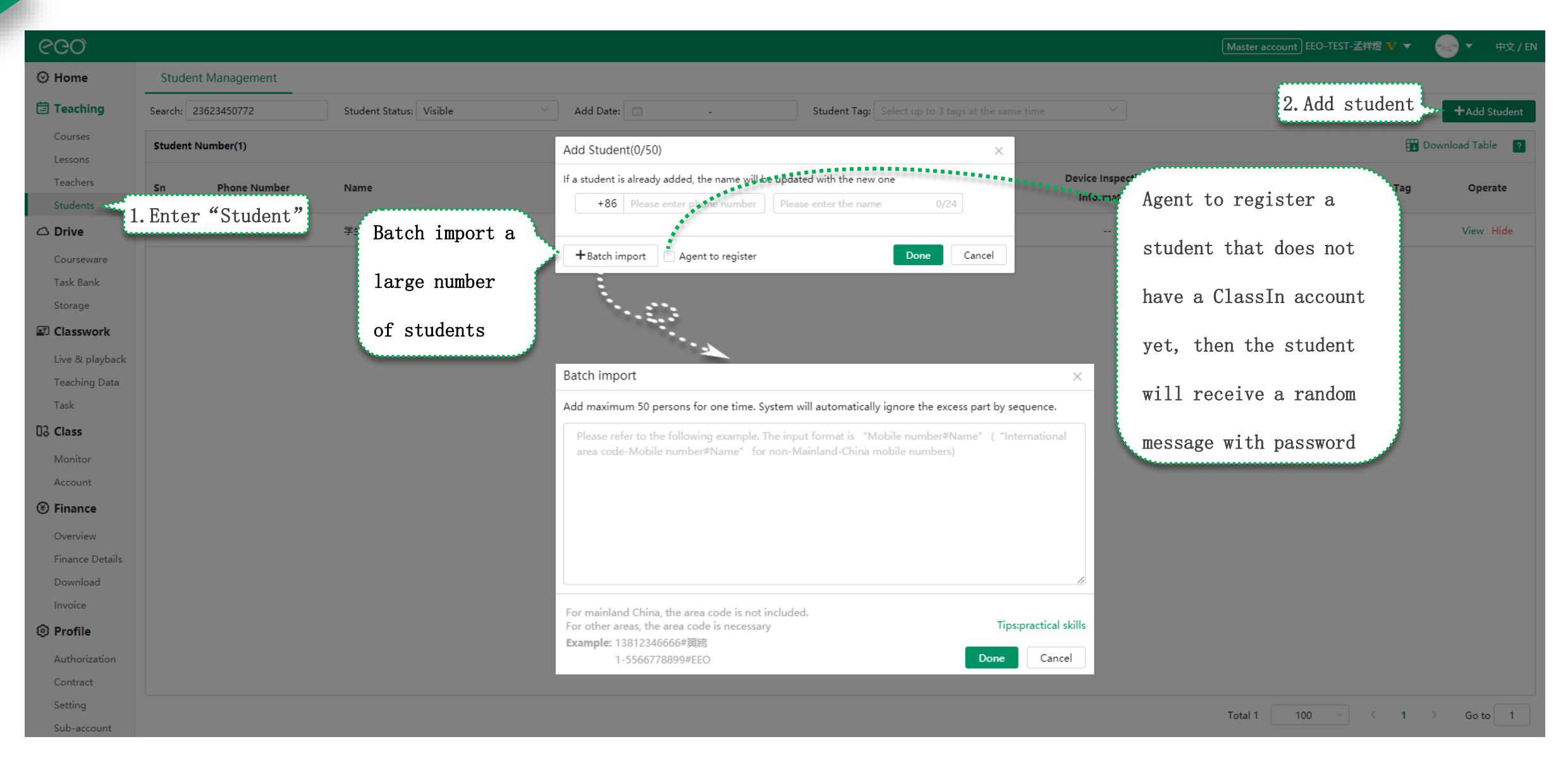

#### Edit/Hide student Hide: ego) If you want to remove the hidden student, you can select the state of 中文 / EN ⊘ Home Student Management "Invisible" in the student Status, and click "Show" Teaching Add Date: 📋 Search: Student Status: Visible +Add Student Courses 👥 Download Table 🛛 🤶 Student Number(1) Lessons Present/Absent/Late/Leave **Device Inspection** Teachers Sn Phone Number Student Status Add Date Student Tag Name Course Progress Lesson Progress Operate Early Information Students .... 1.Enter "Student" + 学生 0/0/0/0 Visible 2021-06-28 C Drive Vjew Courseware ÷., Task Bank View: Storage Classwork 200 TEST-ZH12 V 👻 Click "View" to modify the student's information. 学生 > Student Deta Student Mana Live & playback 学生 Edit Teaching Data 0/0 0/0 Phone: +86 23623450772 You can search below to see the student's actual Task Student Tag 0/0/0/0 03 Class class length and late/early leave of a certain Monitor Calend Account class in the current school, as well as the Lesson Number(0) Finance Numbe Lesson Nam Learning Repo Overview average grade given by teachers and the No Data Finance Details < 1 > Go to 1 Total 0 20/page Download teacher's teaching report Invoice Profile Authorization Contract Setting 100 Total 1 < 1 > Go to 1 Sub-account

# Part Three

# Create classroom

### Create course

| ୧୦୦                    |         |             |                      |                 |              |                 |              |                     |         |                |                     | M                    | aster account EEO-T | EST-孟祥煜 V 🔻 |              | 中文 / EN        |
|------------------------|---------|-------------|----------------------|-----------------|--------------|-----------------|--------------|---------------------|---------|----------------|---------------------|----------------------|---------------------|-------------|--------------|----------------|
| ⊙ Home                 | Cours   | ses         |                      |                 |              |                 |              |                     |         |                |                     |                      | ,                   |             |              |                |
| 🗄 Teaching             | Search: | Course Name | Course Advisor's nan | Teacher's nam   | ne or pł     | nt's name or pł | Time:        | -                   | c       | Course Status: | Unfinished 👋        | Course Type: All Typ | 2. Create           | course      | +Crea        | ate Course     |
| Courses et             | 1.Ente  | r"Courses"  | me time 🗸 🗸          |                 |              |                 |              |                     |         |                |                     |                      |                     |             |              |                |
| Lessons                | Course  | Number(2)   | 2                    |                 |              |                 |              |                     |         |                |                     |                      |                     |             | 🗓 Download   | Table <b>?</b> |
| Students               |         |             |                      |                 |              |                 |              | Recorded Lesson/    |         |                |                     |                      |                     |             |              |                |
| 🛆 Drive                | Sn      | Course Name |                      | Course Type     | First Lesson | Course          | Course Valid | Live Broadcast/     | Teacher | Student        | Auditing<br>Student | Lesson Advisor       | Tag                 |             | Operate      |                |
| Courseware             |         |             |                      |                 | Date         | Progress        | Period       | Playback<br>numbers | Number  | Number         | Number              |                      | 2                   |             |              |                |
| Task Bank              |         |             |                      |                 |              |                 |              |                     |         |                |                     | 0                    | т.                  |             |              |                |
| Storage                | 1       | 考试班         |                      | Standard Course |              |                 | Permanent    |                     |         |                |                     |                      | Ŧ                   | Edit 🔻 Cla  | assroom Data | Finish         |
|                        | 2       | 奧数练习课       |                      | Standard Course | 2021-06-04   | 20/22           | Permanent    | 8/5/3               | 1       | 2              |                     | Ω                    | +                   | Edit 🔻 Cla  | assroom Data | Finish         |
| Live & playback        |         |             |                      |                 |              |                 |              |                     |         |                |                     | <u> </u>             |                     |             |              |                |
| Task                   |         |             |                      |                 |              |                 |              |                     |         |                |                     |                      |                     |             |              |                |
| 03 Class               |         |             |                      |                 |              |                 |              |                     |         |                |                     |                      |                     |             |              |                |
| Monitor                |         |             |                      |                 |              |                 |              |                     |         |                |                     |                      |                     |             |              |                |
| Account                |         |             |                      |                 |              |                 |              |                     |         |                |                     |                      |                     |             |              |                |
| Finance                |         |             |                      |                 |              |                 |              |                     |         |                |                     |                      |                     |             |              |                |
| Overview               |         |             |                      |                 |              |                 |              |                     |         |                |                     |                      |                     |             |              |                |
| Finance Details        |         |             |                      |                 |              |                 |              |                     |         |                |                     |                      |                     |             |              |                |
| Invoice                |         |             |                      |                 |              |                 |              |                     |         |                |                     |                      |                     |             |              |                |
| O Profile              |         |             |                      |                 |              |                 |              |                     |         |                |                     |                      |                     |             |              |                |
| Authorization          |         |             |                      |                 |              |                 |              |                     |         |                |                     |                      |                     |             |              |                |
| Contract               |         |             |                      |                 |              |                 |              |                     |         |                |                     |                      |                     |             |              |                |
| Setting                |         |             |                      |                 |              |                 |              |                     |         |                |                     | To                   | otal 2 100          | ~ < 1       | > Go         | to 1           |
| Setting<br>Sub-account |         |             |                      |                 |              |                 |              |                     |         |                |                     | To                   | otal 2 100          | ~ < 1       | > Go         | to 1           |

#### Create standard course

#### ୧୦୦

| Course Manag           | gement > Create Course                                                                                                    | 1 Cr                                                                            | posto s                          | tandar                           | d cou          | irco                               |
|------------------------|----------------------------------------------------------------------------------------------------|---------------------------------------------------------------------------------|----------------------------------|----------------------------------|----------------|------------------------------------|
| Create Co              | ourse                                                                                                    | 1.01                                                                            | eate s                           | stanuar                          | u cou          | irse                               |
| Course Type            | <ul> <li>Standard Course</li> </ul>                                                                                                  | O Public Course                                                                 | ?                                |                                  |                |                                    |
| Course Name            | Please enter the Lesson                                                                                                    | Name                                                                            |                                  | 0/40                             |                |                                    |
| Course Cover           | (Please upload a high qu                                                                                                    | ality cover image s                                                             | howing the cour                  | se features or tea               | ching work.)   |                                    |
|                        | en sus 不能<br>許定 部分的<br>Ang Emmo<br>Ang Emmo<br>Fring Frife<br>Fring Frife<br>Fring Frife<br>Fring Frife                              |                                                                                 | Course cover of<br>IM class avai | affect preview<br>tar<br>se Name | 17:16          | Mini Program sharing               |
| Course<br>Information  |                                                                                                    |                                                                                 |                                  | ?                                |                |                                    |
| * Course<br>Advisor    | + Select                                                                                                    | ?                                                                               |                                  |                                  |                |                                    |
| Course Drive           | +Select                                                                                                    | ? When not                                                                      | selected, the Le                 | sson Drive will be               | null as defaul | 't.                                |
| Classroom<br>Setting   | +Select                                                                                                    | ? When not                                                                      | selected, the sc                 | hool's currently er              | nabled classro | om setting will be used.           |
| Course Tag             | +Select                                                                                                    | ?                                                                               |                                  |                                  |                |                                    |
| Course Valid<br>Period | 🗐 Permanent                                                                                                    | ?                                                                               |                                  |                                  |                |                                    |
| Advanced<br>setting    | <ul> <li>Allow students to joir</li> <li>Allow class members</li> <li>Allow teachers to add</li> <li>Allow students to mo</li> </ul> | class by themselv<br>to add friends to e<br>l lessons ?<br>dify the class nickr | es ?<br>each other ?<br>name ?   |                                  |                |                                    |
|                        |                                                                                                    |                                                                                 |                                  |                                  | Save<br>Crea   | e to take effect<br>te Immediately |

picture

- Standard course (Up to 200 lessons)
- Course name (Required) : The character limit is 40
- Course cover: Select from the school library or upload an image
- Course information: The character limit is 400
- Course advisor (Required): The course advisor can edit the course information, create and edit the lesson information and manage the course members in the IM Lesson group
  Course drive: When not selected, the lesson drive will be null as default (Resources tailored to teachers are not affected)
- Classroom setting: Use as the classroom background for all classes under this course
- Course valid period: Forever by default, you can manually change the expiration date
- Advanced setting: Allow students to join class by themselves

Allow class members to add friends to each other

Allow teachers to add lessons

Allow students to modify the class nickname

Master account EEO-TEST-孟祥煜 V マ

### Create public course

#### 660

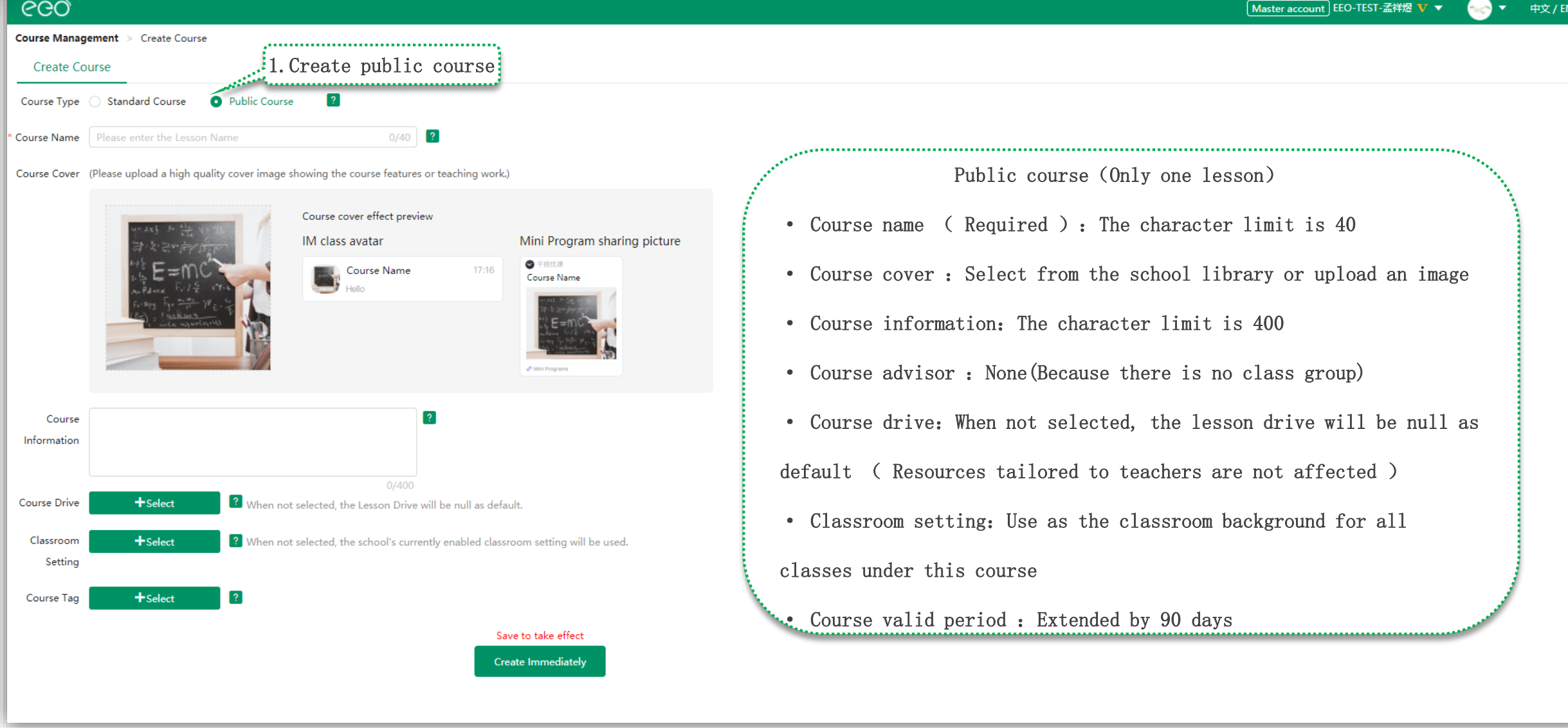

# Edit/finish course

| ୧୦୦             |                |                                       |                                         |            |                                                         |                                                       |                                                                                                    |         |               |             |                            | Master account           | EEO-TEST-孟祥煜 <b>、</b> | - 😔 -          | 中文 / EN    |
|-----------------|----------------|---------------------------------------|-----------------------------------------|------------|---------------------------------------------------------|-------------------------------------------------------|----------------------------------------------------------------------------------------------------|---------|---------------|-------------|----------------------------|--------------------------|-----------------------|----------------|------------|
| ⊙ Home          | Courses        |                                       |                                         |            |                                                         |                                                       |                                                                                                    |         |               |             |                            |                          |                       |                |            |
| 🛱 Teaching      | Search: Course | e Name Co                             | urse Advisor's nan Teacher's n          | name or pł | ent's name or pł                                        | Time: 📋                                               |                                                                                                    | Cour    | se Status: Ui | nfinished 🗸 | Course Type: All Ty        | vpes 🗸                   |                       | +Cre           | ate Course |
| Courses         | 1. Enter       | r"Course"                             | ×                                       | Finish co  | ourse:                                                  |                                                       |                                                                                                    |         |               |             |                            |                          |                       |                |            |
| Lessons         | Course Numbe   | er(2)                                 | <i></i>                                 | If there   | is no on                                                | going or 1                                            | instarted                                                                                                    | lesson  | in the        | course      | e the course               | e can be                 |                       | 🗓 Download     | d Table 🙎  |
| Teachers        |                |                                       |                                         |            | 10 110 011                                              | 1 .                                                   | .1 1.                                                                                                    |         | 1             |             | 11 1. 1                    | 1 0.                     | í .                   |                |            |
|                 | 6m 6m          |                                       | Course Time                             | finished,  | , and the                                               | class in                                              | the clien                                                                                                    | t will  | be aut        | omatica     | ally dissolve              | ed after                 | the                   |                |            |
| Courcemare      | sn Co          | ourse Name                            | Course Type                             | end (the   | content 1                                               | before the                                            | e class wa                                                                                                    | s disso | lved w        | ill sti     | 111 be retain              | ned).                    |                       | Operate        |            |
| Task Bank       |                |                                       |                                         |            |                                                         |                                                       | numbers                                                                                                    |         |               |             |                            |                          |                       | 1.1.1.4        |            |
| Storage         | 1 考            | 试班                                    | Standard Course                         |            |                                                         | Permanent                                             |                                                                                                    |         |               |             |                            | +                        | Edit 🔻                | Classroom Data | Finish     |
| Classwork       |                |                                       | • * * * * * * * * * * * * * * * * * * * | ******     |                                                         | _                                                     |                                                                                                    |         |               |             | ~ 老师                       | <b>_</b>                 |                       |                |            |
| Live & playback | 2 奥想           | 数练习课                                  | Edit course:                            | 1          | 20/22                                                   | Permanent                                             | 8/5/3                                                                                                    | 1       | 2             |             | +86 2362345077             | 76 •                     | Edit 🗸                | Classroom Data | Finish     |
| Teaching Data   |                |                                       | Open "Edit" on t                        | he         | Course Management > REVER                               | 3课 > Course Information                               |                                                                                                    |         |               |             | Master account EEO-TEST-21 | ### <b>V ▼ 😔 ▼</b> Ф⊄/EN |                       |                |            |
| Task            |                |                                       |                                         | ine -      | Course Information L<br>Course Type  Standard Course    | Lesson Information se  Public Course                  |                                                                                                    |         |               |             |                            |                          | 9                     |                |            |
| 03 Class        |                |                                       | right side of th                        | le         | * Course Name 異說時习课<br>Course Cover (Please upload a hi | 5/<br>igh quality cover image showing the course feat | Course Name     Secure Name     Market a concise and general     work:                                                                                                    |         |               |             |                            |                          | 14 C                  |                |            |
| Monitor         |                |                                       | course for which                        | ı you      | 10-203 - 20<br>129-50-200                               | Course cover effect p<br>IM class avatar              | zreview<br>Mini Program sharing                                                                                                    | picture |               |             |                            |                          |                       |                |            |
| Account         |                |                                       | nood to modify t                        | ho         | *** [:<br> :  :  :=<br> :  :  :=<br> :  :===            |                                                       | 12:16 • TINER<br>REASTR                                                                                                    |         |               |             |                            |                          |                       |                |            |
| (¥) Finance     |                |                                       | need to modify t                        | ile        |                                                         |                                                       | E and Control of Control of Contr |         |               |             |                            |                          |                       |                |            |
| Overview        |                |                                       | information. The                        |            | Course                                                  |                                                       | 8                                                                                                    |         |               |             |                            |                          |                       |                |            |
| Download        |                |                                       | modified informa                        | tion       | * Course                                                | 0/4                                                   |                                                                                                    |         |               |             |                            |                          |                       |                |            |
| Invoice         |                |                                       | nooda to ha corro                       | d to       | Advisor 86 2362<br>Course Drive +Select                 | 3450776                                               | rive will be null as default.                                                                                                    |         |               |             |                            |                          |                       |                |            |
| Profile         |                |                                       | needs to be save                        | uio        | Classroom Select<br>Setting                             | When not selected, the school's of                    | currently enabled classroom setting will be used.                                                                                                    |         |               |             |                            |                          |                       |                |            |
| Authorization   |                | · · · · · · · · · · · · · · · · · · · | take effect                             |            | Course Teg +Select                                      |                                                       |                                                                                                    |         |               |             |                            |                          |                       |                |            |
| Contract        |                |                                       | Acres .                                 |            | Period                                                  |                                                       |                                                                                                    |         |               |             |                            |                          |                       |                |            |
| Setting         |                |                                       |                                         |            |                                                         |                                                       |                                                                                                    |         |               |             | 1                          | Total 2 10               | 0 ~ <                 | 1 > Gr         | o to 1     |
| Sub-account     |                |                                       |                                         |            |                                                         |                                                       |                                                                                                    |         |               |             |                            |                          |                       |                |            |

## Create lessons

| Home                                                                                                    | Courses                                                                                                    |                                                                                                    |                        |                                                                                                    |                                                                                                    |
|----------------------------------------------------------------------------------------------------|----------------------------------------------------------------------------------------------------|----------------------------------------------------------------------------------------------------|------------------------|----------------------------------------------------------------------------------------------------|----------------------------------------------------------------------------------------------------|
| Teaching                                                                                                    | Search: 奧数练习课 Cours                                                                                                    | se Advisor's nan Teacher's name or pł Student's name or pł                                                                                                    | Time: 📋                | -                                                                                                    | Course Status:                                                                                      |
| Courses 1                                                                                                    | .Enter "Course" same time                                                                                                    | ~                                                                                                    |                        |                                                                                                    |                                                                                                    |
| Lessons Teachers                                                                                                    | Course Number(1)                                                                                                    |                                                                                                    |                        |                                                                                                    |                                                                                                    |
| Students                                                                                                    |                                                                                                    | 2 Find and click the course name                                                                                                    |                        | Recorded Lesson/                                                                                                    |                                                                                                    |
| <b>Drive</b><br>Courseware                                                                                                    | Sn Course Name                                                                                                    | Date Progress                                                                                                    | Course Valid<br>Period | Live Broadcast/<br>Playback                                                                                                    | Teacher Student<br>Number Number                                                                    |
| Task Bank                                                                                                    |                                                                                                    |                                                                                                    |                        | nambers                                                                                                    |                                                                                                    |
| Storage                                                                                                    | 1 奥数练习课                                                                                                    | Standard Course 2021-06-04 21/23                                                                                                    | Permanent              | 8/5/3                                                                                                    | 1 2                                                                                                 |
| Course Information                                                                                                    | Lesson Information                                                                                                    |                                                                                                    |                        |                                                                                                    | Course live platform                                                                                |
| dteacher 🔹                                                                                                    | Search: Lesson Name Teacher's name or p                                                                                                 | Create Lessons Batch create:                                                                                                    | × <sup>'eek:</sup> M   | <sup>onday to Sundayy</sup> 3. Crea                                                                                                    | te lessons                                                                                          |
| n 6 23623450776                                                                                                    | Lesson Number(2)                                                                                                    | * Lesson Name 奥跋练习课 - 24 10/50 ?                                                                                                    |                        |                                                                                                    |                                                                                                    |
|                                                                                                    |                                                                                                    |                                                                                                    |                        |                                                                                                    |                                                                                                    |
| cher                                                                                                    | Sn Lesson Name ⇔ Start Date ⇔ Day                                                                                                    | Start Date 📋 2021-07-04 🔹                                                                                                    |                        | Dropout Student Teaching                                                                                                    | model People On-Stage                                                                               |
| cher                                                                                                    | Sn Lesson Name $\Rightarrow$ Start Date $\Rightarrow$ Day                                                                               | Start Date         2021-07-04         2           Start Time         10:35         2                                                                                                    |                        | Dropout Student Teaching                                                                                                    | model People On-Stage                                                                               |
| t group (0/1) ?<br>dents(2/300) Edit                                                                                                    | Sn Lesson Name      Start Date      Day     Day     Sn Lesson Name      Day     Day     Day                                             | Start Date 2021-07-04 2<br>Start Time 10:35 2<br>Duration 0 hour 30 minute 2<br>Lesson Ending Time: Same Day 11:05                                                                                                    |                        | Dropout Student Teaching<br>Online Cle<br>Add (Automatin                                                                               | model People On-Stage<br>assroom<br>c On-Sta 1v10 Clour                                             |
| t group (0/1) 2<br>dents(2/300) Edit<br>chronized Class 2                                                                                                    | Sn Lesson Name 今 Start Date 今 Day<br>1 真数练习课1 2021-07-05 Monday                                                                         | Start Date 2021-07-04 2<br>Start Time 10:35 2<br>Duration 0 v hour 30 v minute 2<br>Lesson Ending Time: Same Day 11:05<br>* Teacher + Select 2                                                                                                    |                        | Dropout Student Teaching<br>Add Online Cla<br>(Automatin<br>ge<br>Online Cla                                                           | model People On-Stage<br>assroom<br>c On-Sta 1v10 Cloud<br>)<br>assroom                             |
| t group (0/1) 2<br>dents(2/300) Edit<br>chronized Class 2<br>kname is not enabled.                                                                                                    | Sn     Lesson Name ⇒     Start Date ⇒     Day       1     異数练习课1     2021-07-05     Monday       2     異数练习课     2021-07-06     Tuesday | Start Date 2021-07-04 2<br>Start Time 10:35 2<br>Duration 0 hour 30 minute 2<br>Lesson Ending Time: Same Day 11:05<br>* Teacher + Select 2<br>Assistant + Select 2                                                                                                    |                        | Dropout Student Teaching<br>Add Online Cla<br>(Automati<br>ge<br>Add Online Cla<br>(Automati<br>ge                                     | model People On-Stage<br>assroom<br>c On-Sta 1v10 Cloud<br>)<br>assroom<br>c On-Sta 1v10 Cloud<br>) |
| t group (0/1) 2<br>dents(2/300) Edit<br>chronized Class 2<br>kname is not enabled.<br>6 23623450771                                                                                                    | Sn     Lesson Name ⇒     Start Date ⇒     Day       1     與数導习课1     2021-07-05     Monday       2     與数導习课     2021-07-06     Tuesday | Start Date 2021-07-04 2<br>Start Time 10:35 2<br>Duration 0 hour 30 minute 2<br>Lesson Ending Time: Same Day 11:05<br>Teacher + Select 2<br>Assistant + Select 2<br>Teaching model Online Classroom Smart Classroom 2                                                                                                    |                        | Dropout Student Teaching<br>Add (Automati<br>ge<br>Add (Automati<br>ge                                                                 | model People On-Stage<br>sssroom<br>c On-Sta 1v10 Cloud<br>assroom<br>c On-Sta 1v10 Cloud<br>)      |
| t group (0/1) 2<br>dents(2/300) Edit<br>chronized Class 2<br>kname is not enabled.<br>6 23623450771<br>ditors(0/20) Edit                                                                                                    | Sn     Lesson Name ⇒     Start Date ⇒     Day       1     真数练习课1     2021-07-05     Monday       2     真数练习课     2021-07-06     Tuesday | Start Date 2021-07-04 2<br>Start Time 10:35 2<br>Duration 0 hour 30 minute 2<br>Lesson Ending Time: Same Day 11:05<br>Teacher + Select 2<br>Assistant + Select 2<br>Teaching model Online Classroom Smart Classroom 2<br>C Automatic being on-stage when students entering the classroom<br>People On-Stage 101 2<br>2 (Contact us to adjust the unper limit if you need)                                                                                                    |                        | Dropout Student     Teaching       Add     Online Cla<br>(Automatinge<br>Add       Add     Online Cla<br>(Automatinge<br>(Automatinge) | assroom<br>c On-Sta 1v10 Cloud<br>)<br>assroom<br>c On-Sta 1v10 Cloud<br>)                          |
| t group (9/1) 2<br>dents(2/300) Edit<br>chronized Class 2<br>kname is not enabled.<br>6 23623450771<br>ditors(0/20) Edit<br>lease add the auditors                                                                                  | Sn     Lesson Name ⇒     Start Date ⇒     Day       1     與數導习课1     2021-07-05     Monday       2     與数導习课     2021-07-06     Tuesday | Start Date       2021-07-04       2         Start Time       10:35       2         Duration       0       hour       30       minute       2         Duration       0       hour       30       minute       2         Lesson Ending Time:       Same Day 11:05       *       Teacher       +       Select       2         Assistant       +       Select       2       2       Teaching model       Online Classroom       Smart Classroom       ?         Teaching model       Online Classroom       Smart Classroom       ?           People On-Stage       1v1       ?       ?       (Contact us to adjust the upper limit if you need.)         Unit price of the number of people on the platform:       0.00RMB/Person/Hour                                                                                                    |                        | Dropout Student Teaching<br>Online Cla<br>Add (Automati<br>ge<br>Add (Automati<br>ge                                                   | model People On-Stage<br>assroom<br>c On-Sta 1v10 Cloud<br>)<br>assroom<br>c On-Sta 1v10 Cloud<br>) |
| t group (0/1)       2         dents(2/300)       Edit         chronized Class       2         kname is not enabled.       2         6 23623450771       Edit         sitors(0/20)       Edit         lease add the auditors       2 | Sn     Lesson Name ⇒     Start Date ⇒     Day       1     興歡练习课1     2021-07-05     Monday       2     興歡练习课     2021-07-06     Tuesday | Start Date       2021-07-04       2         Start Time       10:35       2         Duration       0       hour       30       minute       2         Duration       0       hour       30       minute       2         Duration       0       hour       30       minute       2         Teacher       + Select       2         Assistant       + Select       2         Teaching model       Online Classroom       Smart Classroom       ?         People On-Stage       1v1       2       (Contact us to adjust the upper limit if you need.)         Unit price of the number of people on the platform:       0.00RMB/Person/Hour         Cloud Resources       + Select       2                                                                                                    |                        | Dropout Student Teaching<br>Add Online Cla<br>Add Online Cla<br>Add Online Cla<br>Add Automatii<br>ge                                  | model People On-Stage<br>assroom<br>c On-Sta 1v10 Cloud<br>assroom<br>c On-Sta 1v10 Cloud<br>)      |
| t group (0/1) 2<br>dents(2/300) Edit<br>chronized Class 2<br>kname is not enabled.<br>6 23623450771<br>ditors(0/20) Edit<br>lease add the auditors                                                                                  | Sn     Lesson Name ⇒     Start Date ⇒     Day       1     與数時习课1     2021-07-05     Monday       2     與数時习课     2021-07-06     Tuesday | Start Date 2021-07-04<br>Start Time 10:35 2<br>Duration 0 hour 30 minute 2<br>Lesson Ending Time: Same Day 11:05<br>Teacher Select 2<br>Assistant Select 2<br>Teaching model Online Classroom Smart Classroom ?<br>Automatic being on-stage when students entering the classroom<br>People On-Stage 11 2 (Contact us to adjust the upper limit if you need.)<br>Unit price of the number of people on the platform: 0.00RMB/Person/Hour<br>Cloud Resources Select 2<br>Cloud Classroom On-the-spot Scene 2<br>recording                                                                                                    |                        | Dropout Student Teaching<br>Add Online Cla<br>(Automatin<br>ge<br>Add (Automatin<br>ge                                                 | model People On-Stage<br>assroom<br>c On-Sta 1v10 Cloud<br>)<br>assroom<br>c On-Sta 1v10 Cloud<br>) |
| t group (9/1) 2<br>dents(2/300) Edit<br>chronized Class 2<br>kname is not enabled.<br>6 23623450771<br>ditors(0/20) Edit<br>lease add the auditors                                                                                  | Sn     Lesson Name ⇒     Start Date ⇒     Day       1     異数练习课1     2021-07-05     Monday       2     異数练习课     2021-07-06     Tuesday | Start Date       2021-07-04       2         Start Time       10:35       2         Duration       0       hour       30       minute       2         Duration       0       hour       30       minute       2         Lesson Ending Time:       Same Day 11:05       *       *       *       *         * Teacher       *       Select       2       *       *       *         Assistant       *       Select       2       *       *       *       *       *       *       *       *       *       *       *       *       *       *       *       *       *       *       *       *       *       *       *       *       *       *       *       *       *       *       *       *       *       *       *       *       *       *       *       *       *       *       *       *       *       *       *       *       *       *       *       *       *       *       *       *       *       *       *       *       *       *       *       *       *       *       *       *       *       * |                        | Dropout Student Teaching<br>Add Online Cla<br>(Automati<br>ge<br>Add (Automati<br>ge                                                   | model People On-Stage<br>assroom<br>c On-Sta 1v10 Cloud<br>)<br>assroom<br>c On-Sta 1v10 Cloud<br>) |

Lesson name: The character limit is 50
Start date: Lesson start date, this start date can be adjusted singularly or in batch before the lesson starts

• Start time: The latest time can be set 5 minutes after the current time

- Duration:  $\leq 23$  hours and 55 minutes
- Teacher: Instructing teacher

• Assistant: Satisfying the needs for dual-teachers teaching

• Teaching model:

Online classroom: (Suitable for online interactive teaching.)

Smart classroom: (Suitable for online merge offline interactive teaching, especially with touch screen TV.)

- People on-stage: Up to 1v12
- Cloud resources: When not selected, the lesson

drive will be null as default

• Cloud class recording: classroom/on-the-spot scene

Back to catalogue

• Live/playback: Start the lesson recording first

1. Search for school teachers by name/phone number

2. Select the teacher that you want to add

3. There will appear the teacher information which has been added successfully

4. Just click "Done"

5. You can click "Add teacher" if not found in

teachers

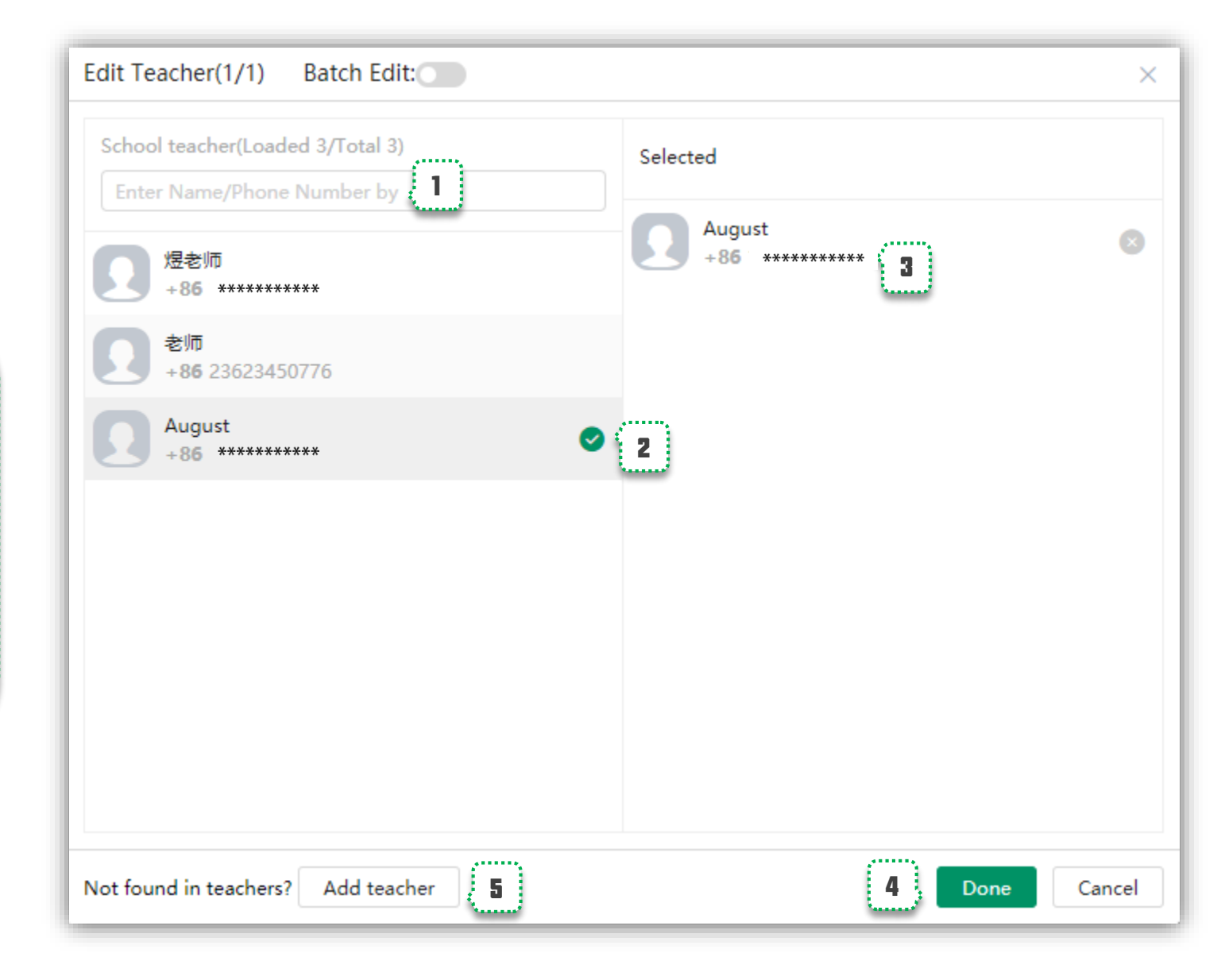

#### Batch create lessons

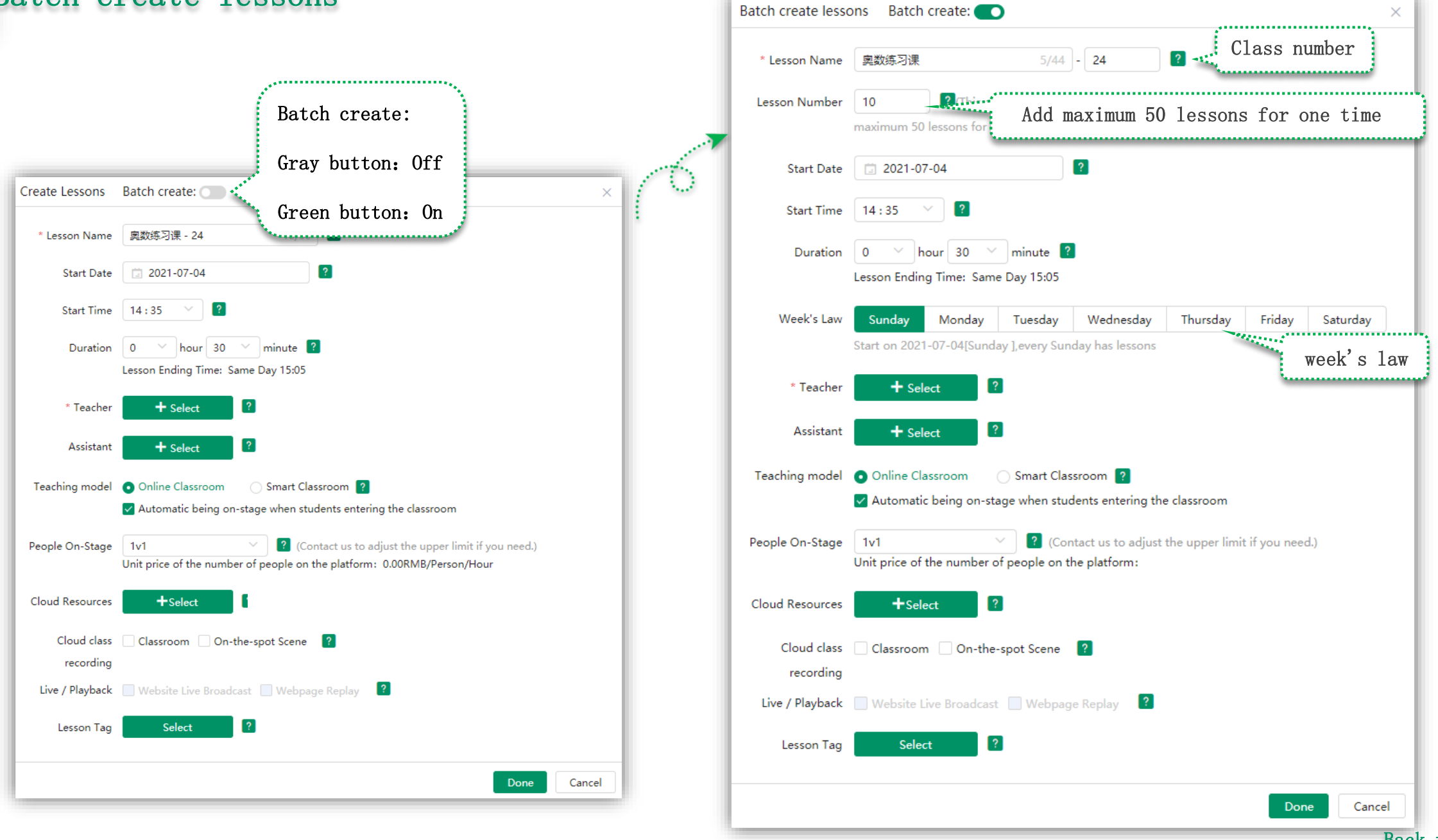

## Edit lesson

| ee                   | Ø               |                                |                 |                  |            |                       |                           |                               |                 | Master account E                      | EO-TEST-孟祥煜 V 🔻 |        | 中文 / EN    |
|----------------------|-----------------|--------------------------------|-----------------|------------------|------------|-----------------------|---------------------------|-------------------------------|-----------------|---------------------------------------|-----------------|--------|------------|
| Course               | Management > 考词 | 式班 > Course Details            |                 |                  |            |                       |                           |                               |                 |                                       |                 |        |            |
| Cou                  | rse Information | Lesson Information             |                 |                  |            |                       |                           |                               |                 |                                       |                 | Course | e settings |
| Headte               | acher 🔋         | Search: Lesson Name            | Teacher's nam   | me or pho 🗡 Time |            | - Week:               | Monday to Sunday 🗡 🛛 Less | son Status: All Lesson Status | ~               |                                       |                 | +Creat | te Lessons |
| +86                  | / 1             | Tags: Select up to 3 tags at t | he same time    | ×                |            |                       |                           |                               |                 |                                       |                 |        | _          |
| Teache               |                 | Lesson Number(1)               |                 |                  |            |                       |                           |                               |                 |                                       |                 |        | ?          |
| 老师<br>+8 <b>6</b> 23 | 623450776       | Sn Lesson Name 🔶               | Start Date 👙    | Day Start Time   | Duration   | Teacher               | Assistant                 | Transfer Student              | Dropout Student | Teaching model                        | People On-Stage | Less   | Operate    |
| Set gro              | up (0/1) ?      | 1 考试班 - 1 🖍                    | 2021-07-04 Su   | unday 15:15      | 30min      | 老师<br>+86 23623450776 | Add                       | Add                           | Add             | Online Classroom<br>(Automatic On-Sta | 1v1             | A      | Operate 🔻  |
| Synchro              | rs(0/300) Edit  | 2                              | 3               | 4                | 5          | 6                     | 7                         | 8                             | 9               | ge)                                   |                 |        | ***        |
| /                    | 1. Headteach    | er: Replaceable at a           | any time        |                  |            |                       |                           |                               |                 |                                       |                 |        |            |
|                      | 9 Loggon no     | me The Legger Nem              | a is assumed to | ha tha laga      | n'a nome   | nlug the number       |                           |                               |                 |                                       |                 |        |            |
|                      | Z. Lesson na    | me: The Lesson Nam             | e is assumed to | be the less      | n s name . | plus the number       |                           |                               |                 |                                       |                 |        |            |
|                      | 3. Start dat    | e: This start date             | can be adjuste  | d singularly     | or in bat  | ch                    |                           |                               |                 |                                       |                 |        |            |
|                      | 4. Start tim    | e: The teachers ca             | n enter the cla | ussrooms 20 mi   | nutes bef  | ore the lesson sta    | rts, and students         | can enter the c               | lassrooms 10 m  | inutes befor                          | e the lesson    | starts |            |
|                      | 5. Duration:    | For a single less              | on, the classro | oom can be ext   | cended for | at most 20 minute     | s before closing          |                               |                 |                                       |                 |        |            |
|                      | 6. Teacher:     | The lesson's instr             | ucting teacher, | the teachers     | s can be c | hanged before the     | lessons start             |                               |                 |                                       |                 |        |            |
|                      | 7.Assistant     | : The lesson's ass             | istant, satisfy | ing the needs    | s for dual | -teachers teaching    | , the assistant c         | an be changed be              | fore lesson st  | arts                                  |                 |        |            |
|                      | 8. Transfer     | student: The trans             | fer student is  | not official     | ly enrolle | d but temporarily     | enrolled in the l         | esson, they do n              | ot show in the  | classroom                             |                 |        |            |
|                      | 9.Dropout s     | tudent: The dropou             | t student is of | ficially enro    | olled, the | temporarily enrol     | led in the lesson         | , the dropout st              | udents are sti  | 11 in the cla                         | assroom         |        |            |
|                      | Tips: Whe       | n you modify the               | lesson infor    | rmation, pl      | ease hov   | er the mouse on       | it, and click             | the pencil id                 | con to edit     |                                       |                 |        |            |

## Edit/Delete lesson

| ୧୦୦                                              |       |                                                                |                                                                                                    | [Master account] EEO-TEST-孟祥煜 🔻 🔻 中文 / EN   |
|--------------------------------------------------|-------|----------------------------------------------------------------|----------------------------------------------------------------------------------------------------|---------------------------------------------|
| Course Management > 奥数                           | 练习课 > | Course Details                                                 |                                                                                                    |                                             |
| Course Information                               | Lesso | n Information                                                  |                                                                                                    | Course live platform Course settings        |
| Headteacher ?                                    | Sear  | rch: Lesson Name                                               | Teacher's name or pho *       Assistant's name or ph *       Transfer Student's name *       Time:       -       Week:       Monday to Sunday                                | ✓ + Create Lessons                          |
| 老师<br>+86 23623450776                            | Less  | on status: unstarted × in c                                    | Iss X * I ags: Select up to 3 tags at the same time *                                                                                                    | -                                           |
| Teacher                                          | Lesso | on Number(1)                                                   |                                                                                                    | ?                                           |
| 煜老师<br>+86                                       | Sn    | Lesson Name 👙                                                  | Classroom / On-the-<br>Transfer Student Dropout Student Teaching model People On-Stage Lesson Drive Spot Scene<br>spot Scene                                                 | back Lesson Introduction Lesson Tag Operate |
| Set group (0/1) ? Students(2/300) Edit           | 1     | 教学/学习报告                                                        | Online Classroom<br>Add Add (Automatic On-Sta 1v10 Cloud Resources not set up S S S S<br>ac) ************************************                                            |                                             |
| Synchronized Class ?<br>Nickname is not enabled. |       |                                                                |                                                                                                    | Delete<br>Monitor Data                      |
| 大鱼<br>+86 23623450771<br>宋江峰<br>+86              | /     | 1. Automatic on-                                               | stage: It can be modified at least 20 minutes before class                                                                                                    | Manage live & playback                      |
| Auditors(0/20) Edit Please add the auditors      |       | <ol> <li>2. People on-sta</li> <li>3. Lesson drive:</li> </ol> | ge: If the Assistant is On-Stage, he does not occupy the position of students and teachers.<br>The School or the Lesson Advisor authorized the Cloud Resources to the lesson |                                             |
|                                                  |       | 4. Recording/Liv                                               | e/Playback:                                                                                                    |                                             |
|                                                  |       | Recording: Clas                                                | sroom/On-the-spot scene                                                                                                    |                                             |
|                                                  |       | Live: It can be                                                | modified at least 20 minutes before class                                                                                                    |                                             |
|                                                  |       | Playback: Chang                                                | e at any time is ok                                                                                                    |                                             |
|                                                  | •     | 5.Delete: Class                                                | es can be deleted at any time before they start                                                                                                    | ► 1 > Go to 1                               |
|                                                  |       | Tips: When y                                                   | ou modify the lesson information, please hover the mouse on it, and click the penc                                                                                           | il icon to edit                             |

### Time reference table for allowed change of lesson information

|                                 | Before class time > 20 min | Before class time≤20 min | In class     | Class is over |
|---------------------------------|----------------------------|--------------------------|--------------|---------------|
| Lesson Name                     | $\checkmark$               | Unchangeable             | Unchangeable | Unchangeable  |
| Start Date                      | $\checkmark$               | Unchangeable             | Unchangeable | Unchangeable  |
| Start Time                      | $\checkmark$               | Unchangeable             | Unchangeable | Unchangeable  |
| Duration                        | $\checkmark$               | Unchangeable             | Unchangeable | Unchangeable  |
| Teacher                         | $\checkmark$               | $\checkmark$             | $\checkmark$ | Unchangeable  |
| Assistant                       | $\checkmark$               | $\checkmark$             | $\checkmark$ | Unchangeable  |
| Student                         | $\checkmark$               | $\checkmark$             | $\checkmark$ | $\checkmark$  |
| Auditors                        | $\checkmark$               | $\checkmark$             | $\checkmark$ | $\checkmark$  |
| Transfer Student                | $\checkmark$               | $\checkmark$             | $\checkmark$ | Unchangeable  |
| Dropout Student                 | $\checkmark$               | $\checkmark$             | $\checkmark$ | Unchangeable  |
| Seat Number                     | $\checkmark$               | Unchangeable             | Unchangeable | Unchangeable  |
| Lesson Cloud Resources          | $\checkmark$               | Unchangeable             | Unchangeable | Unchangeable  |
| Live Playback                   | $\checkmark$               | $\checkmark$             | $\checkmark$ | $\checkmark$  |
| Lesson Recording/Live Broadcast | $\checkmark$               | Unchangeable             | Unchangeable | Unchangeable  |
| Delete Lesson                   | $\checkmark$               | $\checkmark$             | Unable       | Unable        |

#### Add course students

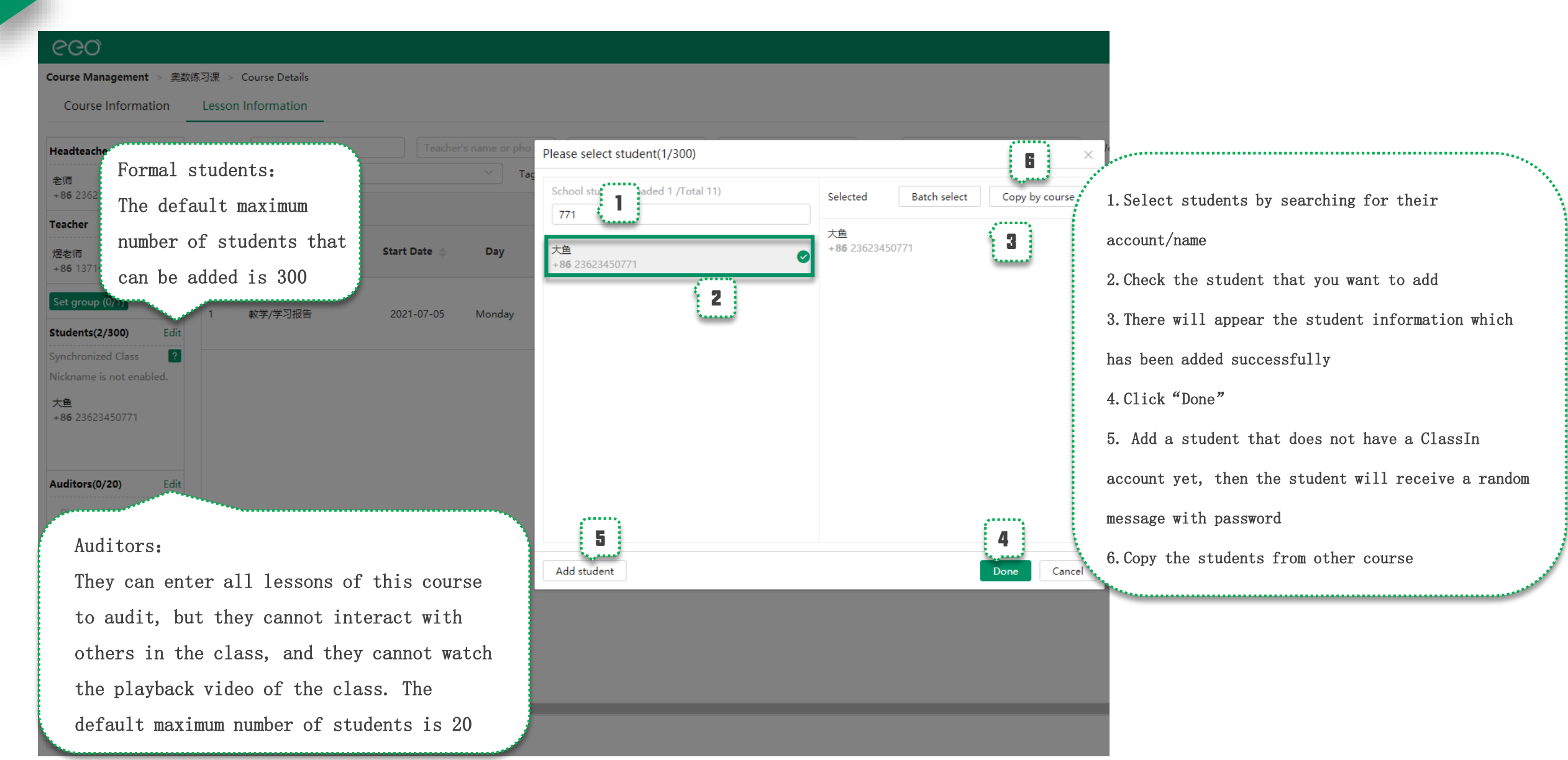

# Part Four

Live/Playback & Storage

# Course Playback (Effective for all school courses)

| ୧୦୦             | Satting for some students and tasking to                                                                                                    |
|-----------------|----------------------------------------------------------------------------------------------------|
| ⊙ Home          | Setting 2. Open "Course playback"                                                                                                    |
| 🗄 Teaching      |                                                                                                    |
| Courses         | Basic Setting Class Report Course Playback Web Live and Replay Class Setting V Students (Including transfer students) and teachers (Including head                                                                                                    |
| Lessons         | 1 Settings for course students and teachers to watch course replays                                                                                                    |
| Teachers        | Allow formal students and teachers to watch lesson playback video after class.                                                                                                    |
| Students        | After the course is started, if the course is recorded, formal students (including transfer students) and teachers (including headteacher and assistant) can watch the course playback video on the ClassIn client.                                                                                                    |
| 🛆 Drive         |                                                                                                    |
| Courseware      | 2. Advanced settings for watching course playback                                                                                                    |
| Task Bank       | (In order not to affect the students watching the course playback, please pay attention to open the above "Settings for course students and teachers to watch course replays".)                                                                                                    |
| Storage         | New course students can watch the lesson videos of finished lessons                                                                                                    |
| 🖅 Classwork     | (1) When it is not opened, the new students who are added into courses, will become the dropout students of finished lessons. The finished lessons are invisible for them and the playback videos are also unavailable.                                                                                                    |
| Live & playback | the finished lessons is irreversible. Please be cautious. If you have any questions about using this setting, please consult your manager or customer service before choosing to use it.                                                                                                    |
| Teaching Data   | (3) This setting does not support the scenario that the auditors turns into formal students. The auditors of the course will never be able to watch the playback videos of the finished lessons.                                                                                                    |
|                 | (1) When it is not opened, the students who are removed from courses, will become transfer students of the finished lessons. The playback videos of finished lessons are available for them.                                                                                                    |
|                 | (2) After opening, the students who are removed from courses, will become transfer students of the finished lessons. They will be marked as not allowed to watch the playback videos of history lessons.                                                                                                    |
| Monitor         | Removed course students cannot watch the lesson videos                                                                                                    |
| Account         | 3. Moving watermark setting of finished lessons in learning report                                                                                                    |
| • Finance       | Show the moving watermark to prevent screen recording.                                                                                                    |
| Einance Details | When enabled, when a student / teacher watches the course playback on the Classin client, the student / teacher's nickname and mobile phone number will randomly move in the playback video area. After the student / teacher secretly records the video, the recorder can be located according to the mobile phone number. |
| Download        |                                                                                                    |
| Invoice         |                                                                                                    |
| O Profile       |                                                                                                    |
| Authorization   | Moving watermark setting:                                                                                                    |
| Contract        | When enabled, when a student/teacher watches the course playback on                                                                                                    |
| Setting-1       | Entor "Sotting" the ClassIn client, their nickname and phone number will randomly                                                                                                    |
| Sub-account     | Direr Derring move in the playback video area                                                                                                    |
|                 |                                                                                                    |

# Delete/Download/Upload playback

| ୧୦୦                   |         |                         |                           |                                                                                                    |         |                             |               |                                 |           |                   |         |                  | 翼鸥教育                     | v - 🙆 -             | 中文/EN      |
|-----------------------|---------|-------------------------|---------------------------|----------------------------------------------------------------------------------------------------|---------|-----------------------------|---------------|---------------------------------|-----------|-------------------|---------|------------------|--------------------------|---------------------|------------|
| 🛇 Home                | Lesso   | on Statistics           |                           |                                                                                                    |         |                             |               |                                 |           |                   |         |                  |                          |                     |            |
| 🗄 Teaching            | Search: | Lesson Name             | Course Name               | Teacher's name                                                                                                    | or phon | Assistant                   | 's name or ph | oı Student's name or pł         |           |                   |         |                  |                          |                     |            |
| Courses               | Time:   | 2021-07-05 - 2021-10-03 | Lesson Status: finished > | < Comparison of the second second sec |         | <ul> <li>✓ Lesso</li> </ul> | on Tag: Selec | t up to 3 tags at the same time | $\sim$    |                   |         |                  |                          |                     |            |
| Lessons               | . Ent   | er "Lessons"            |                           |                                                                                                    |         |                             |               |                                 |           |                   |         |                  |                          |                     | 2          |
| Teachers              |         |                         |                           |                                                                                                    |         |                             |               |                                 |           |                   |         |                  |                          |                     | _          |
| Students              | Sn      | Lesson Name             | Course Name               | Lesson Start                                                                                                    | Time    | Lesson                      | Lesson        | Teaching Instructor             | Assistant | Lesson<br>Student | Student | Teaching model   | Number of<br>Persons On- | Classroom / On      | Operate    |
| Conve                 |         |                         |                           | Date                                                                                                    |         | Duration                    | Status        |                                 |           | Number            | Number  |                  | Stage                    | spot Scene          |            |
| Storage               | 1       | 各种测试-37                 | 各种测试                      | 2021-07-05                                                                                                    | 08:07   | 30min                       | finished      |                                 |           | 4                 |         | Online Classroom | 1v8                      | $\otimes$ $\otimes$ | Operate 🔻  |
| Classwork             | 2       | 新班级3.0 - 89             | 新班级3.0                    | 2021-07-05                                                                                                    | 08:40   | 15min                       | finished      | 24<br>+86 23623480024           |           | 3                 |         | Online Classroom | 1v10                     | ⊗ ⊘                 | Operate    |
| Teaching Data<br>Task | 3       | 哈哈哈 - 233               | 哈哈哈                       | 2021-07-05                                                                                                    | 08:46   | 30min                       | finished      |                                 |           | 13                | 1       | Online Classroom | 1v7                      | Monitor Data        | ta         |
| 03 Class              | 4       | 测试123 - 38              | 测试123                     | 2021-07-05                                                                                                    | 08:56   | 30min                       | finished      |                                 |           | 7                 |         | Online Classroom | 1v6                      | Manage live 8       | ι playback |
| Monitor               |         |                         |                           |                                                                                                    |         |                             |               |                                 |           | 2.Click "Op       | erate"  | to open          | 1                        | Recording Da        | ta         |
| Einance               |         |                         |                           |                                                                                                    |         |                             |               |                                 |           | recording d       | ata     |                  |                          | Report              |            |
| Quaniau               |         |                         |                           |                                                                                                    |         |                             |               |                                 |           |                   |         |                  |                          |                     |            |
| Finance Details       |         |                         |                           |                                                                                                    |         |                             |               |                                 |           |                   |         |                  |                          |                     |            |
| Download              |         |                         |                           |                                                                                                    |         |                             |               |                                 |           |                   |         |                  |                          |                     |            |
| Invoice               |         |                         |                           |                                                                                                    |         |                             |               |                                 |           |                   |         |                  |                          |                     |            |
| Profile               |         |                         |                           |                                                                                                    |         |                             |               |                                 |           |                   |         |                  |                          |                     |            |
| Setting               |         |                         |                           |                                                                                                    |         |                             |               |                                 |           |                   |         |                  |                          |                     |            |
| Configuration         |         |                         |                           |                                                                                                    |         |                             |               |                                 |           |                   |         |                  |                          |                     |            |
| Product docs          |         |                         |                           |                                                                                                    |         |                             |               |                                 |           |                   |         |                  |                          |                     |            |
|                       |         |                         |                           |                                                                                                    |         |                             |               |                                 |           |                   |         | Total 4 10       | < 0                      | 1 > G               | io to 1    |

#### Delete/Download/Upload playback

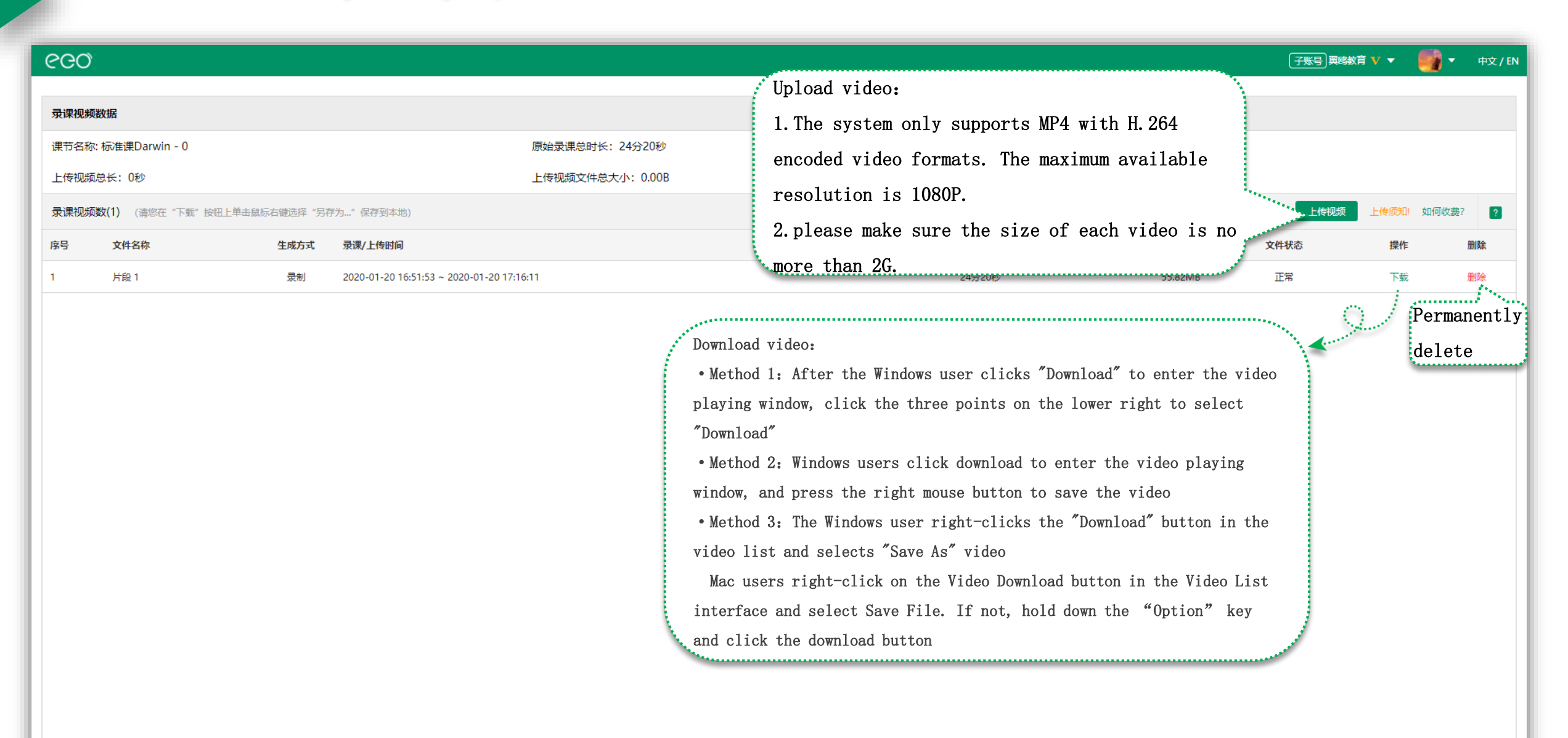

## The link of live broadcast and playback

| ୧୦୦                                          |           |                            |                  |                |                   |                     |                                 |                       |                             |                   |                                  |                                                 |                                                                       |                               | 翼鸥教育 <b>V</b>      | -           | ▼ 中文 / EN     |
|----------------------------------------------|-----------|----------------------------|------------------|----------------|-------------------|---------------------|---------------------------------|-----------------------|-----------------------------|-------------------|----------------------------------|-------------------------------------------------|-----------------------------------------------------------------------|-------------------------------|--------------------|-------------|---------------|
| ⊙ Home                                       | Co        | ourses                     |                  |                |                   |                     |                                 |                       |                             |                   |                                  |                                                 |                                                                       |                               |                    |             |               |
| 🛱 Teaching                                   | Searc     | h: August                  | Course           | Advisor's nan  | Feacher's name or | pł Student          | t's name or pł                  | Time:                 | -                           | Co                | urse Status:                     | Unfinished                                      | Course Type: All Type                                                 | es 🗸                          |                    | +           | Create Course |
| Courses and                                  | 1. F      | nter "Course               | - <i>"</i>       | ~              |                   |                     |                                 |                       |                             |                   |                                  |                                                 |                                                                       |                               |                    |             |               |
| Lessons                                      | Cou       | rse Number(1)              |                  |                |                   |                     |                                 |                       |                             |                   |                                  |                                                 |                                                                       |                               |                    | 🗓 Dowr      | load Table 김  |
| Teachers                                     |           |                            | ببو              |                |                   |                     |                                 |                       | Recorded Lesson/            |                   |                                  |                                                 |                                                                       |                               |                    |             |               |
| C Drive                                      | Sn        | Course Name                | $\sim$           | 2.Find you1    | c course          | and clic            | k its name                      | Valid                 | Live Broadcast/<br>Playback | Teacher<br>Number | Student<br>Number                | Auditing<br>Student                             | Lesson Advisor                                                        | Tag                           |                    | Operate     |               |
| Courseware                                   |           | A                          | 0                |                |                   |                     |                                 | _                     | numbers                     |                   |                                  | Number                                          |                                                                       |                               |                    |             |               |
| Storage Classwork                            | 1         | August'class               |                  | Standar        | d Course          | 2020-09-29          | 109/110 F                       | <sup>p</sup> ermanent | 24/8/8                      | 1                 | 6                                |                                                 | Ω                                                                     |                               | Edit 🔻             | Classroom [ | Data Finish   |
| ୧୦୦୬                                         |           |                            |                  |                |                   |                     |                                 |                       |                             |                   | Course                           |                                                 | a and link                                                            |                               | 翼鸥教育 V             | -           | ▼ 中文 / EN     |
| Course Manageme                              | ent > Aug | ust'class > Course Details | s                |                |                   |                     |                                 |                       |                             |                   | Cour                             | se cou                                          |                                                                       |                               |                    |             |               |
| Course Inform                                | nation    | Lesson Information         |                  |                |                   |                     |                                 |                       |                             | Course            | live broadcas                    | t and playback                                  |                                                                       |                               | Course live platfo | orm Co      | urse settings |
| Headteacher                                  | ?         | Search: Lesson Nam         | 10               | Teacher's name | or pho Y          | sistant's name or p | h ╰ Transfer St                 | udent's nam           | ✓ Time: 📋                   |                   | Sin De<br>Line he                | e WeChat scan<br>Mini Program<br>broadcast. Use | code to open t<br>to watch the liv<br>other App scan<br>web page to w | ww.eeo.<br>ast.php?<br>ey=980 | 2                  | <b>+</b> c  | reate Lessons |
| +86                                          |           | Lesson Status: unsta       | irted × in class | × ×            | Tags: Select      | up to 3 tags at the | same time                       | <u> </u>              |                             |                   | at                               | ch the live broad                               | cast. Copy                                                            | / Link                        |                    |             |               |
| Teacher                                      |           | Lesson Number(1)           |                  |                |                   |                     |                                 |                       |                             |                   |                                  |                                                 |                                                                       |                               |                    |             | ?             |
| ClassIn小助手<br>+86                            |           | Sn Lesson Name             | t 🗢 t            | Transfer       | Student           | Dropout Student     | Teaching mo                     | del People            | e On-Stage L                | esson Drive       | Class                            | room / On-the-<br>spot Scene                    | Live / Playback                                                       | Lesson                        | Introduction       | Lesson Tag  | Operate       |
| Set group (0/1)                              | ?         | 1 August'class -           | · 109            | A              | dd                | Add                 | Online Classro<br>(Automatic On | om<br>-Sta            | 1v1 Cloud R                 | esources not se   | tup                              | ⊘ ⊗                                             | <b>o o</b> © <i>q</i>                                                 |                               | Add                | +           | Operate 🔻     |
| Students(6/200)                              | Edit      |                            |                  |                |                   |                     | ge)                             |                       |                             |                   |                                  |                                                 |                                                                       |                               |                    |             |               |
| Synchronized Class                           | s ?       |                            |                  |                |                   |                     |                                 |                       |                             | Lesso             | n cod                            | e and i                                         | link 🏹                                                                |                               |                    |             |               |
| gavin<br>+86 23677773350                     | )         |                            |                  |                |                   |                     |                                 |                       | Lesson                      | live broadcast a  | and playback                     |                                                 |                                                                       |                               |                    |             |               |
| 学生9                                          |           |                            |                  |                |                   |                     |                                 |                       |                             | Use<br>he N       | WeChat scan<br>Aini Program      | code to open to<br>to watch the liv             | t https://www.eeo.<br>/ cn/live.php?lesso                             |                               |                    |             |               |
| +86 23677773359<br>阿达 阿迪王<br>+86 23623465016 | 5         |                            |                  |                |                   |                     |                                 |                       |                             | code<br>atch      | es to open the<br>the live broad | other App scar<br>e web page to w<br>dcast.     | Copy Link                                                             |                               |                    |             |               |

## Settings for web live and replay

| 660                              |                                                                                                    |
|----------------------------------|----------------------------------------------------------------------------------------------------|
| ⊙ Home                           | Setting                                                                                                    |
| Teaching                         | Rasic Satisfan Class Report Course Playhark Web live and Replay "Subscribes Notification Frail                                                                                                    |
| Lessons                          | 1. Settings for scheduling web live reminders.                                                                                                    |
| Teachers<br>Students             | Turn on the reminder function for booking webcast.                                                                                                    |
| 🗅 Drive                          | After opening, the user can take the initiative to schedule a short message notification before the start of the live broadcast. When the live broadcast session starts 1 minutes before the start of the live broadcast session starts 1 minutes before the start of the live broadcast session starts 1 minutes before the start of the live broadcast. When the live broadcast session starts 1 minutes before the start of the live broadcast session starts 1 minutes before the start of the live broadcast. When the live broadcast session starts 1 minutes before the start of the live broadcast session starts 1 minutes before the start of the live broadcast. When the live broadcast session starts 1 minutes before the start of the live broadcast session starts 1 minutes before the start of the live broadcast. When the live broadcast session starts 1 minutes before the start of the live broadcast.                                                                                                    |
| Courseware<br>Storage            | Phone Number in China: 🖗 🖽 (Brand Name) (Eason Name) (Iesson Name) (Iesson Name) (Ie           |
| Classwork                        | broadcast When the live broadcast session starts 1 minutes                                                                                                    |
| Live & playback<br>Teaching Data | Charge rules:<br>SMS price of telephone number in Mainland China is 0.10 yuan/each quantiy.SMS price of telephone number in Hong Kong, Macao and Taiwan is 0.20 yuan/each quantiy.SMS price of telephone number in In<br>SMS price of telephone number in Junord will be charged in 57 world/metrage/Regardings of Chinese or Evolution of the phone number in In                                                                                                    |
| Task                             | before, the system sends a short message to inform the user                                                                                                    |
| Do Class                         | 2. Setting of the default display cover for web live broadcast and playback.                                                                                                    |
| Account                          | 1. Upload pictures support fixed-scale cropping, it is recommended to upload pictures at 1920px*1080px; to upload pictures at 1920px*1080px; to upload pictures         |
| Finance                          | page loading speed:<br>Deveload the default cover for web live broadcast and playback:                                                                                                    |
| Finance Details                  | After clicking "Edit", click the picture again to open the school library,                                                                                                    |
| Download<br>Invoice              | which supports uploading 1000 local pictures.                                                                                                    |
| O Profile                        | Edit                                                                                                    |
| Setting                          | 3. Live webcast data display settings                                                                                                    |
| 1.Enter                          | "Setting" <sup>tetings:</sup> Viewing times Student side display settings: Viewing times Viewing times Viewi |
|                                  | Number of likes Dumber of likes Teacher/student side display settings                                                                                                    |
|                                  | 4. Share button settings                                                                                                    |
|                                  | Hide share button (Note: after this setting is checked, the share button will be hidden from the live web page(including mobile watching button)) Note: this setting item is mainly for API institutional users who use live iframe nesting and passwords. The same time. Ordinary users should not check it to avoid affecting normal use.                                                                                                    |
|                                  | 5. Customized prompts for web live broadcast and playback. Share button settings:                                                                                                    |
|                                  | Prompt 01: (when the teacher has not entered the classroom before the course starts, or has not clicked to start recording.) After this setting is checked, the share                                                                                                    |
|                                  | Chinese: 就师正在基本的第上,请带等<br>English: The teacher is on his way, please wait a moment.                                                                                                    |
|                                  |                                                                                                    |
|                                  | English: extraining Customized prompts for web live broad                                                                                                    |
|                                  | cast and palyback                                                                                                    |

### Live management and data

| ୧୦୦             |                     |                       |              |                 |                |             |                            |                               |                  |                    |        |                    |                    |                 |                    | 翼鸥            | 靖 🗸 👻 🚺             | ▼ 中文 / EN      |
|-----------------|---------------------|-----------------------|--------------|-----------------|----------------|-------------|----------------------------|-------------------------------|------------------|--------------------|--------|--------------------|--------------------|-----------------|--------------------|---------------|---------------------|----------------|
| ⊖ Home          | Live & pla          | yback                 |              |                 |                |             |                            |                               |                  |                    |        |                    |                    |                 |                    |               |                     |                |
| 🗄 Teaching      | Search: Augu        | ist                   | Course Name  |                 | Teacher's name | or phon     | Assistan                   | t's name or p                 | phoi             |                    |        |                    |                    |                 |                    |               | Live broadcast play | yback settings |
| Courses         | Time: 📋 20          | 21-06-28 - 2021-07-12 | Lesson Stat  | tus: All Lessor | n Status       |             | <ul> <li>✓ Less</li> </ul> | ion Tag: Sel                  | lect up to 3 tag | s at the same time |        | $\sim$             |                    |                 |                    |               |                     |                |
| Lessons         | Lesson Num          | ber(1)                |              |                 |                |             |                            |                               |                  |                    |        |                    |                    |                 |                    |               |                     | ?              |
| Students        |                     |                       |              |                 | Lassan Chart   |             | Lassan                     | Laran                         |                  |                    |        |                    | Live               |                 | Denvine le nin te  | Madab bu      | Net leaved in       |                |
| 🛆 Drive         | Sn Le               | sson Name             | Course Name  |                 | Date           | Time        | Duration                   | Status                        | Teachir          | ng Instructor      |        | Assistant          | Broadcast          | Playback        | view               | password      | to chat             | Operation      |
| Courseware      |                     |                       |              |                 |                |             |                            |                               |                  |                    |        |                    |                    |                 |                    |               |                     |                |
| Storage         | 1 Au                | igust'class - 109     | August'class |                 | 2021-07-09     | 13:05       | 30min                      | unstarted                     |                  |                    |        |                    | 0                  | Ø               | $\otimes$          | $\otimes$     | 0                   | Managem<br>ent |
| Classwork       | 1 Ent               | or "Livo &            | lavhack      | "               |                |             |                            |                               |                  |                    | 2. CI  | lick "Man          | agement"           | on the          | e right o          | of your 1     | esson 👘             |                |
| Live & playback | 1. Ent              | er rive & i           | JIAYDACK     | <u> </u>        |                |             |                            |                               |                  |                    | ·      |                    |                    |                 |                    |               |                     |                |
| Live & playbac  | ck                  |                       |              |                 |                |             |                            |                               |                  |                    |        |                    |                    |                 |                    |               |                     |                |
| Lesson Name: /  | Augusticiase - 1    | 09                    |              |                 | Time: 2021-07- | 00 12:05    |                            |                               |                  |                    | Tota   | Duration: 20mi     | 'n                 |                 |                    |               | Lesson Status In    | started        |
| Lesson Name. 7  | August class - 1    | •                     |              |                 |                | 05 13.05    |                            |                               |                  |                    | 1012   | a Duration. Som    |                    |                 |                    |               | Lesson status.or    | istarteu       |
| Live managemer  | ent and data        | 3. Live man           | agement      | and da          | ta             |             |                            |                               |                  |                    |        |                    |                    |                 |                    |               | Live pla            | yback link 🖉   |
|                 |                     |                       |              |                 |                |             |                            |                               |                  |                    |        |                    |                    |                 |                    |               |                     |                |
| Watching Da     | ata                 | ?                     | Appointme    | ent / login     |                | ?           | Chat /                     | forbidden                     |                  |                    | ?      | Merchandise data   |                    |                 | 2 🕤 Ann            | ouncement(0)  |                     | >>             |
| Number of vi    | viewers             | 0                     | Number of    | appointments    | ;              | 0(+0)       | Numbe                      | er of people o                | chatting         |                    | 1 0    | Number of people o | licking merchandis | e               | 0 関 Mer            | chandise(0/5) |                     | >>             |
| Current num     | nber of people onli | ne 0(+0)              | Number of    | logins          |                | 0           | Numbe                      | er of chats<br>er of chats pe | er capita        |                    | 0      |                    |                    |                 |                    |               |                     |                |
| Maximum nu      | umber of people o   | nline 0               | Number of    | likes           |                | 0(+0)       | Numbe                      | er of people f                | forbidden        |                    | 0      |                    |                    |                 |                    |               |                     |                |
| Number of u     | users(0)            |                       |              |                 |                |             |                            |                               |                  |                    |        |                    |                    |                 |                    |               | Downloa             | ad Form        |
|                 |                     |                       |              |                 | Vie            | w (Update 1 | he viewina t               | time after the                | ne user finishes | watching.)         |        | Chat (The view     | wing time is updat | ed after the us | ser finishes watch | ing.)         | Merchandise         |                |
| 64              | A                   | Nielwenne             | Make an      | Sign Nu         | umber of       |             |                            |                               |                  |                    |        |                    | ,                  |                 |                    | Number        | of                  |                |
| sn              | Account             | Nickname              | appointment  | in v            | viewing Time   | ng<br>Viewi | ng details: so             | ource / entry                 | y time / duratio | on / IP / terminal | Like   | Chat<br>number     | Cha                | t details       | Forb               | idden click   | Click Det           | ails           |
|                 |                     |                       |              | r               | records        |             |                            |                               |                  |                    |        |                    |                    |                 |                    | Merchand      | se                  |                |
| Set "virtu      | ual viewin          | ng times", "vir       | tual onli    | ne numbe        | er" and "vi    | rtual ]     | ikes nu                    | umber″,                       | support          | ing the s          | etting | of 5 annou         | incements a        | und 5 me        | rchandises         | 5             |                     |                |
| VOIL can vi     | 10w 1190r v         | iewing time/du        | iration /T   | P/I ika/        | rhat datail    | s and c     | ther r                     | alavant                       | informe          | tion belo          | w and  | support to         | save the           | a infor         | mation in          | the form o    | f a tahlo t         | o local        |
| you can vi      | ICW USEL V          | TOWING CIME/ CC       |              | I/LIKE/(        | chat uctall    | s anu (     |                            | erevallt                      |                  | LETOIL DETO        | w, anu | support to         |                    |                 |                    |               |                     |                |

# Live settings

| ĊĊ)                                                                                                    |                                                                       |                                                                                                    | 翼鸥教育 V 🔻 🚺 🔻 中文 / EN             |
|----------------------------------------------------------------------------------------------------|-----------------------------------------------------------------------|----------------------------------------------------------------------------------------------------|----------------------------------|
| Live & playback                                                                                                    |                                                                       |                                                                                                    |                                  |
| Lesson Name: August'class - 109 Tim                                                                                                    | e: 2021-07-09 13:05                                                   | Total Duration: 30min                                                                                                    | Lesson Status:Unstarted          |
| Live management and data Live settings                                                                                                    | gs"                                                                   |                                                                                                    | Live playback link $\mathscr{O}$ |
| Permission setting         Image: State of the state of the state | Playback<br>to upload pictures at 1920px*1080px;<br>ge loading speed; | Permission setting:<br>1. Users are required to log in to their ClassIn account when<br>watching web live broadcast and playback;<br>2. Watch by password;<br>3. Allow unlisted users to participate in live chat and like |                                  |

#### Storage settings

| ୧୦୦                                                                             |                                                                                                    | <b>翼鸣赦育 🔻 🛛 🕄 🔹</b> 中文 / El                                                                                                    |
|---------------------------------------------------------------------------------|----------------------------------------------------------------------------------------------------|----------------------------------------------------------------------------------------------------|
| ⊙ Home                                                                          | Setting                                                                                                    | 2 Enter "Storage settings"                                                                                                    |
| 🗄 Teaching                                                                      |                                                                                                    | 2. Enter Storage Settings                                                                                                    |
| Courses                                                                         | Basic Setting Classroom Setting Class Report Course Playback Web Live and Replay Class Setting Value-added Service Account                                                                                                    | unt Balance Reminder Storage settings Subscriber Notification Email                                                                                                    |
| Lessons<br>Teachers                                                             | 1. Automatically delete storage resources                                                                                                    |                                                                                                    |
| Students                                                                        | Note: when the switch is turned on, the video recording / monitoring pictures whose storage time has exceeded the selected number of months will not be automatica "Delete more storage resources" below, or delete them manually in the "Resource > Storage" page.                                                                                                    | ally deleted. If you need to delete the earlier video recording / monitoring pictures, please create a deletion task in the                                                                                                    |
| 🛆 Drive                                                                         | Automatically delete the recording video                                                                                                    |                                                                                                    |
| Courseware<br>Storage                                                           | Everyday, automatically delete the recording videos which are just stored for 3 v months. Automatically delete the picture                                                                                                    | orage resources                                                                                                    |
| 🖅 Classwork                                                                     |                                                                                                    | Create delete task                                                                                                    |
| Live & playback                                                                 | Everyday, automatically delete the pictures which are just stored for 3 0 months.                                                                                                    |                                                                                                    |
| Teaching Data<br>Task<br>DJ Class<br>Monitor                                    | Detailed notes:<br>(1)Take "automatically delete the recording video for 3 months" as an example: at 11th Nov, the system will delete the recording videos<br>which were created at 11th Aug. At 12th Nov, the system will delete the recording videos which were created at 12th Aug, and so on. At the<br>last day(30th) of Nov, the system will delete the recording videos which were created at the last few days(30th, 31th) of Aug.<br>Note: For the uploaded videos, the start time of storage is the same as the start time of lesson.<br>(2)The recording videos and pictures of protected lessons will not be deleted automatically. In "Resource>Storage" you can set the lessons<br>protected. | Delete time range: Start time - End time<br>(If start time is not selected, all contents before the end time<br>will be deleted)<br>Delete: Video recording                                                                                                    |
| Account                                                                         |                                                                                                    |                                                                                                    |
| Overview     Finance Details     Download     Invoice     Orefile     Setting 1 | 2. Delete more storage resources          Create delete task       View historical tasks         (Note: you cannot create a new delete task when there are unfinished (not started or in execution) delete tasks.)         From here to delete         . Enter "Setting"                                                                                                    | <ol> <li>The deleted task will take effect within 24 hours after it is created. You can know<br/>the latest status by viewing the historical task. Tasks that have not yet started<br/>support cancellation.</li> <li>Locked protected lessons will not be deleted.</li> <li>you cannot create a new delete task when there are unfinished (not started or in<br/>execution) delete tasks.</li> <li>Creation and deletion tasks are not supported on the last day of the month<br/>(Beijing time).</li> </ol> |
| Product docs                                                                    | the historical tasks                                                                                                    | Done Cancel                                                                                                    |
|                                                                                 |                                                                                                    |                                                                                                    |

# Part Five

Monitor/Class data

## Account quick search

| ୧୦୦             |                                             |                                             |                                                         |                     |                                                | 翼鸥教育 V ▼ 🚺 ▼ 中文 / EN                     |
|-----------------|---------------------------------------------|---------------------------------------------|---------------------------------------------------------|---------------------|------------------------------------------------|------------------------------------------|
| 🛛 Home          | Account Quick Search                        | 2. Inp                                      | ut the user account                                     |                     |                                                |                                          |
| 🗐 Teaching      | Search: • By phone By account ID            | +86 Y 15500000 0. 11me:                     | 2021-06-05 - 2021-07-05 (Only 31 days are available for | searching)          |                                                |                                          |
| Courses         | Phone Number: +86 15525725415 Nickname: Aug | gust Registration Time: 2019-08-01 15:17:43 | 🞗 🔒 🌻                                                   | The ent             | ering time &                                   |                                          |
| Lessons         |                                             |                                             |                                                         | The time            |                                                | -                                        |
| Teachers        | Lesson Number(7)                            |                                             |                                                         | Ine tim             | le and reasons of leavin                       | g 🔹                                      |
| Students        | Sn Lesson Information                       | Identity Device Information                 | Internet Information                                    | Entering Time       | The time and reasons of leaving                | Lesson-Recording History                 |
| O Drive         | Lesson Name: August'class - 149             | Instructing 🙎 🎧 🌻 🌐                         | Network chart Cpu chart                                 | 2021-07-05 11:55:17 | 2021-07-05 12:47:49                            | Lesson-Recording Setting:Enable          |
| Lesson          | Course Name: August'class                   | Teacher                                     | 2021-07-05 12:00Media Server: MECB011                   | Device Type: pc     | Classroom closed, force to leave the classroom | Record chart                             |
| Lebben          | Lesson Start Time:2021-07-05 11:57          | ·                                           | Network Duration: 5min01sExcellent: 100%                |                     |                                                | Status History:                          |
| informat        | Lesson Duration:30min                       | Device                                      | Gateway 2nd Address 10.0.0.201Gateway 2nd TTL 2         |                     |                                                | Time:2021-07-05 11:55                    |
| <b>.</b>        | Number of Persons On-Stage:1v2              | information                                 | CPU Statuslow: 46.4%medium: 42%high: 11.7%              |                     |                                                | Event:Lesson-recording Configuration     |
| Live & playback |                                             | Information                                 | 2021-07-05 12:05Media Server: MECB011                   |                     | Lesson-recording                               | Information                              |
| Teaching Data   |                                             |                                             | Network Duration: 5minExcellent: 100%                   |                     |                                                | Reason:{ "Audio mode": "System Audi      |
| Tack            |                                             |                                             | Gateway 2nd Address 10.0.0.201Gateway 2nd TTL 2         |                     | Setting and details                            | o", "Reason": "Online recording is ena   |
| Tusk            |                                             |                                             | CPU Statuslow: 99.7%medium: 0.4%                        |                     | · · · · · · · · · · · · · · · · · · ·          | bled, camera recording is disabled", "R  |
| 03 Class        |                                             |                                             | 2021-07-05 12:10Media Server: MECB011                   |                     |                                                | emote IP": "None" }                      |
| Monitor         |                                             |                                             | Network Duration: 5minExcellent: 100%                   |                     |                                                | Device:扬声器 (6- Logitech USB Heads        |
| Account         |                                             |                                             | Gateway 2nd Address 10.0.0.201Gateway 2nd TTL 2         |                     |                                                | et H3                                    |
|                 | .Enter "Account"                            |                                             | CPU Statuslow: 94%medium: 5.4%high: 0.4%busy: 0.4%      |                     | _                                              | Time:2021-07-05 11:55                    |
| (*) Finance     |                                             |                                             | 2021-07-05 12:15Media Server: MECB011                   |                     | 1                                              | Event:Start Lesson-recording             |
| Overview        |                                             |                                             | Network Duration: SminExcellent: 100%                   | twork & CPU chat    |                                                | Reason:{ "Audio mode": "System Audi      |
| Finance Details |                                             |                                             | CPU Statuslour 00.4% modium: 9.7% high 1%               |                     | 19 <sup>1</sup>                                | o", "HighBitRate": "High", "IP": "115.15 |
| Download        |                                             |                                             | 2021-07-05 12:20Media Server: MECR011                   |                     |                                                | 9.238.11", "Micphone is recorded": "Ye   |
| Invoice         |                                             |                                             | Network Duration: 5minExcellent: 100%                   |                     |                                                | s", "Video Scope": "Classroom", "Video   |
|                 |                                             |                                             | Gateway 2nd Address 10.0.0.201Gateway 2nd TTL 2         |                     |                                                | Size": "HD(1280*720)" }                  |
| Profile         |                                             |                                             | CPU Statuslow: 100%                                     |                     |                                                | Device:物声音 (b- Logitech USB Heads        |
| Setting         |                                             |                                             | 2021-07-05 12:25Media Server: MECB011                   |                     |                                                | et H5                                    |
| Configuration   |                                             |                                             | Network Duration: 5minExcellent: 100%                   |                     |                                                | Event: Puchflow Quality Upload           |
| Product docs    |                                             |                                             | Gateway 2nd Address 10.0.0.201Gateway 2nd TTL 2         |                     |                                                | Pushflow Quality: 5min01s                |
| rioduce does    |                                             |                                             | CPU Statuslow: 95%medium: 3.4%high: 1.7%                |                     |                                                | Excellent: 100%Flow: 5.38MB              |
|                 |                                             |                                             | 2021-07-05 12:30Media Server: MECR011                   |                     |                                                |                                          |
|                 |                                             |                                             |                                                         |                     | Total 7 20/pa                                  | age < 1 > Go to 1                        |

#### Monitor management

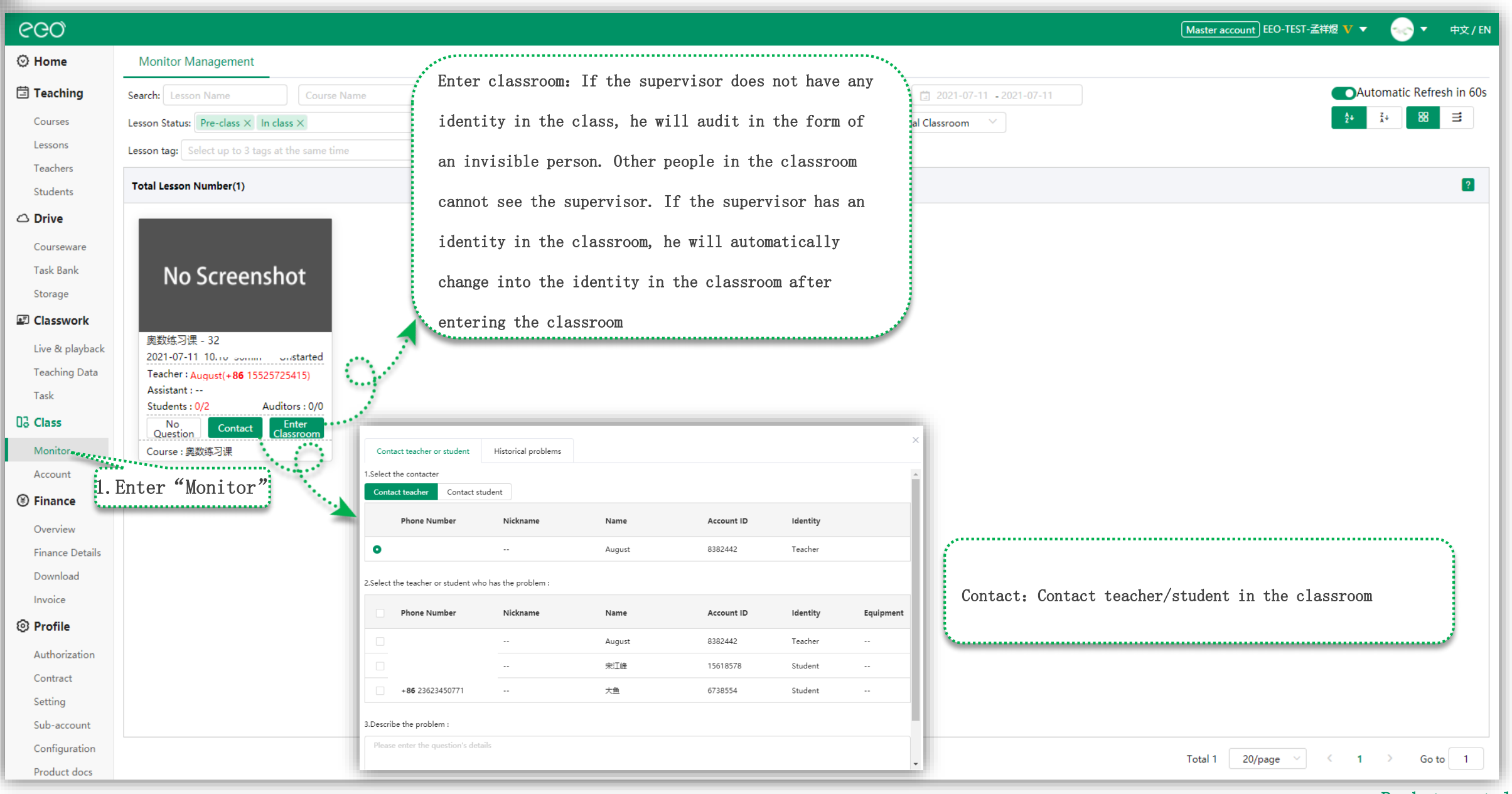

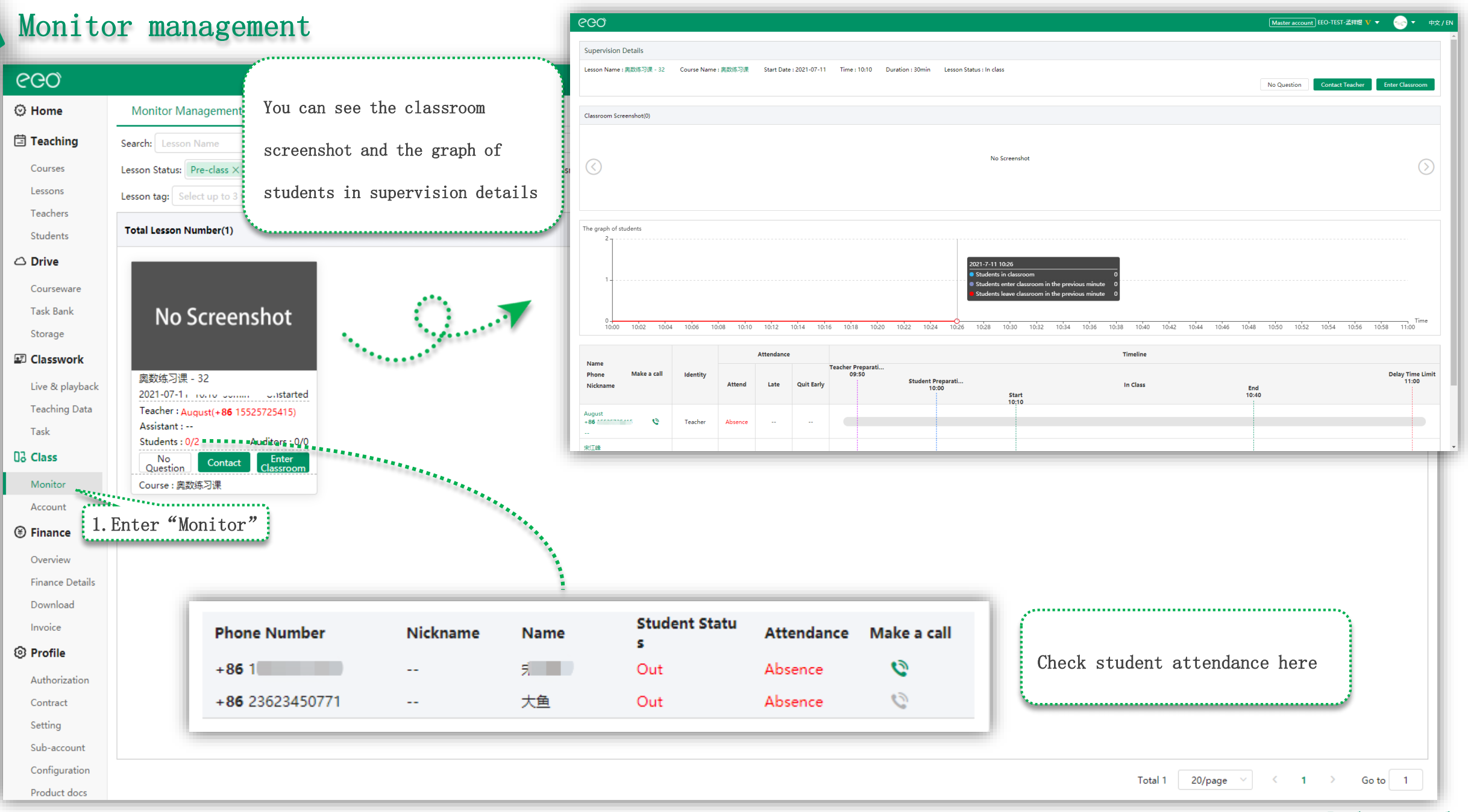

# Teaching data/Edit evaluation

| ୧୦୦                     |                                        |                                    |                       |                            |                                |                                          |                                       |              | Master account EEO-TEST-; | 孟祥煜 🔻 👻 📀                                                                                                    | ▼ 中文      |
|-------------------------|----------------------------------------|------------------------------------|-----------------------|----------------------------|--------------------------------|------------------------------------------|---------------------------------------|--------------|---------------------------|----------------------------------------------------------------------------------------------------|-----------|
| ⊙ Home                  | Teaching Data                          |                                    |                       |                            |                                |                                          |                                       | 6            |                           |                                                                                                    |           |
| 🗄 Teaching              | Search: Course Name                    | 奧数练习课 - 9 Teacher's                | name or phone Assista | int's name or phone        | udent's name or                | phone                                    |                                       |              | Phone Number              | Name Learning                                                                                                    | g Report  |
| Courses                 | Time: 2021-06-11 - 2021-07-11          | Lesson Status: finished            | Lesson Tag: Select up | to 3 tags at the same time | ~                              |                                          |                                       |              | + <b>86</b> 1894          | 峰山                                                                                                    | 10        |
| Lessons                 | Total (1)                              |                                    |                       |                            |                                |                                          |                                       |              | + <b>86</b> 1371          | la de la de | Ð         |
| Teachers                |                                        |                                    | Teaching repo         | ort:                       |                                |                                          |                                       |              | +86 23623450771           | 大鱼                                                                                                    | Ш         |
| Students                | Sn Lesson                              | Course                             | Click here to         | o copy the link or         | scan th                        | e code to                                | Tea                                   | ching Report | Learning Report A Lessor  | n Tag Op                                                                                                    | erate     |
|                         |                                        |                                    | check your te         | eaching report             |                                |                                          |                                       | 5            | $-\gamma$                 | Classroo                                                                                                    | om Data 🔻 |
| Courseware<br>Task Bank | 1 奥数练习课 - 9                            | 奧数练习课                              | 2021-06               | 5-17<br>回波马·萨利             | <ul> <li>Teaching R</li> </ul> | eport                                    |                                       | · · · ·      | 3*                        | Eva                                                                                                    | aluation  |
| Storage                 |                                        |                                    |                       |                            | https://www<br>-6T3KBQqt       | v.eeo.cn/s/teachrepo<br>W-C9Ulfz3LMmsYOI | ort/index.html?isSha<br>//8vdVlG3⟨=zh | re=0&key=    | Learning report:          |                                                                                                    |           |
| Classwork               |                                        |                                    |                       |                            | Сору                           |                                          | 5                                     |              | Click the number          | .                                                                                                    | 1         |
| Live & playback         |                                        |                                    |                       |                            |                                |                                          |                                       | \            | offer the humber          |                                                                                                    |           |
| Teaching Data           | 1 Enter "Teaching                      | σ Data"                            |                       |                            |                                |                                          |                                       |              |                           | l k                                                                                                    |           |
| Task                    |                                        |                                    |                       | Teacher Evaluation         |                                |                                          |                                       |              |                           | ×                                                                                                    | 1         |
| D3 Class                |                                        |                                    |                       |                            |                                |                                          |                                       |              |                           |                                                                                                    |           |
| Monitor                 |                                        |                                    |                       | Lesson Name: 奧数练习课 -       | . 9                            |                                          |                                       |              |                           |                                                                                                    |           |
| Account                 |                                        |                                    |                       | Student Account(3)         | Name                           | Nickname                                 | Attendence                            | Grade        | Comme                     | nts                                                                                                    |           |
| Finance                 |                                        |                                    | ······                |                            |                                |                                          |                                       |              |                           |                                                                                                    |           |
| Overview                | Add                                    | d/Edit the evaluation              |                       |                            |                                | -                                        | No                                    | 습습습          | Please enter contents     |                                                                                                    |           |
| Finance Details         |                                        | -,                                 |                       |                            |                                |                                          |                                       |              |                           | 0/1000                                                                                                    |           |
| Download                | Cli                                    | ick "Evaluation", support          | to batch              |                            |                                |                                          |                                       |              |                           |                                                                                                    |           |
| Reofile                 | eva                                    | aluation                           |                       |                            | 大煜                             | 大煜                                       | Yes                                   | 습습습          | Please enter contents     |                                                                                                    |           |
| Authorization           |                                        |                                    |                       |                            |                                |                                          |                                       |              |                           |                                                                                                    |           |
| Contract                |                                        |                                    |                       |                            |                                |                                          |                                       |              | Please enter contents     |                                                                                                    |           |
| Setting                 |                                        |                                    |                       | 23623450771                | 大鱼                             | -                                        | No                                    | ☆☆☆☆☆ Clear  |                           |                                                                                                    |           |
| Sub-account             |                                        |                                    |                       |                            |                                |                                          |                                       |              |                           | 0/1000                                                                                                    |           |
| Configuration           |                                        |                                    |                       | <u> </u>                   |                                |                                          |                                       |              |                           |                                                                                                    |           |
| nttps://www.eeo.cn/s/te | achreport/index.html?isShare=0&key=-6T | T3KBQgtW-C9Ulfz3LMmsYOM8vdVlG3⟨=zl | h                     | Batch Evaluation           |                                |                                          |                                       |              |                           | Done Cancel                                                                                                    |           |

#### Classroom data

| ୧୦୦                                                                                                    |                      |                        |                      |                 |                      |                    |                        |                                                            |                   |                   |                               | Maste                        | er account EEO | -TEST-孟祥煜 V 🔻                    |                              | ' EN |
|----------------------------------------------------------------------------------------------------|----------------------|------------------------|----------------------|-----------------|----------------------|--------------------|------------------------|------------------------------------------------------------|-------------------|-------------------|-------------------------------|------------------------------|----------------|----------------------------------|------------------------------|------|
| ⊙ Home                                                                                                    | Course               | s                      |                      |                 |                      |                    |                        |                                                            |                   |                   |                               |                              |                |                                  |                              |      |
| 🗄 Teaching                                                                                                    | Search:              | 22数练习课                 | Course Advisor's nan | Teacher's na    | me or pł             | nt's name or pł    | Time:                  | -                                                          | Co                | ourse Status: U   | Jnfinished 🗸                  | Course Type: All Types       | ~              |                                  | +Create Course               | е    |
| Courses—<br>Lessons<br>Teachers                                                                                                    | 1. Ente:<br>Course N | r "Course"<br>umber(1) | me time 🗸 🗸          |                 |                      |                    |                        |                                                            |                   |                   |                               |                              |                | 10                               | Download Table               | 2    |
| Students                                                                                                    | Sn                   | Course Name            |                      | Course Type     | First Lesson<br>Date | Course<br>Progress | Course Valid<br>Period | Recorded Lesson/<br>Live Broadcast/<br>Playback<br>numbers | Teacher<br>Number | Student<br>Number | Auditing<br>Student<br>Number | Lesson Advisor               | Tag            | Op                               | erate                        |      |
| Task Bank<br>Storage                                                                                                    | 1                    | 奧数练习课                  |                      | Standard Course | 2021-06-04           | 32/32              | Permanent              | 10/6/6                                                     | 2                 | 2                 |                               | <b>老师</b><br>+86 23623450776 | +              | Edit 👻 Classro                   | oom Data <mark>Finish</mark> |      |
| <ul> <li>Classwork</li> <li>Live &amp; playback</li> <li>Teaching Data</li> <li>Task</li> <li>Class</li> <li>Monitor</li> <li>Account</li> <li>Finance</li> <li>Overview</li> <li>Finance Details</li> <li>Download</li> <li>Invoice</li> <li>Profile</li> </ul> |                      |                        |                      |                 |                      |                    |                        |                                                            |                   |                   |                               | ч <sub>илило</sub> ,         | 2. Cla         | ssroom data                      |                              |      |
| Authorization<br>Contract<br>Setting<br>Sub-account<br>Configuration                                                                                                    |                      |                        |                      |                 |                      |                    |                        |                                                            |                   |                   |                               | Total                        | 1 100          | <ul> <li>✓</li> <li>✓</li> </ul> | Go to 1                      |      |

# Teaching analysis

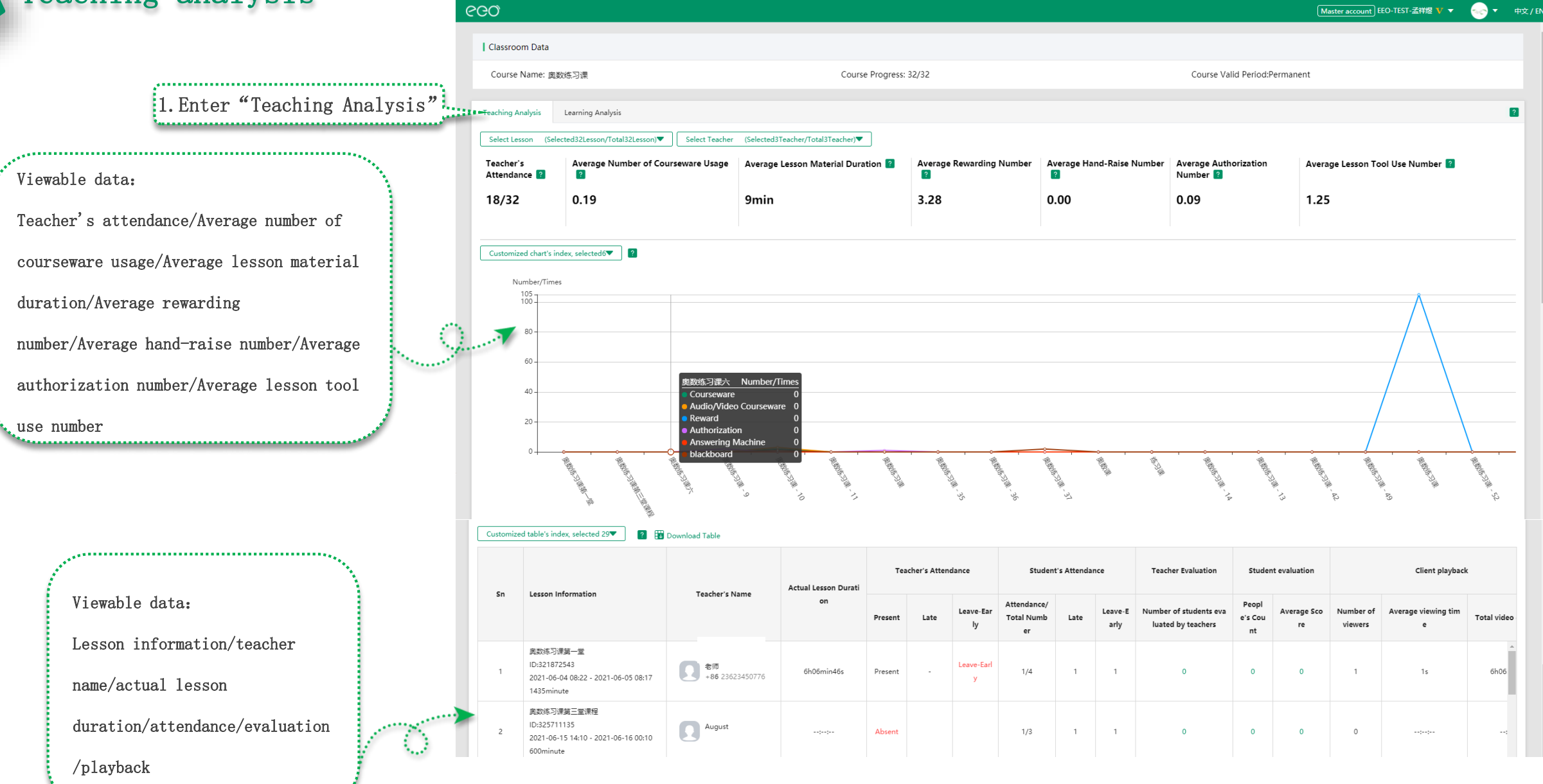

# Learning analysis

#### ୧୦୦

| GQ               |                                                                                |            |                 |                         |                   |                    |               |                 | M                        | Master account EEO-TEST-孟祥煜 V ▼ | 📀 🔹 👳 /   |
|------------------|--------------------------------------------------------------------------------|------------|-----------------|-------------------------|-------------------|--------------------|---------------|-----------------|--------------------------|---------------------------------|-----------|
| Classroor        | n Data                                                                         |            |                 |                         |                   |                    |               |                 |                          |                                 |           |
| Course N         | Name: 奥数练习课                                                                    |            |                 | Cours                   | e Progress: 32/32 |                    |               | Course          | e Valid Period:Permanent |                                 |           |
| Teaching An      | alysis Learning Analysis                                                       | Enter"L    | earning         | analysis"               |                   |                    |               |                 |                          |                                 | ?         |
| Select Less      | on (Selected32Lessons/Total33Lessons)                                          | Select Stu | udent (Selected | 4Students/Total4Student | s)▼               |                    |               |                 |                          |                                 |           |
| Table-Cust       | tomized Icon: Select14 💌 🔋 🔀 Down                                              | load Table |                 |                         |                   |                    |               |                 |                          |                                 |           |
| Order No.        |                                                                                |            |                 | A stual Lansan Dunsti   |                   | Student Attendance |               | Te              | acher Evaluation         | Student ev                      | valuation |
| Order Nu<br>mber | Lesson Information                                                             | Studen     | nt Name         | Actual Lesson Duratio   | Attendance        | Late               | Leave-Early   | Score           | Comment                  | Score                           | Comment   |
|                  |                                                                                | 宋<br>+{    | 1869 🛺          | ::                      | Absen             |                    | -             | 0               |                          | 0                               |           |
| 1                | 奧数练习课第一堂<br>ID:321872543                                                       | Αι<br>+ ξ  | 5415 📑          | ::                      | Absence           | -                  | -             | 0               |                          | 0                               | -         |
|                  | 2021-06-04 08:22 - 2021-06-05 08:17<br>1435minute                              | 大<br>+{    | 3301 🛺          | ::                      | Absence           | -                  | -             | 0               |                          | 0                               | -         |
|                  |                                                                                | 大<br>+{    | 0771 🛺          | 2h04min01s              | Viewable dat      | a:                 |               |                 |                          |                                 | -         |
|                  |                                                                                | 宋<br>+{    | 1869 👥          | 3s                      | Lesson infor      | mation/student     | name/actual 1 | esson duration, | /attendance/evalua       | tion/playback                   | -         |
| 2                | 興政時均课第三堂课程<br>ID:325711135<br>2021-06-15 14:10 - 2021-06-16 00:10<br>600minute | 大<br>+{    | 3301 🛺          | ::                      | Absence           | -                  | -             | 0               |                          | 0                               | -         |
| •                |                                                                                |            |                 |                         |                   |                    |               |                 |                          |                                 | • •       |

## Stats download

| ୧୦୦                                                                           |                                                                                                    | Master account) EEO-TEST-孟祥煜 V ▼                                                                                                    | <br>中文/日 |
|-------------------------------------------------------------------------------|----------------------------------------------------------------------------------------------------|----------------------------------------------------------------------------------------------------|----------|
| ⊙ Home                                                                        | Stats Download                                                                                                    |                                                                                                    |          |
| Teaching<br>Courses<br>Lessons<br>Teachers<br>Students                        | Download notice:<br>1. Can be downloaded for up to 1 month (31 days) at a time.<br>2. Downloads are only available between 22:00 and 14:00 of the next day (GMT+8).<br>Choose the time (GMT+8): 2021-06-11 - 2021-07-11              |                                                                                                    |          |
| Courseware<br>Task Bank<br>Storage                                            | Lesson Spending         The statistics of the lesson spending and recording orders of the lesson       Download       Sample         (Note: summed up by the start date of the lesson, not by the financial order date)       Sample |                                                                                                    |          |
| Classwork<br>Live & playback<br>Teaching Data                                 | Storage Spending         Download         Sample           The statistics of spending for videos and pictures         Download         Sample                                                                                        | Download notice:                                                                                                    |          |
| Task<br>Do Class<br>Monitor                                                   | SMS & Voice Call The summary statistics of SMS and voice call for smart course coordinator Sample                                                                                                    | <ol> <li>Can be downloaded for up to 1 month (31 days) at a time.</li> <li>Downloads are only available between 22:00 and 14:00 of the</li> </ol> |          |
| Account Finance Overview                                                      | Super Customer Service Spending     Download     Sample       The statistics of the super customer service spending orders     Sample                                                                                                | next day (GMT+8).<br>Support to download lesson spending/storage spending/SMS &                                                                   |          |
| Finance Details<br>Download<br>Invoice                                        | Lesson Attendance<br>The detailed attendance of the lessons                                                                                                    | Voice call/super customer service spending/lesson attendance                                                                                      |          |
| Profile Authorization Contract Setting Sub-account Configuration Product door | 1.Enter "Download"                                                                                                    |                                                                                                    |          |

# Part Six

# School personalized settings

#### Basic setting

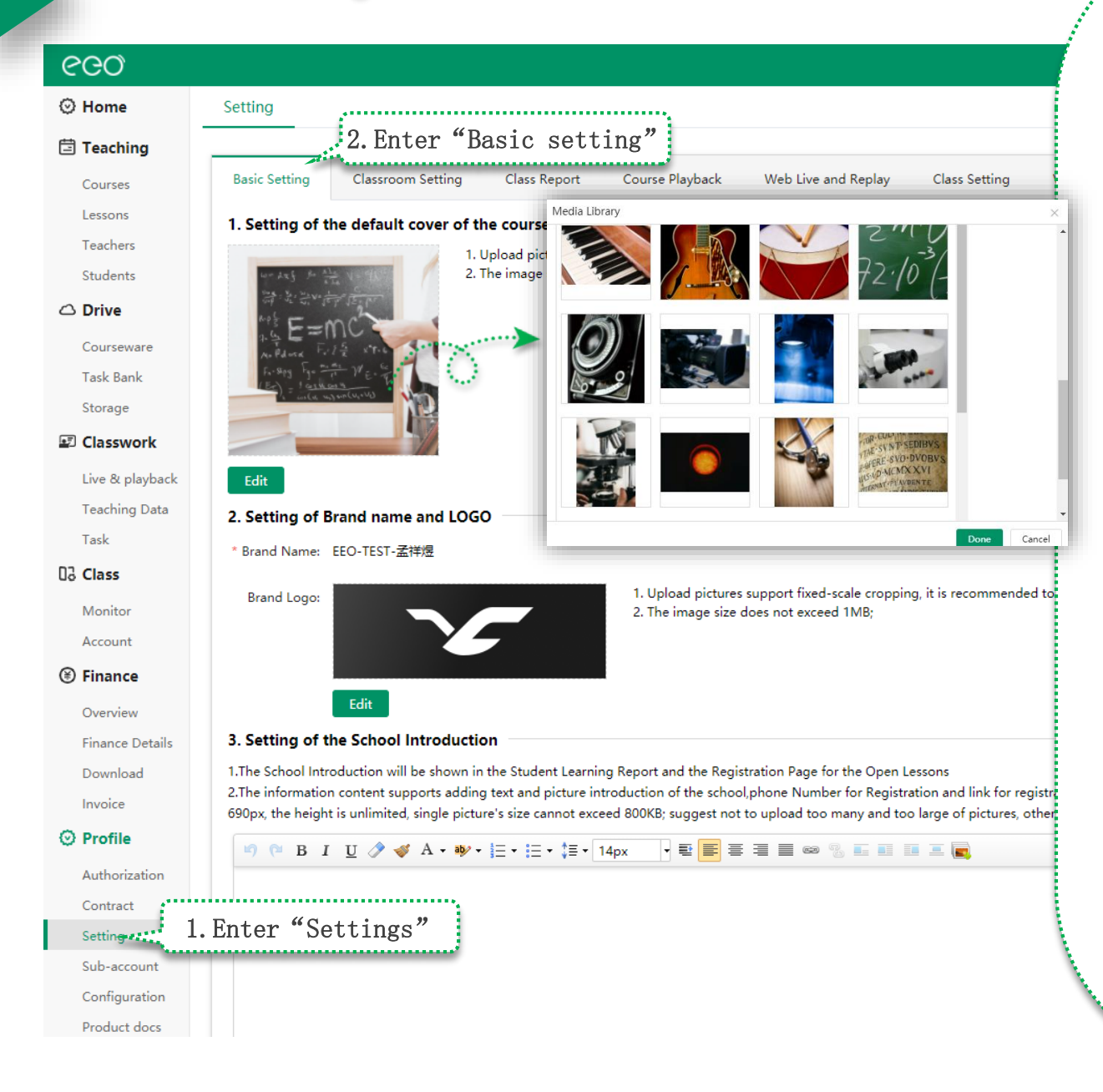

#### Setting - Basic setting

• Setting of the default cover of the course (the default avatar of the class) : Choose a cover after clicking "Edit" which is under this picture

• School library: Upload pictures support fixed-scale cropping, it is recommended

to upload pictures at 900px\*900px; The image size does not exceed 1MB;

- System library: The system's own picture
- Setting of brand name and LOGO:

#### Click "Edit" firstly

- Brand name: Character limit: 2-40
- Brand LOGO: The same as the school library
- It is recommended to upload pictures at 260px\*90px

#### Image size: ≤1MB

• Setting of the school introduction

1. The School Introduction will be shown in the Student Learning Report and the Registration Page for the Open Lessons

2. The information content supports adding text and picture introduction of the school, phone Number for Registration and link for registration etc. (The picture's width cannot exceed 690px, the height is unlimited, single picture's size cannot exceed 800KB; suggest not to upload too many and too large of pictures, otherwise it might affect the loading pace.)

# Classroom setting (Courses with separate classroom skins are not affected)

| ୧୦୦             |                                                                                      |                                                                                |                                                     |                                                                                                    | Master account EEO-TEST-孟祥煜 V ▼ |  |
|-----------------|--------------------------------------------------------------------------------------|--------------------------------------------------------------------------------|-----------------------------------------------------|----------------------------------------------------------------------------------------------------|---------------------------------|--|
| 🛇 Home          | Setting                                                                              |                                                                                |                                                     |                                                                                                    |                                 |  |
| 🗄 Teaching      | 2. Enter "C                                                                          | lassroom setting"                                                              |                                                     |                                                                                                    |                                 |  |
| Courses         | Basic Setting Classroom Setting                                                      | Class Report Course Playback Web                                               | Live and Replay Class Setting Value-ad              | ded Service Account Balance Reminder Storage settings                                                                                                    |                                 |  |
| Lessons         | Character Cattler at the large                                                       |                                                                                |                                                     |                                                                                                    |                                 |  |
| Teachers        | Classroom Setting Limited Free So                                                    | ervice                                                                         |                                                     |                                                                                                    |                                 |  |
| Students        | System classroom                                                                     | System classroom, You c                                                        | annot customize the Set                             | tings                                                                                                    |                                 |  |
| 🛆 Drive         | (ID:1)默认皮肤                                                                           |                                                                                |                                                     | Skins warehouse                                                                                                    |                                 |  |
| Courseware      | Use                                                                                  | © Use                                                                          | © Use                                               |                                                                                                    |                                 |  |
| Task Bank       | Skin                                                                                 | Skin                                                                           | Skin                                                |                                                                                                    |                                 |  |
| Storage         |                                                                                      |                                                                                |                                                     |                                                                                                    |                                 |  |
| Classwork       |                                                                                      |                                                                                |                                                     |                                                                                                    |                                 |  |
| Live & playback |                                                                                      |                                                                                |                                                     | and the second second se |                                 |  |
| Task            | SwitchesDefault                                                                      | SwitchesDefault                                                                | SwitchesDefault                                     | View all                                                                                                    |                                 |  |
| D2 Class        | Settings Default                                                                     | Settings Default                                                               | Settings Default                                    |                                                                                                    |                                 |  |
| Monitor         | Custom classroom                                                                     | Custom: You can custo                                                          | mize the Settings                                   |                                                                                                    |                                 |  |
| Account         | 1. Maximum 50 custom classroom setiing<br>2. Settable items: A. Classroom Skin, B. S | gs can be created.<br>witches (toolbars, permissions of student, definition of | recording, class time extension and other settings) | C. Settinas (recording countdown and interval of students' chats).                                                                                                    |                                 |  |
| Finance         | (15,62620):日期時台                                                                      | ······································                                         | ر،- ن بن                                            | ······                                                                                                    |                                 |  |
| Overview        | Lise                                                                                 |                                                                                |                                                     |                                                                                                    |                                 |  |
| Finance Details | Skin C1:                                                                             | al the neneil to                                                               |                                                     |                                                                                                    |                                 |  |
| Download        |                                                                                      | ck the pencil to                                                               |                                                     |                                                                                                    |                                 |  |
| Invoice         | char                                                                                 | nge the setting 🔂                                                              |                                                     |                                                                                                    |                                 |  |
| ⊘ Profile       |                                                                                      | Click to create classroon                                                      | n setting                                           |                                                                                                    |                                 |  |
| Authorization   | SwitchesUser defined                                                                 |                                                                                | **************************************              |                                                                                                    |                                 |  |
| Contract        | Settings Default                                                                     | Click "+" to                                                                   | create                                              |                                                                                                    |                                 |  |
| Sub-account     |                                                                                      | classroom set                                                                  | ting                                                |                                                                                                    |                                 |  |
| Configuration   | 1 Entor "Sotting"                                                                    |                                                                                |                                                     |                                                                                                    |                                 |  |
| Product docs    | I. DITCH Setting                                                                     |                                                                                |                                                     |                                                                                                    |                                 |  |

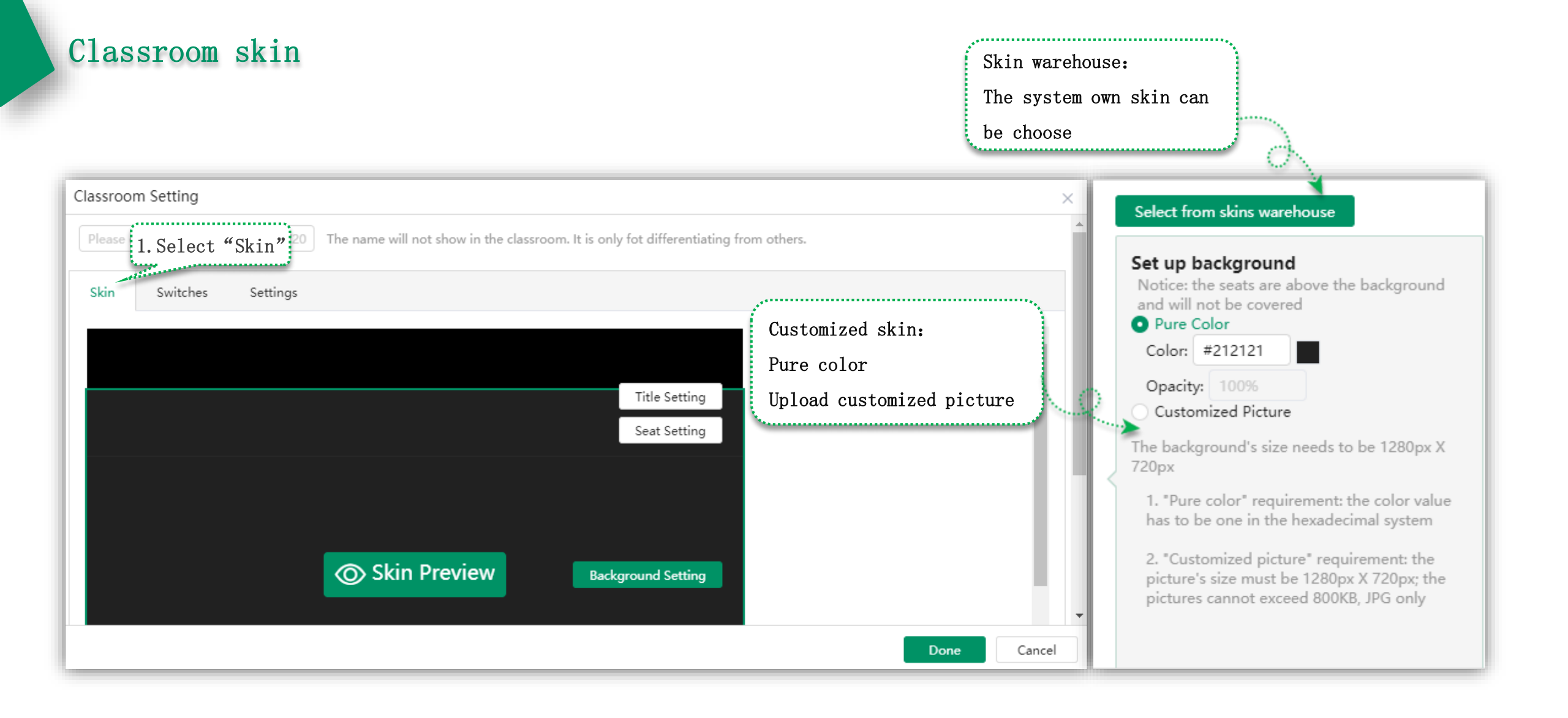

1. Set up the toolbar under the profile: Check 4 items at most, 1 item at least

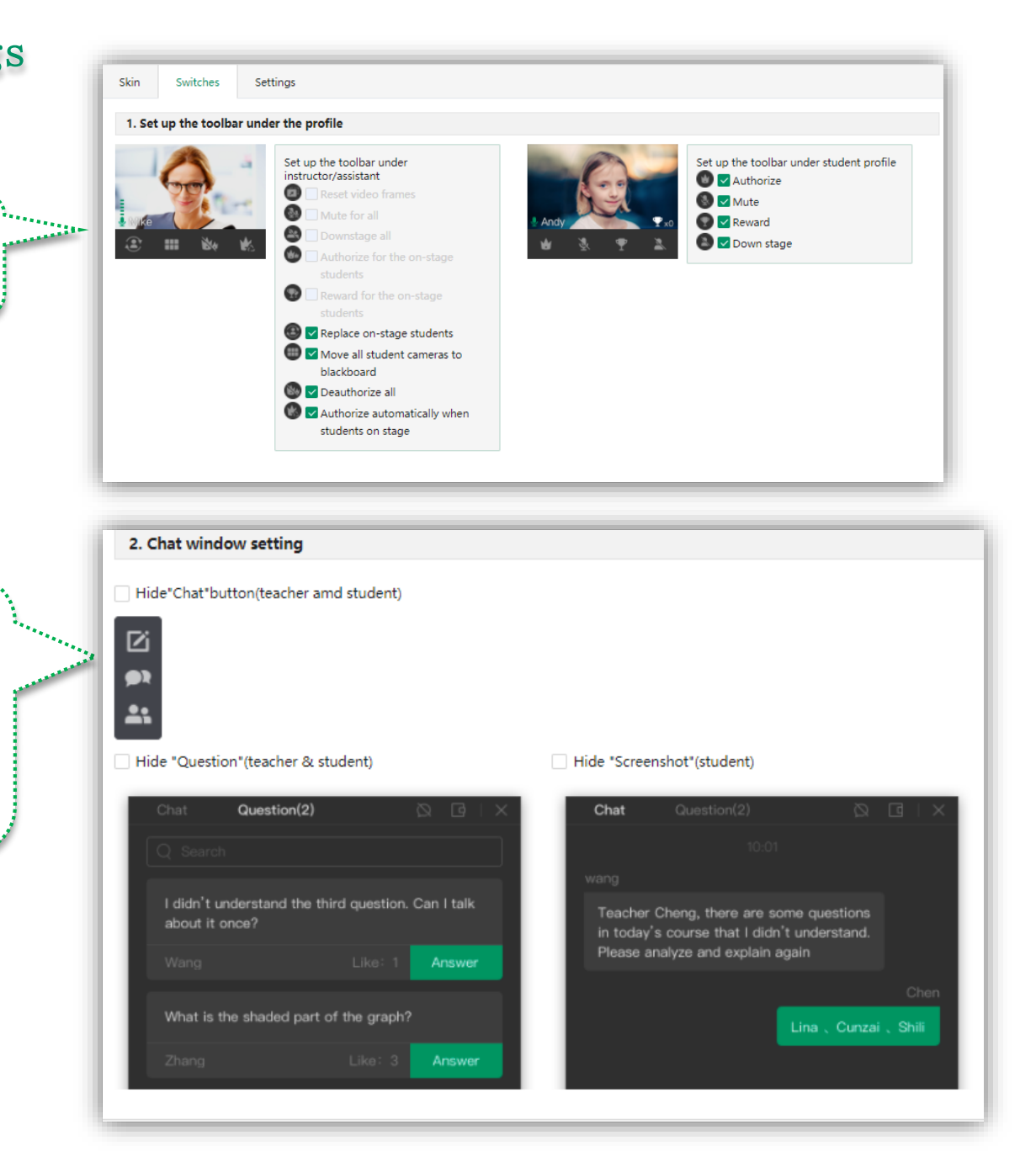

2. Chat window setting (Both the teacher and students)

.....

- Hide "Chat" button
- Hide "Question" button
- Hide "Screenshot" button

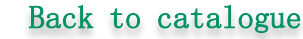

|        |                     |                                                                                             |                                                     |                                                         |                                                                                                    | 3. Board tools ba                                                                                              | r setting<br>oster" button (student)                                                                                                    | 3.Board tools bar setting:<br>Hide "Roster" button                                                    |
|--------|---------------------|---------------------------------------------------------------------------------------------|-----------------------------------------------------|---------------------------------------------------------|----------------------------------------------------------------------------------------------------|----------------------------------------------------------------------------------------------------|----------------------------------------------------------------------------------------------------|----------------------------------------------------------------------------------------------------|
| 4. Eva | aluation<br>"evalua | n after les                                                                                 | <b>sson sett</b><br>esson" wi                       | ing<br>ndow (t<br>Eva                                   | eacher and studen                                                                                                    | t)<br>acher)                                                                                                   | Evaluation window(student)                                                                                                    |                                                                                                    |
|        |                     | ion Name:Test co<br>Name<br>Tom<br>Chris<br>Rabla<br>Icey<br>Stephania<br>Rayne<br>atte All | urso<br>Presence<br>Yes<br>Yes<br>Yes<br>Yes<br>Yes | Start Tir<br>Award<br>12<br>12<br>8<br>3<br>2<br>2<br>2 | me: 2020-10-22 16.02<br>Score<br>* * * * *<br>* * * * *<br>* * * *<br>* * * *<br>* * * *<br>* * * *<br>* * * *<br>* * * *<br>* * * *<br>* * * *<br>* * * *<br>* * * *<br>* * *<br>* * *<br>* *<br>* * *<br>* *<br>* *<br>* *<br>* *<br>* *<br>* *<br>* *<br>* *<br>* *<br>* *<br>* *<br>* *<br>* *<br>* *<br>* *<br>* *<br>* *<br>* *<br>* *<br>* | Duration: 90min     Comment      Friends who are listening carefully, please remember to come to the classroom | Evaluation ×<br>Please evaluate the teacher's teaching<br>Score ★★★★<br>Comment I like Teacher Cheng's class, every<br>time there is a different science<br>experiment <br>OK Cancel | 4. Evaluation after lesson setting:<br>Hide "evaluation after lesson" window<br>(teacher and student) |

5. Teaching tools setting:

Check all at most, and check a tool

\_\_\_\_\_

at least

| 5. Teaching to                   | ols setting                                                                                                    |                         |                     |          |                        |                                |                                 |                |                                |                                             |                                                                                                    |                                |                                |
|----------------------------------|----------------------------------------------------------------------------------------------------|-------------------------|---------------------|----------|------------------------|--------------------------------|---------------------------------|----------------|--------------------------------|---------------------------------------------|----------------------------------------------------------------------------------------------------|--------------------------------|--------------------------------|
| 🖬<br>Load Image                  | 🗁<br>Load Boardfile                                                                                                    | I<br>Save Boardfile     | Desktop Sharing     |          | Configur<br>in this se | re to<br>eque                  | ols in the tead<br>nce.<br>Load | ching tool     | s N                            | ote: The sele                               |                                                                                                    | s wil                          | l be displayed                 |
| 吐<br>Multi-way<br>Screen Sharing | ClassIn Mirror                                                                                                    | (i)<br>Timer            | ی<br>Stopwatch      |          |                        | ×                              | Image<br>Desktop<br>Sharing     | <u> </u>       | <u> </u>                       | Boardfile<br>Multi-way<br>Screen<br>Sharing |                                                                                                    | ×                              | Boardfile<br>ClassIn<br>Mirror |
| <br>Dice                         | Responder                                                                                                    | Slot Machine            | Small<br>Blackboard |          | ()<br>(*               | <ul> <li></li> <li></li> </ul> | Timer<br>Responder              | <u>ک</u><br>20 | <ul> <li></li> <li></li> </ul> | Stopwatch<br>Slot<br>Machine                |                                                                                                    | <ul> <li></li> <li></li> </ul> | Dice<br>Small<br>Blackboard    |
| A<br>Selector                    | C<br>Breakout Room                                                                                                    | <u>⊤</u><br>Text        | 💿<br>Award List     | o)<br>Ei | A                      | ~                              | Selector                        | <b>.</b>       | ~                              | Breakout<br>Room                            | Ŧ                                                                                                    | ~                              | Text                           |
| )<br>Browser                     | Image: Constraint of the second second se | Chemistry<br>Experiment | G<br>Assist Camera  |          | <b>(</b>               | <ul> <li></li> <li></li> </ul> | Award List<br>Chemistry         | )<br>()<br>()  | <ul> <li></li> <li></li> </ul> | Browser<br>Assist                           | Image: Color of the second second sec | <ul> <li></li> <li></li> </ul> | Physics<br>Experiment<br>VNC   |
| VE<br>VNC                        |                                                                                                    |                         | C<br>Apple Mirror   |          | Ē                      | ~                              | Experiment                      | P<br>A         | <b>~</b>                       | Camera<br>Test                              |                                                                                                    | ~                              | Apple<br>Mirror                |
| ۲                                | <u>n</u>                                                                                                    | 268 <sub>2</sub>        | a<br>Teaching       |          |                        | ~                              | Marker<br>Teaching              | $\bigcirc$     | ~                              | Live Chat                                   | 624                                                                                                    | ~                              | Video<br>Gallery               |

| Authorized Resources My CloudDisk Librar |  |
|------------------------------------------|--|
| Courseware Bank Task Bank Question Bank  |  |
|                                          |  |
|                                          |  |
| Institutional network disk               |  |
| Learning materials                       |  |
| Unit1 phrase summary.ppt                 |  |
|                                          |  |
|                                          |  |

6. Cloud disk of teacher classroom setting: Display when the teacher opens the cloud disk

\_\_\_\_\_

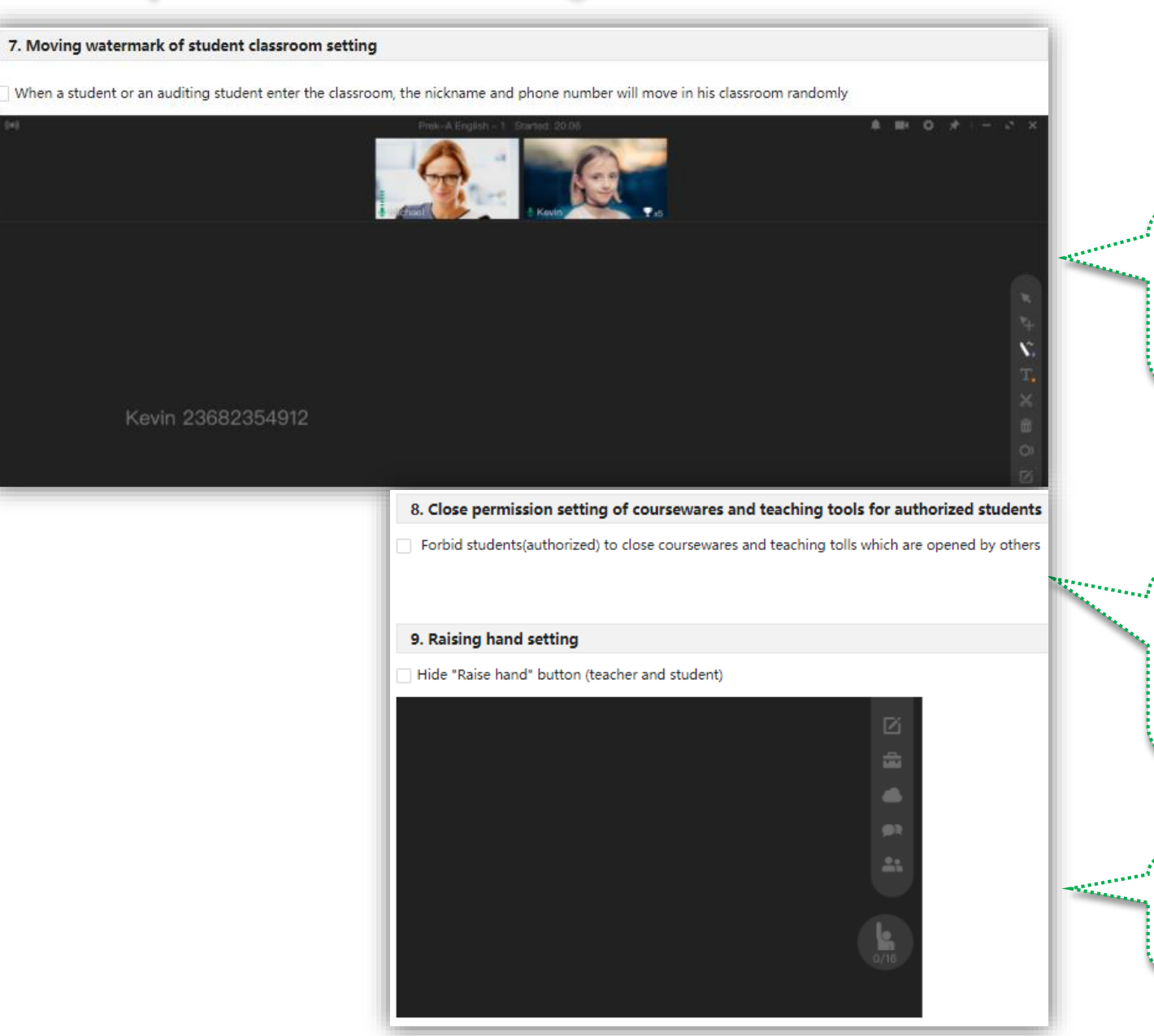

7. Moving watermark of student classroom setting: When a student or an auditing student enter the classroom, the nickname and phone number will move in his classroom randomly

8. Close permission setting of coursewares and teaching tools for authorized students: Forbid students(authorized) to close coursewares and teaching tools which are opened by others

9. Raising hand setting:

Hide "Raise hand" button(teacher and student)

10. Authorized students roll the

- blackboard setting :
- Forbid students(authorized) to roll

the blackboard

11. Avoid echo setting: Do not close avoid echo for normal users. Musical users can cautiously choose closing. Closing avoid echo can improve the sound quality (only for Windows 、 IOS and Mac OS), but the user should ensure no echo in the environment by himself.

| +h      | 10. Authorized students roll the blackboard setting                                                                                                    |
|---------|----------------------------------------------------------------------------------------------------|
| une     | Forbid students(authorized) to roll the blackboard                                                                                                    |
| to roll |                                                                                                    |
|         | 11. Avoid echo setting                                                                                                    |
|         | Warning: Do not close avoid echo for normal users. Musical users can cautiously choose closing.                                                        |
|         | Closing avoid echo can improve the sound quality (only for Windows 、 IOS and MacOS), but the user should ensure no echo in the environment by himself. |
|         | Close avoid echo                                                                                                    |

#### 12. Class time extension setting

During 8 to 3 minutes before the end of class, the teacher can extend the lesson duration 15 or 30 minutes (It can be extended for several times, but the total can not be more than 24 hours. The fee is calculated by the extended lesson duration.)

- tot be more than 24 hours. The ree is calculated by the extended it
- Allow the teacher to extend the lesson duration

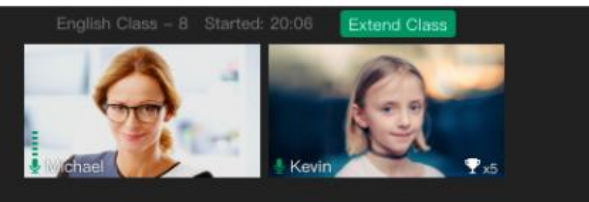

12. Class time extension setting: During 8 to 3 minutes before the end of class, the teacher can extend the lesson duration 15 or 30 minutes (It can be extended for several times, but the total can not be more than 24 hours. The fee is calculated by the extended lesson duration. )

#### 13. Focus Learning mode for students setting (except auditor)

On Focus Learning mode, when students enter the classroom on PC, the classroom will remain maximized and topped out; when entering the classroom on mobile terminal and switch ClassIn to run in background, they will automatically exit the classroom. It prevents students from plaving games or using other software during class.

#### Turn on Focus Learning mode

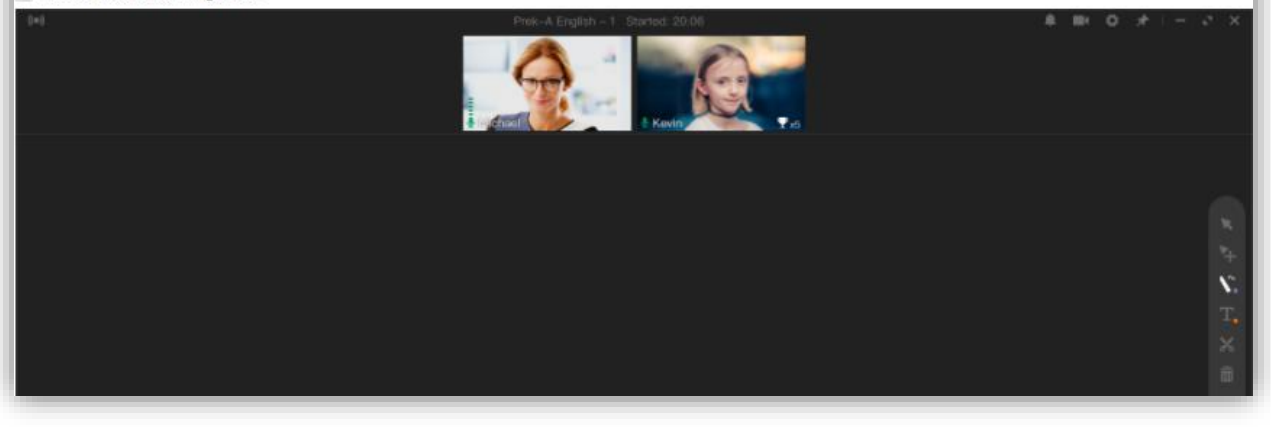

13. Focus learning mode for students setting(except auditor): It prevents students from playing games

or using other software during class.

|                                                         | 14. Camera mirror mode setting                                                                                                    | 14. Camera mirror mode setting               |                                                   |  |  |  |  |  |
|---------------------------------------------------------|----------------------------------------------------------------------------------------------------|----------------------------------------------|---------------------------------------------------|--|--|--|--|--|
|                                                         | <ol> <li>This setting only works when the camera mirror mode of classroom is on (The default is on)</li> <li>This setting is only for artistic, calligraphic and musical users and so on</li> <li>When the user closes the camera mirror mode of classroom, the user him/herself and others watch the original vid</li> <li>Synchronize the mirrored video of him/herself to others</li> </ol> |                                              |                                                   |  |  |  |  |  |
| 14.Camera mirror mode setting:                          | Oregional                                                                                                    | For him/herself                              | For others                                        |  |  |  |  |  |
| Synchronize the mirrored video of him/herself to others | Classin                                                                                                    | Classin                                      | Classìn                                           |  |  |  |  |  |
|                                                         |                                                                                                    | <mark>∮ Classin ♥x0</mark><br>Mirrored video | ♣ Classin ♀x0 This seting is off and others watch |  |  |  |  |  |

15. Authorization in black board setting : The first item: When the video frame of a student is moved(except double-click) to black board area, the student will be authorized automatically

The second item: When the video frame of a student is moved(include double-click) to seat area, the student will be unauthorized automatically

#### 15. Authorization in black board setting

When the video frame of a student is moved (except double-click) to black board area, the student will be authorized automatically When the video frame of a student is moved (include double-click) to seat area, the student will be unauthorized automatically

the original video

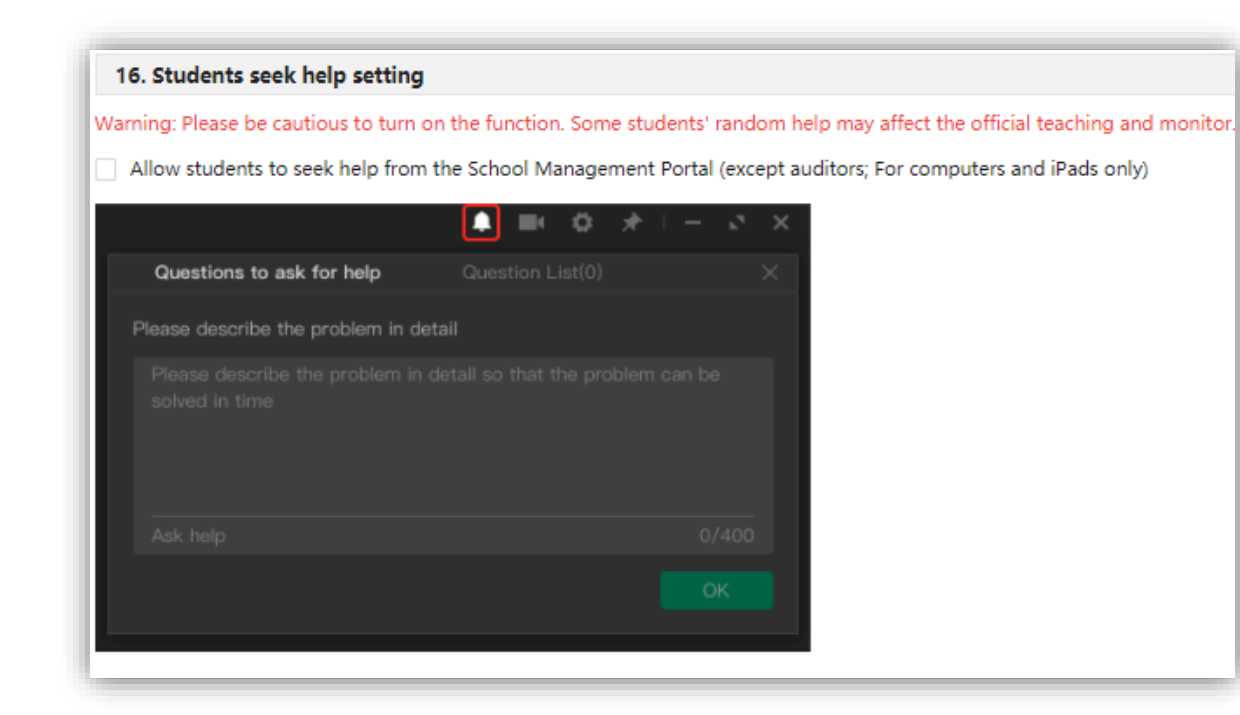

16.Students seek help setting : Allow students to seek help from the school dashboard(except auditors; for computers and iPad only)

#### 17. Teacher Lock Setting

Allow teachers (not include authorized students) to lock the position (for picture, text and paint) and size (only for picture)

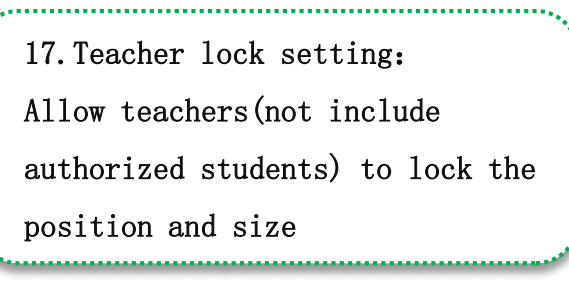

18. Forbid teachers to use problematic computers to record lessons: When teachers use Windows 7 computers to record lessons, if the Aero theme is not used or the video card driver is an earlier version, the system will forbid recording lessons.

#### 18. Forbid teachers to use problematic computers to record lessons

When teachers use Windows 7 computers to record lessons, if the Aero theme is not used or the video card driver is an earlier version, recording the classroom window may contain content outside the classroom (see "Windows 7 Lesson Recording Problems"). You can choose whether to forbid teachers to record lessons when such problems exist on teachers' computers.

Forbid teachers to use problematic computers to record lessons

#### 19. Hide remove student setting

Hide "remove student" function in the classroom, which prevents teachers from removing students by mistake

19. Hide remove student setting:

Hide "remove student" function in the roster, which

prevents teachers from removing students by mistake

#### Classroom parameter settings

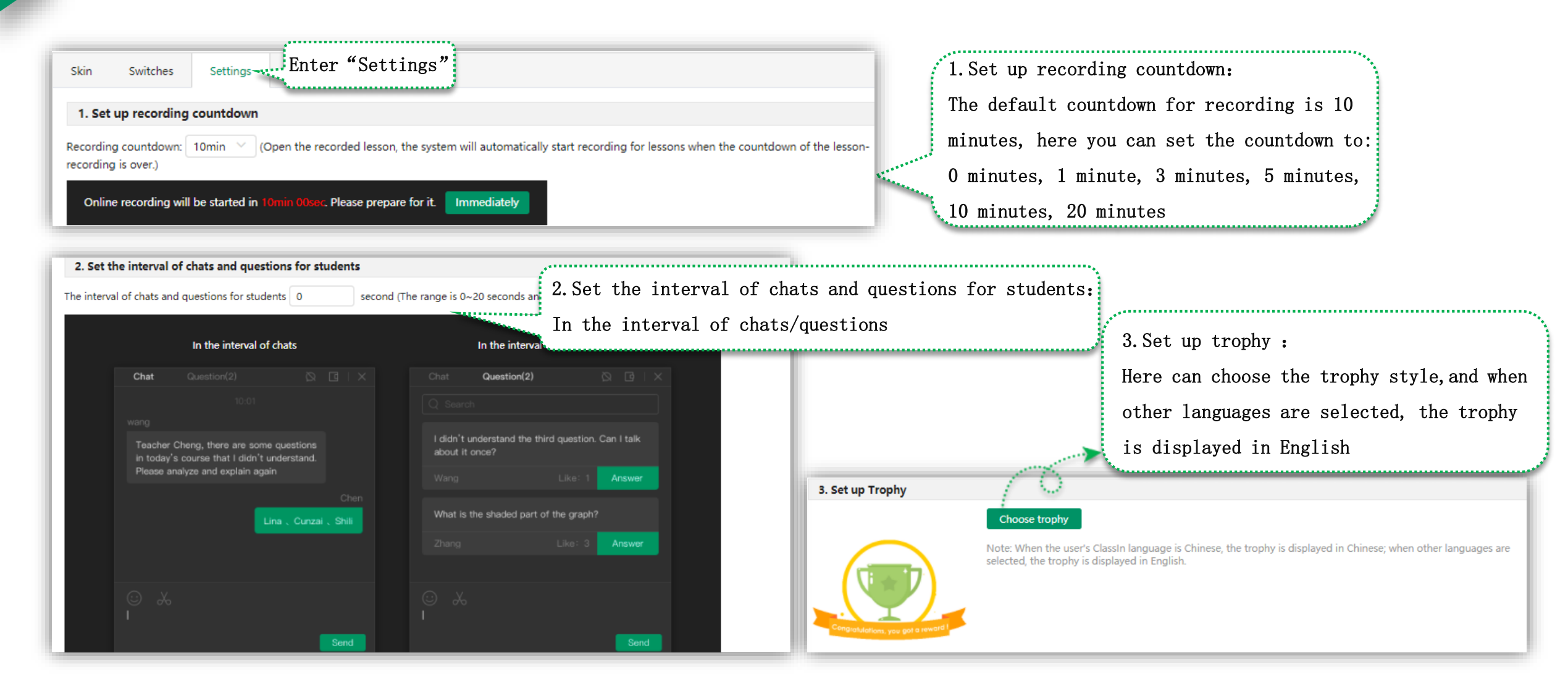

#### Classroom parameter settings

#### 4. Small blackboard limit setting

If you change the limit of students to 50, please make sure that teachers and students use computers with high performance, otherwise the small blackboard may not work normally. (Old Android and Apple devices do not support. The app maybe crash due to insufficient memory)

I have read and am aware of this risk

The limit of students number for small blackboard 35 🛛 🗡 students

4. Small blackboard limit setting:

The default limit of students is 35. After checking "I have read and am aware of this risk", the number of students on the blackboard can be adjusted to 50 (please make sure that teachers and students use computers with high performance, otherwise the small blackboard may not work normally. (Old Android and Apple devices do not support. The app maybe crash due to insufficient memory))

| 5. Multi-way Screen Sharing limit setting                         |    |   |          |
|-------------------------------------------------------------------|----|---|----------|
| The limit of students number for Multi-directional Screen Sharing | 35 | ~ | students |
|                                                                   |    |   |          |

5. Multi-way screen sharing limit setting: The limit of students number for Multi-directional Screen Sharing can be 35,70,100 students

| Vebsite:     Enter link     Name:     Please enter the title     0/20 |
|-----------------------------------------------------------------------|
|                                                                       |

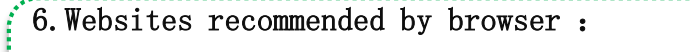

The browser tool supports adding up to five initial

favorite links

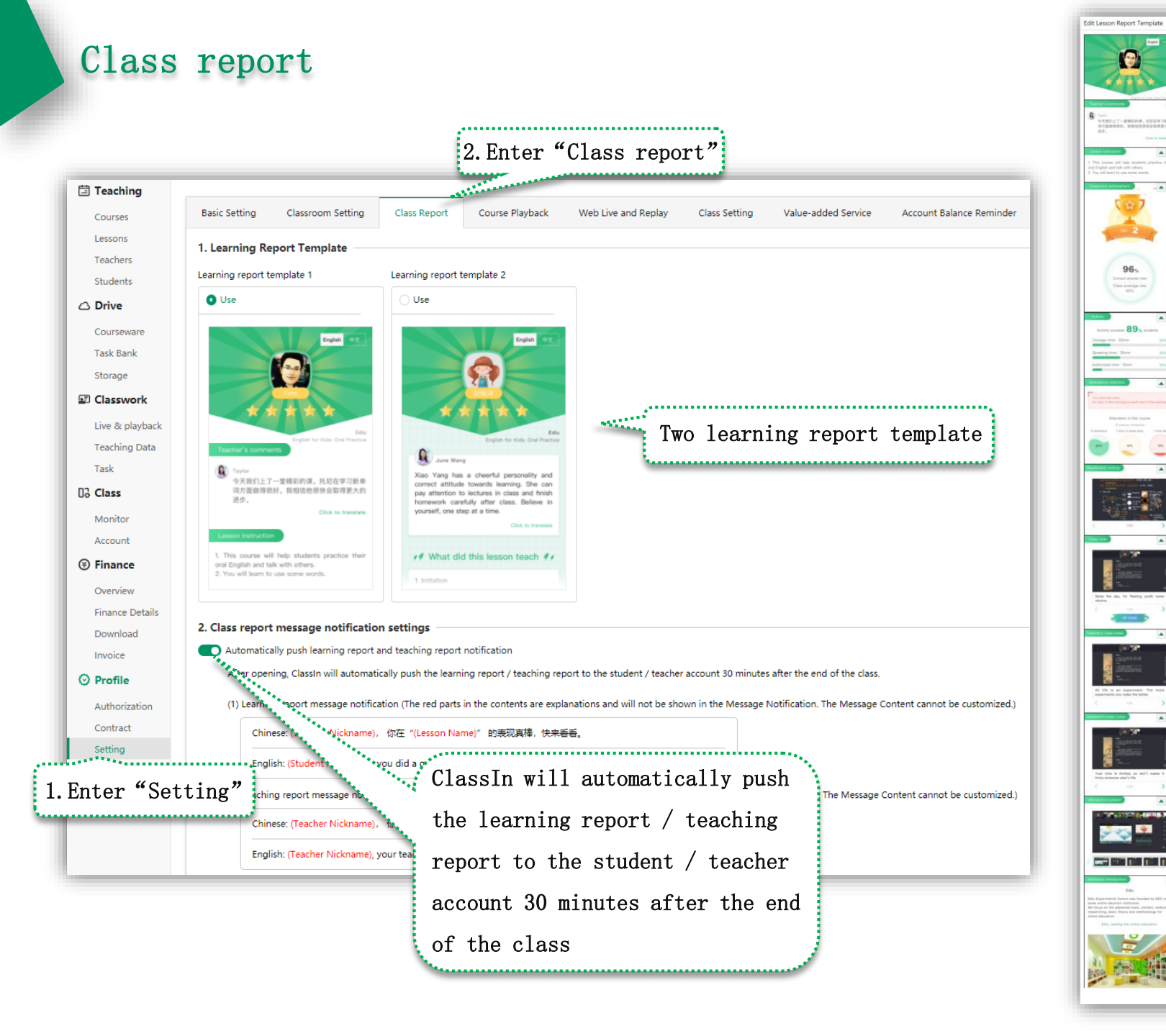

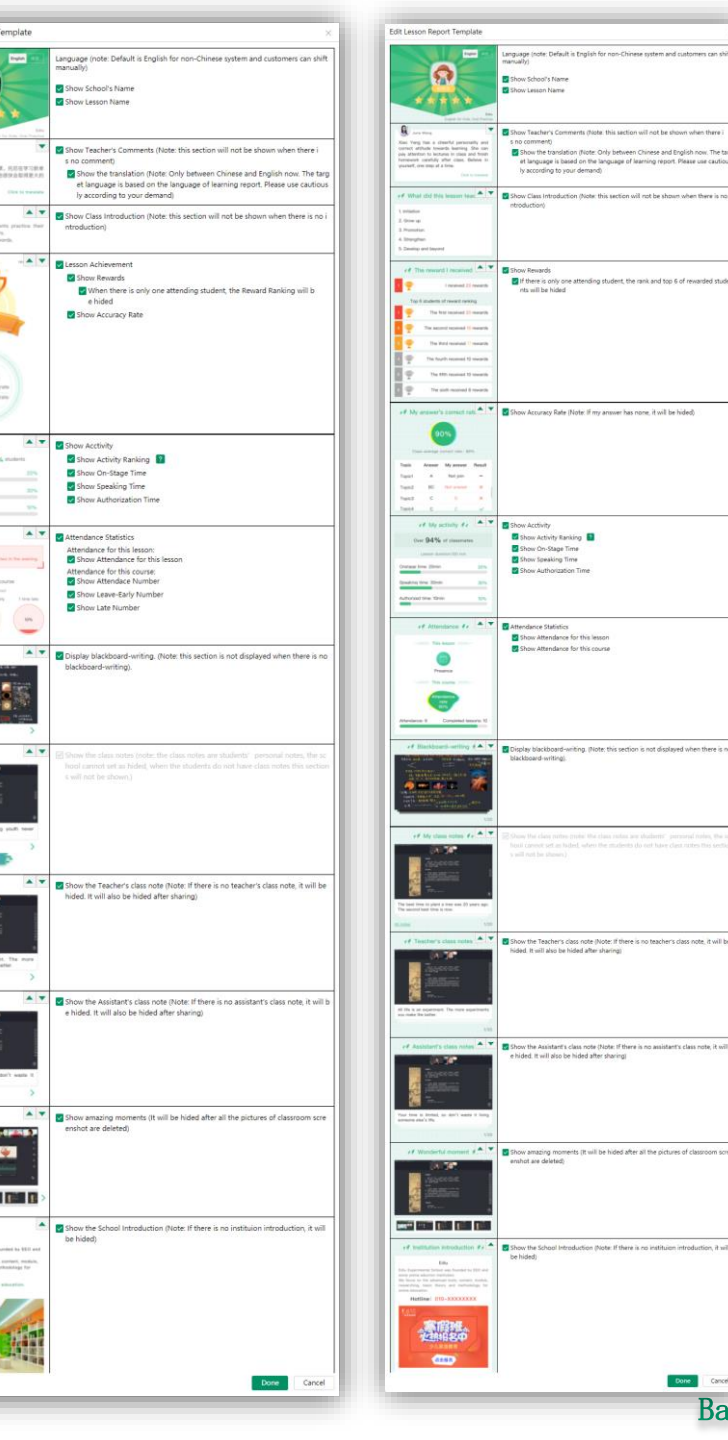

# Class setting

| ୧୦୦                   | Master account) EEO-TEST-孟祥煜 V ▼ 😔 ▼ 中文 / EN                                                                                                    |
|-----------------------|----------------------------------------------------------------------------------------------------|
| ⊙ Home                | Setting                                                                                                    |
| 🗄 Teaching            |                                                                                                    |
| Courses               | Basic Setting       Class Report       Course Playback       Web Live and Replay       Class Setting       Value-added Service       Account Balance Reminder       Storage settings                                                                                                  |
| Lessons               | Synchronized class nickname setting. Synchronize only once when the student joins the class. Later, when the                                                                                                    |
| Teachers              | Set the name of the newly added student in the school management backend to its ClassIn class nickname.                                                                                                    |
| △ Drive               | 1. After opening the setting, new students joining the course will set their names managed by the student management in the org<br>2. Synchronize only once when the student joins the class. Later, when the student name is modified in the background, it will not be synchronized |
| Courseware            | The default state setting that allows class members to add friends to each other to the existing class in real time.                                                                                                    |
| Task Bank             | The setting item "Allow class members to add friends to each other" is enabled by default                                                                                                    |
| Storage               | After the change of opening status, it is only                                                                                                    |
| Classwork             |                                                                                                    |
| Live & playback       | effective for newly created classes (courses), and                                                                                                    |
| Teaching Data<br>Task | the created classes (courses) remain unchanged.                                                                                                    |
| D3 Class              |                                                                                                    |
| Monitor               |                                                                                                    |
| Account               |                                                                                                    |
| Finance               |                                                                                                    |
| Overview              |                                                                                                    |
| Finance Details       |                                                                                                    |
| Download              |                                                                                                    |
| O Profile             |                                                                                                    |
| Authorization         |                                                                                                    |
| Contract              |                                                                                                    |
| Setting               | 1 Enter "Setting"                                                                                                    |
| Sub-account           |                                                                                                    |
| Configuration         |                                                                                                    |
| Product docs          |                                                                                                    |
|                       |                                                                                                    |
|                       |                                                                                                    |
|                       |                                                                                                    |

#### Value-added service

| 🗄 Teaching      |                                                                                                    |                                                                                                    |
|-----------------|----------------------------------------------------------------------------------------------------|----------------------------------------------------------------------------------------------------|
| Courses         | Basic Setting Classroom Setting Class Report Course Play                                                                                                    | ayback Web Live and Replay Class Setting Value-added Service 2. Enter "Value-added service"                                                                                                    |
| Lessons         |                                                                                                    |                                                                                                    |
| Teachers        | 1.Smart course coordinator Payable value-added services                                                                                                    |                                                                                                    |
| Students        | Valid until2022-07-05. If this function is open at 23:59:00 of the last day, syste                                                                                                    | iem will automatically charge for next year(annual fee 0 yuan. If your account balance is not<br>feature.) If you do not need it inlease close this function before 23:59:00 of the last day. (Note: the                                                                                                    |
| 🛆 Drive         | annual fee is not refundable)                                                                                                    |                                                                                                    |
| Courseware      | Lesson reminder for smart course coordinator                                                                                                    | Smart course coordinator:                                                                                                    |
| Task Bank       | After the opening, the smart course coordinator will automatically inf                                                                                                    | form the After the opening, the smart course coordinator will automatically                                                                                                    |
| Storage         | phone numbers are not supported, smart call alert only support Chin                                                                                                    | ass. (Note: One of a mainland phote)                                                                                                    |
|                 | Student alert                                                                                                    | Teach inform the students (including the transfer students, excluding                                                                                                    |
| Classwork       | Alert before 1 day (24 hours)                                                                                                    | Alert bet the auditor students), the teachers and the assistants by SMS and                                                                                                    |
| Live & playback | Smart SMS alert [ View SMS template]                                                                                                    | ® S#                                                                                                    |
| Teaching Data   | Smart call alert [ View voice call template]                                                                                                    | smart voice telephone to avoid missing the class. (Note: Only real                                                                                                    |
| Task            | Alert before 1 hour                                                                                                    | Alert been mobile phone numbers are supported. Virtual account numbers or                                                                                                    |
| Uo Class        | Smart SMS alert [ View SMS template]                                                                                                    | ® Sr                                                                                                    |
| Monitor         | Smart call alert [ View voice call template]                                                                                                    | o so non-real mobile phone numbers are not supported, smart call alert                                                                                                    |
| Account         | Alert after 3 minutes of lesson beginning                                                                                                    | Alertafter, only support China mainland phone number (+86))                                                                                                    |
| Finance         | Smart SMS alert [ View SMS template]                                                                                                    | Smart Steel                                                                                                    |
| Overview        | Smart call alert [ View voice call template]                                                                                                    | Smart call alert [ View voice call template]                                                                                                    |
| Finance Details |                                                                                                    |                                                                                                    |
| Download        | Charge rules:                                                                                                    |                                                                                                    |
| Invoice         | (1) SMS price of telephone number in Mainland China is 0.10 yuan,<br>0.20 yuan/each quantiy.SMS price of telephone number in Internat                                                                              | tional is 0.20 yuar/each quantiy.No m Super customer service:                                                                                                    |
| O Profile       | character, letter, number, space, symbol, etc.). Only charge fees wh                                                                                                    | ge(Regardless of Chinese of English,<br>ien the message has been sent succes.<br>Volume outgetement georgian georgian g |
| Authorization   | (2) International SMS fee is 0.15 RMB/min.Voice call is charged by in<br>currently available voice call template ensures that the duration of                                                                      | a single call is within 1 minute call is che TOUL CUSTOMEL SELVICE STATT CALL CHECTLY CALL LEACHELS,                                                                                                    |
| Contract        |                                                                                                    | assistant and student by Callback, on the "Monitor" webpage,                                                                                                    |
| Setting 1       | Enter "Setting" ngs                                                                                                    | to dool with the problems in the elegeneer quickly. It can save                                                                                                    |
| Sub-account     |                                                                                                    | to deal with the problems in the classroom quickly. It can save                                                                                                    |
| Configuration   | 2.Super Customer Service Limited Free Service                                                                                                    | the valuable time for class and make your management more                                                                                                    |
| Product docs    | Currently, it is totally free. After the trial period, annel fee and calling fee will                                                                                                    | be charged for this set that time accordant.                                                                                                    |
|                 | Open super customer service                                                                                                    |                                                                                                    |
|                 | Your customer service staff can directly call teachers, assistant and si<br>can save the valuable time for class and make your management mo<br>Mongolia phone number) the incoming calls of Caller and Callee are | :tudent by CallBack, on the "Monitor" webpage, to deal with the problems in the classroom quickly. It<br>ore accordant. (Note: Only support China mainland phone number (Except Xinjiang, Tibet and Inner<br>re both the phone number of Hanozhou China: 0571-57184557)                                                                                                    |

#### Account balance reminder

| O Home          | Setting                                                                                                    |
|-----------------|----------------------------------------------------------------------------------------------------|
| 🗄 Teaching      |                                                                                                    |
| Courses         | Basic Setting         Classroom Setting         Class Report         Course Playback         Web Live and Replay         Class Setting         Value-added Service         Account Balance Reminder         Storage settings                                                                                                    |
| Lessons         |                                                                                                    |
| Teachers        | Account Balance Reminder 2. Enter "Account balance reminder"                                                                                                    |
| Students        | Open the notification for account balance (free service)                                                                                                    |
| 🛆 Drive         | Please notice that when your account balance is zero, it will affect your normal uses. We advise you to set up the notification for remaining balance according to your daily.<br>After starting, the system will send the phone number receiving the notification a notification message, when the Account Balance is below the Notification Balance. This service is free of SMS charges. |
| Courseware      |                                                                                                    |
| Task Bank       | Balance for Phone number for receiving notifications                                                                                                    |
| Storage         |                                                                                                    |
| Classwork       | 500                                                                                                    |
| Live & playback | 2000                                                                                                    |
| Teaching Data   | Edit                                                                                                    |
| Task            |                                                                                                    |
| 3 Class         |                                                                                                    |
| Monitor         | You can set two kinds of Balance for Phone number for receiving notifications                                                                                                    |
| Account         | reminder quota, each quota can                                                                                                    |
| Finance         |                                                                                                    |
| Overview        | Set three mobile phone numbers                                                                                                    |
| Finance Details | +86 $\checkmark$ Please enter phone number                                                                                                    |
| Download        |                                                                                                    |
| Invoice         |                                                                                                    |
| Profile         | 2000 +86 V Please enter phone number                                                                                                    |
| Authorization   | +86 V Please enter phone number                                                                                                    |
| Contract        |                                                                                                    |
| Setting -       | Done Cancel                                                                                                    |
| Sub-account     | Enter setting                                                                                                    |

## Subscriber notification email

| g/ Home         | Setting                                                   |                                               |                                               |                   |                   |                            |  |  |
|-----------------|-----------------------------------------------------------|-----------------------------------------------|-----------------------------------------------|-------------------|-------------------|----------------------------|--|--|
| Teaching        |                                                           |                                               |                                               |                   |                   |                            |  |  |
| Courses         | Basic Setting Classroom Setting Class R                   | eport Course Playback Web Live                | e and Replay Class Setting $2. { m Entermal}$ | er "Subscriber no | tification email" | Subscriber Notification Em |  |  |
| Lessons         | Subscriber Notification Email                             |                                               | Edit                                          |                   | ×                 |                            |  |  |
| Teachers        | The email address of receiving subscriber notification    | s (Free Service)                              | vizezhusheu@esez.com                          |                   | 1/24              |                            |  |  |
| Students        | ote: when your system can not properly receive the m      | essages from eeo.cn, eeo.cn platform will ser | nd em:                                        | A                 | 1/24              |                            |  |  |
| Drive           | For your safety of data, prease apoate the email addition | as when the old one is unavailable (for exam  | hhh@eeoa.com                                  | 1                 | 1/24 😑            |                            |  |  |
| Courseware      | Email address                                             | Note                                          | hhhh@eeoa.com                                 | 2                 | 1/24              |                            |  |  |
| Storage         | xiaozhushou@eeoa.com                                      | A                                             |                                               |                   |                   |                            |  |  |
| Classwork       | http://www.com                                            | 4                                             | hhhhhhh@eeoa.com                              | 3                 | 1/24              |                            |  |  |
| Live & playback | nn@eeoa.com                                               | 1                                             | hhhhhhg@eeoa.com                              | 8                 | 1/24 😑            |                            |  |  |
| Teaching Data   | hhhh@eeoa.com                                             | 2                                             |                                               |                   |                   |                            |  |  |
|                 | hhhhhh@eeoa.com                                           | 3                                             |                                               |                   | Done Cancel       |                            |  |  |
| o Class         | hhhhhhg@eeoa.com                                          | 8                                             |                                               |                   |                   |                            |  |  |
| Account         |                                                           |                                               |                                               |                   |                   |                            |  |  |
| Finance         | Edit                                                      | n your system can not pro                     | operly                                        |                   |                   |                            |  |  |
| Overview        | rece                                                      | eive the messages from e                      | eo. cn,                                       |                   |                   |                            |  |  |
| Finance Details | eeo.cn platform will send emails to the                   |                                               |                                               |                   |                   |                            |  |  |
| Download        | email addresses. The emails include the                   |                                               |                                               |                   |                   |                            |  |  |
|                 | failure messages and reasons                              |                                               |                                               |                   |                   |                            |  |  |
| Invoice         |                                                           |                                               | D. (1)                                        |                   |                   |                            |  |  |

# Part Seven

Finance

| Financ                      | ce overview                             |                                   |               |                                         |            |             | Fee Deduction Rules<br>Fee deduction Rules<br>Tee-deduction tables<br>Do Oper A Vertice stenders X lesson<br>duration<br>Instruction<br>(1) Clock Price Onlyong Nampfresson/Rules<br>(2) Clock Price Onlyong Nampfresson/Rules<br>(2) Clock Price Onlyong Nampfresson/Rules<br>(3) Clock Price Onlyong Nampfresson/Rules<br>(3) Clock Price Onlyong Nampfresson/Rules<br>(3) Clock Price Onlyong Nampfresson/Rules<br>(3) Clock Price Onlyong Nampfresson/Rules<br>(4) Clock Price Onlyong Nampfresson/Rules<br>(4) Clock Price Onlyong Nampfr | Visit Prior Not One-Stage 0.00                                                                                                    |                                            |
|-----------------------------|-----------------------------------------|-----------------------------------|---------------|-----------------------------------------|------------|-------------|----------------------------------------------------------------------------------------------------|----------------------------------------------------------------------------------------------------|--------------------------------------------|
| ୧୦୦                         |                                         |                                   |               |                                         |            |             | uplesson creation, the minimum feeing unit is<br>30 minutes, any time periods less than 30<br>minutes count as 30 minutes                                                                                                    | Unit Price 1v1(HD) On- 0.00                                                                                                    | Master account) EEO-TEST-孟祥提 V 🔻 😽 中文 / EN |
| ⊙ Home                      | Finance Overview                        |                                   |               |                                         |            |             |                                                                                                    | Stage 0.00<br>Unit Price huli/FHD) Dn-<br>Stage 0.00<br>All persons and minimum<br>3Mbps 0.00                                                                                                    | /                                          |
| Courses                     | Account BalanceYou can*Instituio        | n Setup> Balance Reminder* Set up | SMS Balance A | lert, to avoid any inability to use due | to pastdue |             |                                                                                                    | Uah Rins In St.Darl<br>Bertmann eine Sertern         600           Uah Rins In Co-Stage         600           Uah Rins In Co-Stage         600           Uah Rins In Co-Stage         600           Uah Rins In Co-Stage         600           Uah Rins In Co-Stage         600           Uah Rins In Co-Stage         600           Uah Rins In Co-Stage         600           Uah Rins In Co-Stage         600           Uah Rins In Co-Stage         600           Uah Rins In Co-Stage         600           Uah Rins In Co-Stage         600           Uah Rins In Co-Stage         600           Uah Rins In Co-Stage         600           Uah Rins In Co-Stage         600 | Recharge<br>Fee Deduction Rules            |
| Teachers<br>Students        | 2021-07 Total Income: 0.00              | Total Expense: 0.00               |               |                                         |            |             |                                                                                                    | 13388ps         0.00           Unit Net Ini <sup>1</sup> On Stage         0.00           Unit Nets Ini <sup>1</sup> On Stage         0.00           Unit Nets Ini <sup>1</sup> On Stage         0.00           Unit Nets Ini <sup>1</sup> On Stage         0.00           Unit Nets Ini <sup>1</sup> On Stage         0.00           Unit Nets Ini <sup>1</sup> On Stage         0.00           Unit Nets Ini <sup>1</sup> On Stage         0.00           Unit Nets Ini <sup>1</sup> On Stage         0.00                                                                                                    | Order Details                              |
| Courseware                  | 2021-07-11 Expense 0.00                 | Lesson Spending                   | 0.00          | Recording                               | 0.00       |             | * Large class discourt<br>Notes when the People On-Dage is not more<br>than mainture, and the effective students<br>(include auditoria) are rover than the<br>servicement of instants auditoria. This students                                                                                                    | Unit Price 1v13 On-Stage 0.00<br>Unit Price 1v16 On-Stage 0.00<br>Unit Price 1v15 On-Stage 0.00<br>The machine of People Dis<br>Stage<br>The requirement of studient 200                                                                                                    | Fee deduction rules                        |
| Task Bank                   | 2021-07-10<br>Order Number: 2           | Lesson Spending                   | 0.00          |                                         |            |             | who exceed the requirement have the discount<br>(the students who are within the requirement<br>have no discount)<br>2. Actual Assistant Fee+ Assistant Unit Price X<br>Lesson Length<br>Instruction<br>(1) Assistant Unit Price Yuan/Person/Hour.                                                                                                    | Dissunt free                                                                                                    | Detail                                     |
| Classwork                   | 2021-07-09<br>Order Number: 3           | Lesson Spending                   | 0.00          | Super Customer Service                  | 0.00       |             | G) reek spay to any compared to determinate<br>lange that 10 minutes spatial by Ashinates in<br>the classicient, on fee applies to live lengths<br>shorts: that 10 minutes<br>(I) Lessen Duration refers to lesson duration set<br>when lesson is context, the minimum feeing unit<br>is 50 minutes, any time lengths shorter than 50<br>minutes and the Direct lengths shorter than 50.                                                                                                    | Bandard Unit Price 0.00                                                                                                    | Detail                                     |
| Live & playback             | 2021-07-08 Expense 0.00 Order Number: 1 | Lesson Spending                   | 0.00          |                                         |            |             | * Lesson Resource Fee = Lesson Resource Unit<br>Price X Lesson Duration                                                                                                    | HD Unit Price 0.00<br>FHD Unit Price 0.00<br>Dual camera Unit Price 0.00                                                                                                    | Detail                                     |
| Task                        | 2021-07-07<br>Order Number: 1           | Lesson Spending                   | 0.00          |                                         |            |             | Studiest Arrount and Assistant Arrount are not<br>generated.<br>(2) The leason length is the time length you set<br>the leason. The minimum likeling time unit is 20<br>minutes, less than 30 minutes by 30 minutes.<br>3. Arround electricin for monoling<br>electronic monoling and the leason of the<br>Recording and the leason of the leason of<br>Recording and the leason of the leason of                                                                                                    | Lesson Resources Unit Price (Kaan) Mouri                                                                                                    | Detail                                     |
| Da Class                    | 2021-07-06<br>Order Number: 4           | Lesson Spending                   | 0.00          | Recording                               | 0.00       | Live traffi | Instruction:<br>(1) The recording time of the classroom is<br>subject to the actual recording time of the<br>recorded classroom video. The ministrum unit is<br>minute, and lines than even minute is calculated<br>as one minute. The classroom of the classroom of The<br>Q2 Recording the large minute<br>conservation. Calculated actuations to the isocoth                                                                                                    | Recording Price 0.00<br>(Yaan)Mour) 0.00                                                                                                    | Detail                                     |
| Account                     | 2021-07-05<br>Order Number: 6           | Lesson Spending                   | 0.00          | Recording                               | 0.00       | ClassIn Se  | of the recording classroom.<br>Recording the length of the classroom > The<br>Biblie duration of the period<br>consumption. Calculate the biblie duration of<br>consumption analysis rais on the sport Serve<br>and the same as allows.<br>4. Live staffic Amount + Traffic price + Live                                                                                                    |                                                                                                    | Detail                                     |
| (Finance                    | 2021-07-02<br>Order Number: 1           | Lesson Spending                   | 0.00          |                                         |            |             | huttic<br>Institution: Free for less than 100MB live traffic<br>of each festion<br>5. Riplyack traffic Ansuert = Traffic price ×<br>Riplyack traffic<br>Institution<br>(1) At the first day of each month, the playback<br>traffic of the last month will be thanged, and                                                                                                    | Traffic Price 0.00 Traffic Price 0.00 Traffic Price 0.00                                                                                                    | Detail                                     |
| Overview<br>Finance Details | 1.Enter "Overview"                      | Lesson Spending                   | 0.00          | Recording                               | 0.00       |             | 6. Stonage Annuet = Video storage price ×<br>charge lesson video size = Pisture storage price<br>× sharge runher of pistures<br>instruction:<br>(1) At the first day of each month, the video<br>and pistures which are already stored more than<br>3 months will be sharped the deleted part will<br>not be charged.                                                                                                    | Video Storage Price<br>(Yuan/GiljiMunth) 0.00<br>Storage Price per \$500<br>prichare 0.00                                                                                                    | Details of Detail                          |
| Download                    |                                         |                                   |               |                                         |            |             | (2) 5000 pictures are one billing unit: Less than<br>one billing unit in not charged.<br>7.585 Amount = 5M5 prior of telephone<br>mumber in Mainland Ohna = 5M5 quantity of<br>telephone runnier in Mainland Ohna = 5M5<br>prior of telephone number in Hong Kong,<br>Macao, Taiwan and International = 5M5<br>quantity of telephone number in Hong Kong.                                                                                                    | (YuanyMonth)<br>SMS price of Inlephone<br>member in Ministerd China<br>(yuanytech-quantRy)                                                                                                    | each order                                 |
| Profile                     |                                         |                                   |               |                                         |            |             | Description: It will be serve for one bar when the<br>worth do not exceed Vo. And it will be serve to<br>67 worth/arcs when the worth secreed 78<br>OWThout distinction between Orivers and<br>English, each Oniverse character, letter, unview,<br>space, symbol, etc. is counted as one word.).<br>B-Phone Annuart = Call with price of his/phone<br>mumber in Mainland Ohima * acad call minimester<br>Annual call worth and call and a start call worth on<br>the start of the second call worth one of the second call minimester.                                                                                                    | ver-optie of teleptone<br>number in floor (song<br>Mosea, Taiwae end<br>Interneticoul<br>(yuar/tech-quantity)<br>Call unit price of teleptone                                                                                                    |                                            |
| Authorization               |                                         |                                   |               |                                         |            |             | of telephone number in Mainland China<br>Note: Single Voice Call less than 1 minute will be<br>counted as 1 minute:<br>9. Smart course coordinator annual fee<br>Instruction:                                                                                                    | number in Mainland Chine 0.15<br>(Yuan/Minute)                                                                                                    |                                            |
| Contract                    |                                         |                                   |               |                                         |            |             | (1) The function takes effect increadiately after<br>the function is turned on, and the system<br>automatically deducts the annual fee for one<br>year. (2) If this feature is turned on at 23:59:00 on the                                                                                                    |                                                                                                    |                                            |
| Setting                     |                                         |                                   |               |                                         |            |             | <ul> <li>ust any of explosion, the system will<br/>automatically renew your for one year. If you do<br/>not continue to use it, please turn it off before<br/>23:59:00 on the last day.</li> <li>(3) The SMS and voice call charges generated<br/>during the use of the contrion valid has satisfue</li> </ul>                                                                                                    | smart course condicator<br>annual fre 0.00<br>(Yuan/Year)                                                                                                    |                                            |
| Sub-account                 |                                         |                                   |               |                                         |            |             | independently according to the usage. For<br>details, please refer to the instructions of "SMS<br>Actual Fee Deduction" and "Vocie Call Actual<br>Fee Deduction".                                                                                                    |                                                                                                    |                                            |
| Configuration               |                                         |                                   |               |                                         |            |             |                                                                                                    | Unit Price for Califiadcin<br>Mainland China 0.00<br>(Yuan; Minuta)                                                                                                    |                                            |
| Product docs                |                                         |                                   |               |                                         |            |             | 2. Single Callies than 1 minute will be counted<br>as 1 minute                                                                                                    | Dose                                                                                                    |                                            |

# Finance details

| ୧୦୦                       |            |                                                                                                    |                   |               |                            |                               |                                                                                       | Master account EEO-TEST-孟祥              | 湿 🗸 🗸                                   | 🚽 🔹 中文 / EN      |
|---------------------------|------------|----------------------------------------------------------------------------------------------------|-------------------|---------------|----------------------------|-------------------------------|---------------------------------------------------------------------------------------|-----------------------------------------|-----------------------------------------|------------------|
| ⊙ Home                    | Finance [  | Details                                                                                                |                   |               |                            |                               |                                                                                       |                                         |                                         |                  |
| 🗄 Teaching                | Time:      | 2021-07-04                                                                                             | 2021-07-11        |               |                            |                               |                                                                                       |                                         |                                         |                  |
| Courses                   | Flows:     | iows: 🗹 Income 🗹 Expense                                                                               |                   |               |                            |                               |                                                                                       |                                         |                                         |                  |
| Lessons                   | Type:      | Type: 🗹 service version recharge 🗹 Recharge 🔽 Gift 🔽 Fault compensation 🔽 Class compensation 💟 Account |                   |               |                            |                               | punt entry                                                                            |                                         |                                         |                  |
| Teachers                  |            | 🗸 Account out                                                                                          | 🖊 Lesson Spending | g 🔽 Recording | g 🔽 Live traffic 🔽 Pla     | yback traffic 🛛 Storage 🔽 S   | iort Messages 🛛 Voice Call 🗹 Super Customer Service 🔽 ClassIn Service Fee 🔽 Upgrade I | Experience Users 🛛 🔽 Schooin annual fee | 🖌 Schooin                               | VOD              |
| Students                  |            | 🗸 Schooin SMS                                                                                          | 🗸 Schooin else    | Amount Ded    | ucted 🔽 Clear Gift 🔽       | annual low consumption deduct | on 🗹 Manual Deduction                                                                 |                                         |                                         |                  |
| 🛆 Drive                   | Status:    | Transaction Suc                                                                                        | ceeded 🔽 Trans    | action Failed | 🖌 Other                    |                               |                                                                                       |                                         |                                         |                  |
| Courseware                | Amount     | Minimum Amoun                                                                                          | CNV - Mavim       | um Amoun CN   | V Hide 0 Order             |                               |                                                                                       |                                         |                                         |                  |
| Task Bank                 | Coarchu    | Order ID                                                                                               |                   | Order Center  |                            | Soarch                        | You can query the details of                                                          |                                         |                                         | Collapse Search  |
| Storage                   | Search.    |                                                                                                    |                   |               |                            |                               |                                                                                       | Save the order                          |                                         |                  |
| E Classwork               | Order Num  | ber (20) Income                                                                                        | (0.00) Expense    | ( 0.00 )      |                            |                               | each expenditure or income by                                                         | 1 1 1 1 1                               | Do                                      | wnload Table 🛛 🔋 |
| Live & playback           | Order ID   |                                                                                                    | Time              |               | Туре                       | Order Content                 | date and type of order                                                                | download locally                        | Status                                  | Operate          |
| Teaching Data<br>Task     | KJ20210711 | 1100074PYG                                                                                             | 2021-07-11 11:0   | 0:07          | Lesson Spending            | 奧数练习课 - 奧数练习课 - 32            |                                                                                       | as a table                              | Successful                              | Detail           |
| D3 Class                  | LK20210711 | 0044010TFR                                                                                             | 2021-07-11 00:4   | 4:01          | Recording                  | 奧数练习课 - 奧数练习课                 |                                                                                       | 0.00                                    | Successful                              | Detail           |
| Monitor                   | KJ20210711 | 0014389KWZ                                                                                             | 2021-07-11 00:1   | 4:38          | Lesson Spending            | 奧数练习课 - 奧数练习课                 |                                                                                       | 0.00                                    | Successful                              | Detail           |
| Account                   | KJ20210710 | 18500753EM                                                                                             | 2021-07-10 18:5   | 0:07          | Lesson Spending            | 奧数练习课 - 奥数练习课-75              |                                                                                       | 0.00                                    | Successful                              | Detail           |
| Finance                   | KI20210710 | 174607501/7                                                                                            | 0001 07 10 17 1   | c 07          |                            |                               |                                                                                       |                                         | 1 0                                     |                  |
| Overview                  | KJ20210710 | 1/460/FKY/                                                                                             | 2021-07-10 17:4   | 0:07          | Lesson Spending            | 奥奴砾刁诛 - 奥奴砾刁诛-/3              |                                                                                       | Detai                                   | ls of                                   | Detail           |
| Finance Details           | 1. E       | Enter "Fin                                                                                             | ance deta         | ails"         | Lesson Spending            | 奧数练习课 - 奥数练习课-62              |                                                                                       | each                                    | order                                   | Detail           |
| Download                  | KJ202      |                                                                                                    |                   |               | Lesson Spending            | 1 - 1 - 2                     |                                                                                       | <b>k</b>                                | ······································· | Detail           |
| Profile                   | KF20210709 | 004012V4YA                                                                                             | 2021-07-09 00:4   | 0:12          | Super Customer Servic<br>e | 2021-07-08超级客服语音回呼费/          | 3                                                                                     | 0.00                                    | Successful                              | Detail           |
| Authorization<br>Contract | KJ20210708 | 153944WD0S                                                                                             | 2021-07-08 15:3   | 9:44          | Lesson Spending            | 1 - 1-1                       |                                                                                       | 0.00                                    | Successful                              | Detail           |
| Setting                   | KJ20210707 | 0025451QGC                                                                                             | 2021-07-07 00:2   | 5:45          | Lesson Spending            | 奧数练习课 - 奥数练习课                 |                                                                                       | 0.00                                    | Successful                              | Detail           |
| Sub-account               |            |                                                                                                    |                   |               |                            |                               |                                                                                       |                                         |                                         | ********         |
| Configuration             |            |                                                                                                    |                   |               |                            |                               |                                                                                       | Total 20 100 V                          | 1 >                                     | Go to 1          |
| Product docs              |            |                                                                                                    |                   |               |                            |                               |                                                                                       |                                         |                                         |                  |

#### Invoice

| 000             |                                                                                          |                               |
|-----------------|------------------------------------------------------------------------------------------|-------------------------------|
| eeo.            |                                                                                          | EEO-TEST-孟梓煜 V ▼ ▼ 中文 / EN    |
| 🕑 Home          | Invoice                                                                                  |                               |
| 🗄 Teaching      | Apply Time: 2021-06-11 - 2021-07-11                                                      |                               |
| Courses         | Type: 🗹 VAT Invoice 🛛 VAT Special Invoice                                                |                               |
| Lessons         | Drogress: 🔽 SelectAll 📈 Invoicing 🔽 Need Revision 📈 Invoiced 🔽 Closed                    |                               |
| Teachers        |                                                                                          |                               |
| Students        | Amount: Minimum Amount CNY — Maximum Amount CNY                                          | Issue invoice                 |
| C Drive         | Search: Application ID Organization or Name Taxpayer ID Search                           | Issue Invoice Notice          |
| Courseware      | Invoice Application ( 0 )                                                                | Download Table                |
| Task Bank       | Application ID Initiator Apply Time 😄 Type Invoice Info Amount 🌧 Progress Invoicing Time | Form Contact Operate          |
| Storage         |                                                                                          |                               |
| 🖅 Classwork     |                                                                                          | Here you can download         |
| Live & playback | ck                                                                                       | the invoice as a form         |
| Teaching Data   |                                                                                          |                               |
| Task            |                                                                                          | and save it locally           |
| 03 Class        |                                                                                          |                               |
| Monitor         |                                                                                          | ······                        |
| Account         | All invoices of the school dashboard can be searched                                     | in                            |
| Finance         | the current column and relevant operations can be                                        |                               |
| Overview        | the current corumi, and rerevant operations can be                                       |                               |
| Finance Details | s carried out                                                                            |                               |
| Download        |                                                                                          |                               |
| Invoice         | 1.Enter "Invoice"                                                                        |                               |
| 1 Profile       |                                                                                          |                               |
| Authorization   |                                                                                          |                               |
| Contract        |                                                                                          |                               |
| Setting         | 4                                                                                        |                               |
| Sub-account     |                                                                                          |                               |
| Product docs    |                                                                                          | Total 0 20/page < 1 > Go to 1 |

# Thanks

**EEO** - Customer Service Center